# TomTom Viitejuhend

# Sisukord

| Karbi sisu                                  | 7  |
|---------------------------------------------|----|
| Karbi sisu                                  | 7  |
| Loe kõigepealt mind                         | 8  |
| Seadme paigutamine                          | 8  |
| Autosse paigaldamine                        | 8  |
| Sisse- ja väljalülitamine                   | 9  |
| Seadistamine                                | 9  |
| GPS vastuvõtt                               | 9  |
| Mikro-SD kaardipesa                         | 9  |
| MyTomTomi tiitelandmed                      | 9  |
| MyTomTomi häälestamine                      | 10 |
| Ohutuse sätted                              | 10 |
| Seade ei käivitu                            | 11 |
| Seadme laadimine                            | 11 |
| Info jagamine TomTomiga                     | 11 |
| Ohutusteade                                 |    |
| Hoolitse oma navigeerimisseadme eest        | 12 |
| Abi saamine navigatsiooniseadme kasutamisel | 12 |

# Marsruudi koostamine

| Marsruudi koostamine          | 13 |
|-------------------------------|----|
| Marsruudi kokkuvõte           | 15 |
| Alternatiivsed marsruudid     | 16 |
| Marsruudi tüübi valimine      | 17 |
| Sagedased sihtkohad           | 18 |
| Kuva minu sagedased sihtkohad | 18 |
| Saabumisaegade kasutamine     | 18 |
| Navigeerimismenüü valikud     | 19 |
| Marsruudi eelnev planeerimine | 20 |
| Marsruudi teabe kuvamine      | 21 |

13

23

# Hääljuhtimine

| Liääliuhtimine Nevigeeri               | 24 |
|----------------------------------------|----|
| Haaijuntimine - Navigeeri              | 24 |
| Teave hääljuhtimise kohta              | 24 |
| Hääljuhtimise kasutamine               | 24 |
| Reisi planeerimine häält kasutades     | 25 |
| Hääljuhtimine - Sõida                  | 28 |
| Teave hääljuhtimise kohta              | 28 |
| Hääljuhtimise kasutamine               | 28 |
| Reisi planeerimine häält kasutades     | 29 |
| Aadresside sisestamine häält kasutades | 31 |
|                                        |    |

| Sõiduvaade                                  | 32 |
|---------------------------------------------|----|
| Teave sõiduvaate kohta                      |    |
| Sõiduvaade                                  |    |
| Sõiduvaate sümbolid                         |    |
| Ümberplaneerimise sätted                    |    |
| Sõidurea täpsemad juhised                   | 35 |
| Teave sõidurea valiku juhiste kohta         |    |
| Sõiduraja valiku juhiste kasutamine         | 35 |
| Marsruudi muutmine                          | 37 |
| Marsruudis muudatuste tegemine              |    |
| Menüü Muuda marsruuti                       |    |
| Teekonnapunktidest                          |    |
| Esimese teekonnapunkti lisamine marsruudile |    |
| l isa tookonnanunktido lisamino marsruudilo | 30 |

| Lisa-teekonnapunktide lisamine marsruudile | 39 |
|--------------------------------------------|----|
| Teekonnapunktide järjekorra muutmine       | 39 |
| Teekonnapunkti kustutamine                 | 40 |
| Teekonnapunkti teavitussätete muutmine     | 40 |
| Teekonnapunkti taasaktiveerimine           | 41 |

# Kuva kaart

| Kaardi vaatamise teave |
|------------------------|
| Kuva kaart             |
| Valikud43              |
| Kursorimenüü           |

# Kaardiparandused

| Man Share'i teave             | 46 |
|-------------------------------|----|
| Kaardil oleva vea parandamine | 46 |
| Kaardiparanduste tüübid       | 46 |

# Helid ja hääled

| lelid ja hääled                       | 50 |
|---------------------------------------|----|
| Teave helide ja häälte kohta          | 50 |
| Teave arvutihäälte kohta              | 50 |
| Hääle valimine                        | 50 |
| Helitugevuse muutmine                 | 50 |
| Automaatne helitugevuse reguleerimine | 51 |

# Sätted

| Teave sätete kohta | 52 |
|--------------------|----|
| 2D/3D sätted       |    |
| Täpsemad sätted    | 52 |
| ,<br>Aku säästmine | 53 |
|                    |    |

# 42

46

52

| Heledus                                             | 53 |
|-----------------------------------------------------|----|
| Auto sümbol                                         | 53 |
| Kell                                                | 53 |
| Ühendused                                           | 54 |
| Luba/keela Bluetooth                                | 54 |
| Luba/keela lennurežiim                              | 54 |
| Eelistused                                          | 54 |
| GPSi olek                                           | 55 |
| Kodu asukoht                                        | 55 |
| Klaviatuur                                          | 56 |
| Keel                                                | 56 |
| Loo oma menüü                                       | 56 |
| Halda HPsid                                         | 56 |
| Kaardi värvid                                       | 57 |
| Kaardiparandused                                    | 57 |
| Mina ja minu seade                                  | 57 |
| Kasuta vasakukäeliselt / Kasuta paremakäeliselt     | 58 |
| Telefonid                                           | 58 |
| Lähtesta tehase sätted                              | 58 |
| Marsruudi koostamine                                | 58 |
| Ohutuse sätted                                      | 59 |
| Kuva HP kaardil                                     | 59 |
| Kõlar                                               | 59 |
| Käivitus                                            | 60 |
| Olekuriba                                           | 60 |
| Vaheta kaarti                                       | 60 |
| Lülita hääljuhised välja / Lülita hääljuhised sisse | 60 |
| Ühikud                                              | 61 |
| Kasuta öövärve / Kasuta päevavärve                  | 61 |
| Sõiduk ja marsruudid                                | 61 |
| Hääled                                              | 62 |
| Hääljuhtimine                                       | 62 |
| Helitugevus                                         | 63 |

# Huvipunktid

# 64

69

| Huvipunktide teave                       | 64 |
|------------------------------------------|----|
| HPde loomine                             | 64 |
| HP-de kasutamine marsruudi planeerimisel | 66 |
| HPde kuvamine kaardil                    | 67 |
| Huvipunkti helistamine                   | 67 |
| HP-de hoiatuste seadmine                 | 67 |
| Halda HPsid                              | 68 |

# Abi

| Teave abi saamise kohta                              | 69 |
|------------------------------------------------------|----|
| Abi kasutamine kohalikule teenistusele helistamiseks | 69 |
| Menüü Abi valikud                                    | 69 |

# "Käed vabad" helistamine

| Teave käed-vabad kõnede kohta      | 71 |
|------------------------------------|----|
| Telefoniga ühendamine              | 71 |
| Helistamine                        | 71 |
| Kõne vastuvõtmine                  | 72 |
| Automaatne vastamine               | 72 |
| Mitme telefoni ühendamine seadmega | 72 |
| Mobiiltelefoni menüü               | 72 |

#### Eelistused

| .74 |
|-----|
| .74 |
| .76 |
| .76 |
| .76 |
| •   |

# Liiklus

| Teave RDS-TMC kohta                            | 77 |
|------------------------------------------------|----|
| Liiklusinfo kasutamine                         | 77 |
| Kiireima marsruudi valimine                    |    |
| Viivituste vähendamine                         |    |
| Tööle- ja kojusõitmise lihtsustamine           | 79 |
| Täiendava teabe saamiseks liiklusjuhtumi kohta | 80 |
| Liiklusjuhtumite kontrollimine sinu piirkonnas | 81 |
| Liiklussätete muutmine                         | 81 |
| Liiklusjuhtumid                                | 82 |
| ,<br>Menüü Liiklus                             | 83 |
|                                                |    |

# Kiiruskaamerad

| Teave kiiruskaamerate kohta                              |  |
|----------------------------------------------------------|--|
| Ohutsoonid Prantsusmaal                                  |  |
| Kiiruskaamera hoiatused                                  |  |
| Hoiatusviisi muutmine                                    |  |
| Kiiruskaamera sümbolid                                   |  |
| Nupp Teata                                               |  |
| Uuest kiiruskaamerast teatamine teel olles               |  |
| Uuest kiiruskaamerast teatamine kodus olles              |  |
| Vigastest kaamerahoiatustest teatamine                   |  |
| Fikseeritud kiiruskaamerate tüübid, millest saad teatada |  |
| Keskmise kiiruse kontrollkaamera hoiatused               |  |
| Kiiruskaamerate menüü                                    |  |

# TomTomi autoelamute ja haagissuvilate tooted

| Teave TomTomi autoelamute ja haagissuvilate toote kohta | 91 |
|---------------------------------------------------------|----|
| Sõidukitüübid                                           | 91 |
| Seadista oma sõiduk                                     | 92 |
| Haaqissuvila ia autoelamu kaardi valimine               | 93 |
| 5 5                                                     |    |

#### 

| Sõidukitüübi valimine              | 93 |
|------------------------------------|----|
| Näita sõidukitüübi kiirmenüü nuppu | 94 |

# MyTomTom

| 95 |
|----|
| 95 |
| 96 |
|    |

# Lisa

| 9 | 7 |  |
|---|---|--|
|   |   |  |

95

| Autoriõiguse märked | 100 |
|---------------------|-----|
|                     |     |

# Karbi sisu

# Karbi sisu

TomTom navigatsiooniseade koos eemaldatava või integreeritud kinnitusega

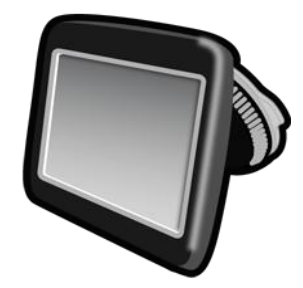

USB-kaabel

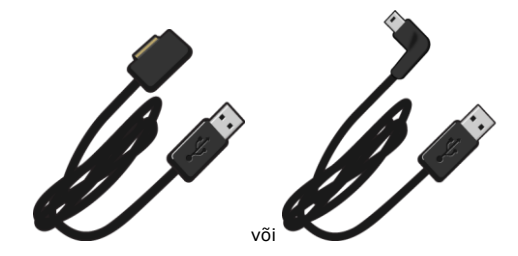

USB-autolaadija

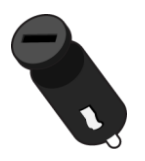

 Armatuurlaua kinnituskettad. Kettad on kaasas teatud toodetega, teistele on need saadaval lisatarvikutena. Täiendavat teavet vt <u>tomtom.com/accessories</u>.

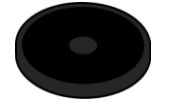

Installiposter

# Loe kõigepealt mind

# Seadme paigutamine

Mõtle hoolega läbi, kuhu sa TomTomi navigatsiooniseadme oma autos paigutad. Navigatsiooniseade ei tohiks blokeerida ega segada järgmisi asju:

- Vaadet teele
- Auto juhtseadiseid
- Mitte ühtegi peeglit
- Ühtegi turvapatja

Navigatsiooniseade peaks paigaldatuna mugavalt sinu haardeulatusse jääma, ilma vajaduseta kallutada või sirutada. Saad kinnitada seadme tuuleklaasile või kasutada armatuurlaua kinnitusketast, et paigaldada kinnituskoht armatuurlauale. Armatuurlaua kinnituskettad on teatud toodetega kaasas ning saadaval ka lisatarvikutena. Järgnevatel joonistel on näidatud, kuhu saab kinnituskoha turvaliselt paigutada.

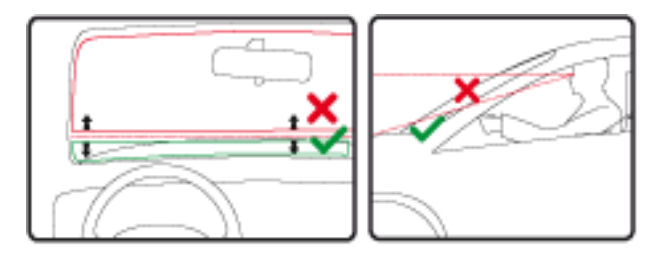

TomTom pakub TomTom navigeerimisseadme jaoks ka alternatiivset kinnitusviisi. Täiendavat teavet armatuurlaua kinnitusketaste ja alternatiivsete kinnitusviiside kohta vt tomtom.com/accessories.

# Autosse paigaldamine

Kasuta seadmega kaasas olevat kinnitust, et oma TomTom seadet sõidukisse paigaldada. Sa saad oma seadme kinnitada tuuleklaasile või kasutada armatuurlaua kinnitusketast, et paigaldada seade armatuurlauale. Täiendava teabe saamiseks vt tootega kaasas olnud trükitud paigaldusjuhendit. Loe <u>seadme paigutamise</u> juhiseid, enne kui seadme paigaldad.

Seadme paigaldamiseks toimi järgmiselt.

- 1. Vali oma TomTom seadme paigaldamiseks parim koht. Paigaldamiskoht peab olema võimalikult sile.
- 2. Kui kasutad armatuurlaua kinnitusketast, puhasta armatuurlaud ja kinnita ketas.
- 3. Veendu, et nii kinnituse iminapp kui ka tuuleklaas või ketas on puhtad ja kuivad.
- 4. Suru kinnituse iminapp tugevalt vastu tuuleklaasi või ketast.
- 5. Pööra kinnituse aluse juures asuvat kummist haaratsit päripäeva, kuni tunned seda kinnituvat.

- 6. Kui kinnitus ei ole seadme külge integreeritud, aseta seade kinnitusele ja veendu, et see kinnitub klõpsatusega.
- 7. Ühenda USB-ga autolaadija armatuurlaua toitepistikusse.
- 8. Ühenda USB-kaabel autolaadija ja oma seadmega.

Navigeerimisseade on paigaldatud. Järmine samm on seade sisse lülitada ja vastata mõnele küsimusele.

# Sisse- ja väljalülitamine

Navigeerimisseadme sisselülitamiseks vajuta ja hoia on/off-nuppu, kuni ilmub käivitusekraan. Navigeerimisseadme esmakordsel sisselülitamisel pead nuppu kuni 15 sekundit all hoidma.

#### Seadistamine

**Oluline**: Veendu, et valitud on õige keel, kuna seda keelt kasutatakse kogu ekraanil kuvatava teksti jaoks.

Kui seadme esimest korda sisse lülitad, siis pead selle häälestamiseks vastama mõnedele küsimustele. Vasta küsimustele, puudutades ekraani.

#### **GPS vastuvõtt**

Kui käivitad navigeerimisseadme TomTom esmakordselt, siis on võimalik, et seade vajab paar minutit sinu GPS asukoha määramiseks ja sinu praeguse asukoha kuvamiseks kaardil. Kõikidel järgmistel käivituskordadel toimub asukoha määramine palju kiiremini, kõigest mõne sekundiga.

Hea GPS-i vastuvõtu tagamiseks tuleks seadet kasutada välistingimustes ning hoida seda ülespidi. Suured objektid, nagu kõrgehitised, võivad aeg-ajalt vastuvõttu takistada. GPS-i vastuvõttu võib mõjutada ka see, kui seade on asetatud lapiti horisontaalpinnale või kui seda hoitakse lapiti käes.

# Mikro-SD kaardipesa

Teatud tüüpi TomTomi navigatsiooniseadmetel on mikro-SD kaardi pesa, mis asub seadme küljel või allservas.

Enne mälukaardi pesa kasutamist veendu, et sinu navigatsiooniseadmesse on paigaldatud rakenduse uusim versioon. Selle kontrollimiseks ühenda seade <u>MyTomTom</u>iga. Kui sinu seade ei vaja uuendamist, saad mälukaarti kasutada lisamäluna täiendavate kaartide hoidmiseks. Kaarte saab osta aadressilt <u>tomtom.com</u>.

# MyTomTomi tiitelandmed

MyTomTom aitab sul hallata navigeerimisseadme TomTom sisu ja teenuseid ning annab sulle ligipääsu TomTom kogukonnale. Sa logid rakendusse MyTomTom sisse TomTomi veebisaidil. Hea mõte on ühendada navigeerimisseade sageli MyTomTomiga, tagamaks et seade on alati varustatud uusimate värskendustega.

Vihje: soovitame MyTomTomiga ühendumisel kasutada lairiba-internetiühendust.

MyTomTomi häälestamine

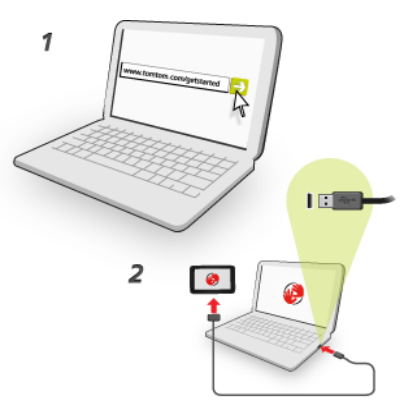

MyTomTomi häälestamiseks tee järgmist:

- 1. Ühenda arvuti Internetiga.
- 2. Käivita brauser ja mine aadressile tomtom.com/getstarted.
- 3. Klõpsa käsku Laadi kohe alla.

Brauser laadib alla TomTomi tugirakenduse, mille pead seadme MyTomTomiga ühendamiseks arvutisse installima. Järgi ekraanijuhiseid, kui sulle allalaadimise ajal küsimusi esitatakse.

4. Kui küsitakse, ühenda seade USB-kaabli kaudu arvutiga. Seejärel lülita seade sisse.

**Oluline**: pead USB-kaabli ühendama otse arvuti USB-porti, mitte klaviatuuri ega monitori USBjaoturisse ega USB-porti.

Kui MyTomTomi tugirakendus on installitud, saad ligipääsu MyTomTomile tööala olekualalt.

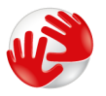

Vihje: kui ühendad oma navigatsiooniseadme arvutiga, ütleb MyTomTom sulle, kui seadmele on saadaval uuendusi.

# Ohutuse sätted

Soovitame kasutada ohutussätteid, et teha autojuhtimine võimalikult turvaliseks.

Järgnevalt mõned ohutussätete võimalused:

- Kuva olulised menüünupud sõitmise ajal
- Kuva ohutusjuhiseid
- Hoiata, kui sõidan lubatust kiiremini

Kui seade toetab häälkäsklusi, sõidad ohutumalt, kui kasutad navigatsiooniseadme juhtimiseks häälkäsklusi.

#### Seade ei käivitu

Harvadel juhtudel on võimalik, et TomTom navigeerimisseade ei käivitu õigesti või ei reageeri sinu puudutustele.

Esmalt veendu, et aku on täielikult laetud. Aku vahetamiseks ühenda seade autolaadijaga. Aku täislaadimiseks kulub kuni 2 tundi.

Kui see probleemi ei lahenda, saad seadme lähtestada. Selleks vajuta alla On/off nupp ja hoia seda all, kuni seade alustab taaskäivitust.

#### Seadme laadimine

Sinu TomTom navigeerimisseadme aku laadimine algab, kui ühendad selle autolaadija või arvutiga.

**Oluline**: USB-kaabel tuleb ühendada otse USB-porti arvutis, mitte USB-jaoturisse või USB-porti klaviatuuril või monitoril.

#### Info jagamine TomTomiga

Kui sa alustad navigeerimist esmakordselt või lähtestad seadme, küsib seade luba koguda sinu navigatsiooniseadme kasutamise kohta teavet. Teave salvestatakse seadmesse, kuni me selle alla laadime. Kasutame seda anonüümselt, et täiustada oma tooteid ja teenuseid.

Sa võid alati muuta, kas soovid seda teavet meiega jagada. Selleks toimi järgmiselt:

- 1. Puuduta põhimenüüs valikut Sätted.
- 2. Puuduta valikut Mina ja minu seade.
- 3. Puuduta valikut Minu info.
- 4. Puuduta valikut Ei, et jagamine lõpetada, või valikut Jah, et jagamist alustada.

#### Lisateave

Sinu navigeerimisseade kogub pidevalt teavet ainult siis, kui sa selleks meile loa annad. Teave salvestatakse sinu seadmes, kuni sa selle arvutiga ühendad, misjärel saadetakse teave TomTomile ja kustutatakse sinu seadmest. See teave hõlmab üksikasju, millega tuvastatakse navigeerimis-seade, üksikasju marsruutide ja asukohtade kohta ning navigeerimisseadme kasutamise ajal sisestatud teavet.

Kohe pärast teabe saamist hävitab TomTom automaatselt ja pöördumatult kõik andmed, mis võimaldavad sind või sinu seadet tuvastada. Seda nüüd anonüümset teavet kasutatakse, et täiustada TomTomi tooteid ja teenuseid, näiteks kaarte ning aruandeid huvipunktide ja keskmiste sõidukiiruste kohta. Neid tooteid ja teenuseid kasutavad ka valitsusasutused ja ettevõtted.

Navigatsiooniseadet kasutades saad ühineda MapShare'i kogukonnaga või teatada kiiruskaameratest ja ohutsoonidest. Kui otsustad kasutada mõnda neist teenustest, saadetakse sinu asukoha kohta teavet sisaldavad aruanded ja MyTomTomi kontonimi TomTomile ning neid hoitakse koos sinu MyTomTomi kontoga. TomTom kasutab seejärel sinu teavet oma kaartide ja kiiruskaamerate täiustamiseks. Kui sa teabe jagamist ei luba, siis eespool nimetatud teavet TomTomile ei saadeta ja varem sinu seadmes salvestatud teave kustutatakse.

TomTom ei võimalda kellelegi teisele juurdepääsu sinu navigeerimiseadmest kogutud teabele.

Kui otsustad TomTomile teavet edastada, aitad muuta sõitmist paremaks, seda eelkõige kaartide täiustamise, liiklusvoolude ühtlustamise ja ummikute vähendamise kaudu. Oleme sinu abi eest tänulikud.

Kui arvad, et teavet ei kasutata sel eesmärgil, milleks oled selle TomTomile edastanud, võta meiega ühendust aadressil <u>tomtom.com/support</u>.

Tutvu meie privaatsuspoliitikaga aadressil tomtom.com/privacy.

#### Ohutusteade

Navigatsiooniseade sisaldab GSM-/GPRS-moodulit, mis võib põhjustada häireid elektriseadmete (südamestimulaatorid, kuulmisseadmed ja lennujuhtimisseadmed) töös.

Nende seadmete töö häirimine võib seada ohtu sinu või teiste elud.

Kui sinu seade sisaldab GSM-/GPRS-moodulit, ära kasuta seda kaitseta elektriseadmete läheduses või paikades, kus mobiiltelefoni kasutamine on keelatud, nagu haiglates ja lennukites.

#### Hoolitse oma navigeerimisseadme eest

Seadme eest hoolitsemine on tähtis:

- Ara ava mingil juhul seadme korpust. See võib olla ohtlik ning tühistab seadme garantii.
- Puhasta ekraani pehme riidelapiga. Ära kasuta ühtegi vedelat puhastusvahendit.

Abi saamine navigatsiooniseadme kasutamisel

Lisateavet leiad, kui külastad aadressitomtom.com/support.

Garantiiteabe saamiseks külasta veebilehte tomtom.com/legal.

# Marsruudi koostamine

# Marsruudi koostamine

**Oluline**: turvalisuse huvides ja sõidu ajal tähelepanu kõrvalejuhtimise vältimiseks peaksid planeerima marsruudi alati enne sõidu alustamist.

**Oluline**: kui kasutad TomTomi autoelamute ja haagissuvilate toodet, pead enne marsruudi planeerimist <u>seadme sõidukile vastavalt seadistama</u>.

Marsruudi planeerimiseks TomTom seadmes järgi alltoodud juhiseid:

1. Puuduta põhimenüü kuvamiseks ekraani.

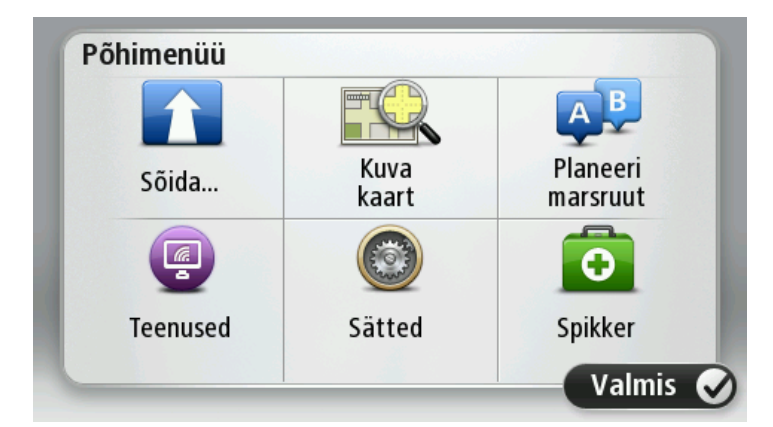

- 2. Puuduta Navigeeri asukohta või Sõida asukohta.
- 3. Puuduta valikut Aadress

Saad riigi või osariigi sätet muuta, puudutades enne linna valimist lippu.

4. Sisesta asula või linna nimi või postiindeks.

**Vihje**: kui sinu seade toetab hääljuhtimist, puuduta aadressi trükkimise asemel mikrofoni nuppu, et aadress TomTom seadmesse suuliselt sisestada.

Trükkimise ajal näidatakse loendis sarnaste nimedega asulaid.

Kui loendisse ilmub õige linn või asula, puuduta sihtkoha valimiseks seda nime.

| Linn | /Sihtn | umbe        | r:  |     |     |     |     |   |   |
|------|--------|-------------|-----|-----|-----|-----|-----|---|---|
| A    | mste   | rdam<br>dam |     |     |     |     |     |   | T |
| Q    | W      | Ε           | R   | Т   | Y   | U   | Ι   | 0 | Р |
| A    | 4 S    | ; C         | ) [ | - ( | 5 H | H J | l k | ( | Ĺ |
| •    | Z      | Х           | С   | V   | В   | N   | М   | - | ~ |
| ٩    | 123    |             |     | L   |     |     |     | 0 |   |

#### 5. Sisesta tänava nimi.

Trükkimise ajal näidatakse loendis sarnaste nimedega tänavaid.

Kui loendis ilmub õige tänavanimi, puuduta selle sihtkoha valimiseks nime.

| Täna | av: Ro | k       |       |     |     |    |    |   |   |
|------|--------|---------|-------|-----|-----|----|----|---|---|
| R    | okin   | rt Ciif | erstr | aat |     |    |    |   | T |
| Q    | W      | Ε       | R     | Т   | Y   | U  | Ι  | 0 | Р |
| A    | 4 5    | 5 [     | )     | F   | 5 H | 1. | Jŀ | ( | L |
| •    | Z      | Х       | С     | V   | В   | Ν  | М  | - | ~ |
| ٩    | 123    |         |       | L   |     |    |    | 6 |   |

6. Sisesta maja number, seejärel puuduta Valmis.

| Maja nu | mber: |   |       |      |        |
|---------|-------|---|-------|------|--------|
|         |       |   | 1     |      |        |
| 1       | 2     | 3 | 4     | 5    |        |
| 6       | 7     | 8 | 9     | 0    | ÷      |
| A       | BC    |   | Ristm | ik N | /almis |

7. Asukoht kuvatakse kaardil. Puuduta jätkamiseks **Vali** või puuduta teise aadressi sisestamiseks **Tagasi**.

**Oluline**: kui planeerid haagissuvila või autoelamu marsruuti ja spetsiaalset marsruuti ei leia, küsitakse sinult, kas soovid selle asemel kasutada automarsruuti. Kui kasutad automarsruuti, siis pööra sõites tähelepanu kõigile piirangutele.

**Näpunäide**: kui soovid, et lõplikuks sihtkohaks oleks autoparkla, puuduta **Autoparkla** ning vali autoparklate loendist asukoht, mis on su põhisihtkoha läheduses.

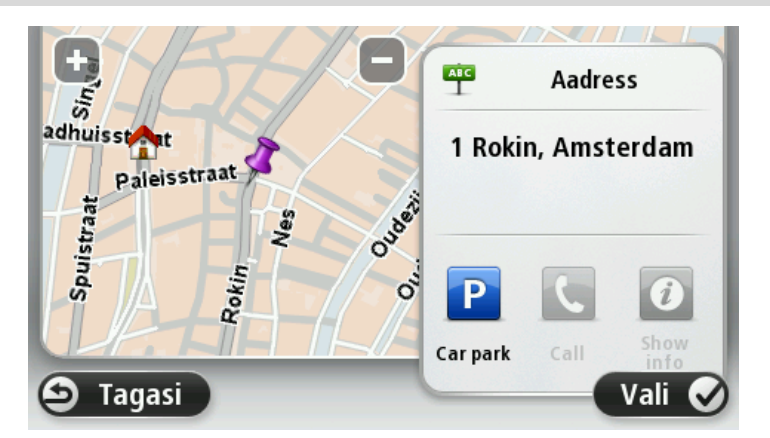

8. Uue marsruudi kuvamisel puuduta Valmis.

Marsruudi kohta lisateabe saamiseks puuduta Detailid.

Marsruudi muutmiseks, näiteks läbi kindla sihtkoha sõitmiseks või uue sihtkoha valimiseks, puuduta **Muuda marsruuti**.

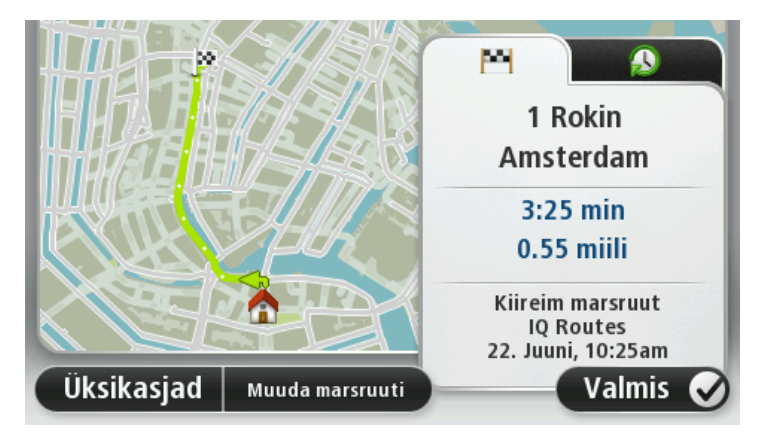

Sinu seade alustab sinu juhendamist sihtkohta, kasutades hääljuhiseid ja ekraanijuhiseid.

# Marsruudi kokkuvõte

Marsruudi kokkuvõte näitab marsruudi ülevaadet, sihtkohta jäänud teekonna pikkust ning allesjäänud teekonna läbimise arvestuslikku aega.

Marsruudi kokkuvõtte vaatamiseks puuduta sõiduvaate olekuriba parempoolset paneeli või põhimenüüs **Vaata marsruuti**, seejärel aga **Näita marsruudi kokkuvõtet**.

Kui sul on HD Traffic või RDS-TMC vastuvõtja, näitab marsruudi kokkuvõte ka marsruudil olevate viivituste liiklusteavet.

**Märkus**: võimalik, et TomTomi liiklusinfo teenuste kasutamiseks vajad sa tellimust või vastuvõtjat. Kõik riigid ja piirkonnad ei toeta liiklusteenuseid. Lisateabe saamiseks külasta aadressi tomtom.com/services.

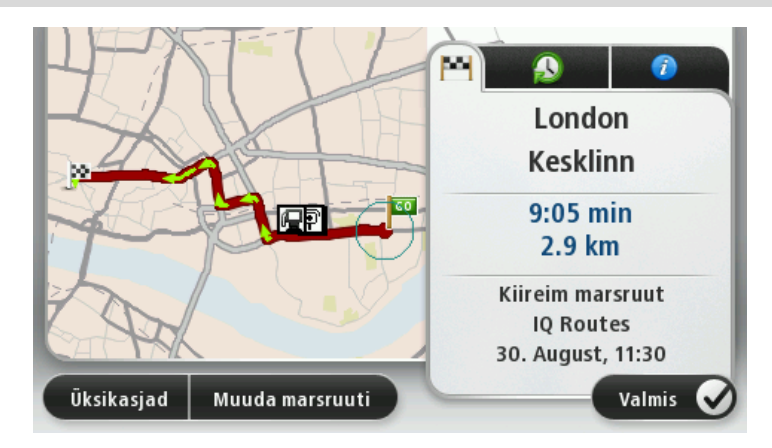

#### Alternatiivsed marsruudid

Märkus. See funktsioon ei ole kõigi TomTom navigatsiooniseadmetega kasutatav.

Sinu TomTom seade aitab sul sihtkohta jõuda võimalikult kiiresti, näidates sulle võimalusel kiiremat alternatiivset marsruuti.

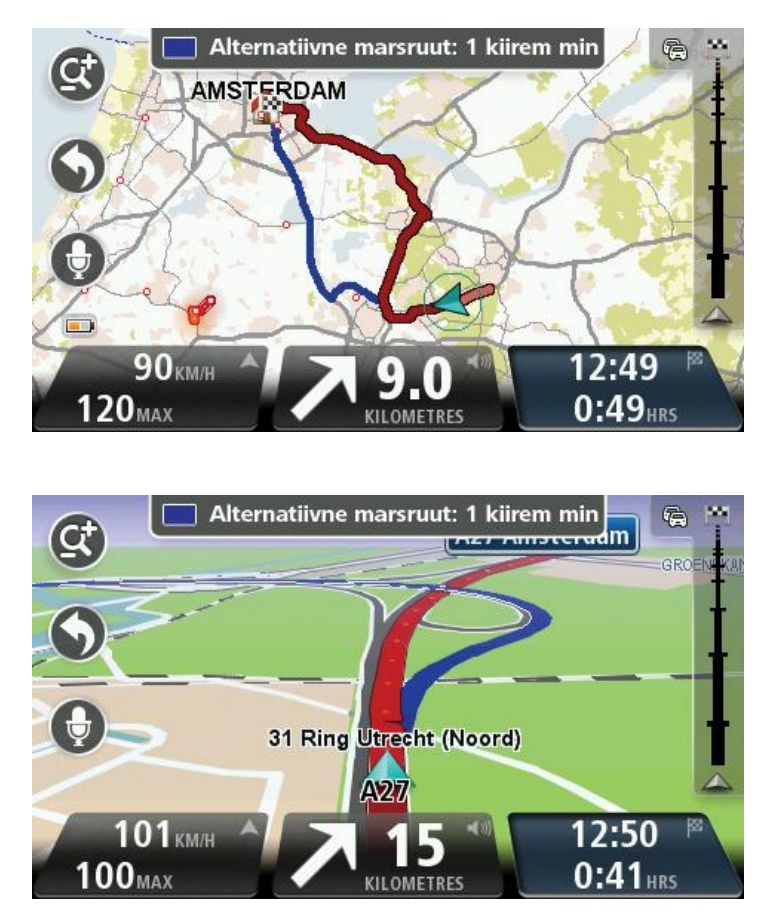

Alternatiivse marsruudi valimiseks puuduta ekraani ülaosas õhupalli märki. Kui sa ei taha sõita mööda alternatiivset marsruuti, siis jätka sõitmist, et saada jätkuvalt juhiseid algse marsruudi kohta.

**Näpunäide**: alternatiivne marsruut kaob, kui see pole enam kiirem kui algne marsruut või kui selle valimiseks on juba hilja.

Et muuta seda, kuidas sinult alternatiivsete marsruutide kohta küsitakse, puuduta valikut **Sätted** ja seejärel valikut **Marsruudi koostamine**. Puuduta valikut **Järgmine**, kuni sa jõuad valikuni **Ümber**planeerimise sätted.

#### Marsruudi tüübi valimine

Marsruudi planeerimisel saad iga kord määrata valiku, et sinult küsitaks planeeritava marsruudi tüüpi.

Selleks puuduta valikut Sätted ning seejärel Marsruudi koostamine, seejärel Marsruudi tüübid. Puuduta valikut Küsi iga kord, kui alustan marsruudi koostamist.

Kui kasutad TomTomi autoelamute ja haagissuvilate toodet, pead marsruuditüübi valimiseks seadma oma sõidukitüübiks **Auto**. Puuduta valikut **Sätted** ning seejärel **Sõiduk ja marsruudid**, seejärel **Sõiduki ja marsruudi tüübid**. Vali oma sõiduki tüübiks **Auto**, seejärel puuduta valikut **Küsi iga kord**, kui alustan marsruudi koostamist.

**Näpunäide**: valiku, et sinu käest marsruudi tüüpi küsitakse, saad sa määrata vaid siis, kui sinu sõiduki tüübiks on valitud auto.

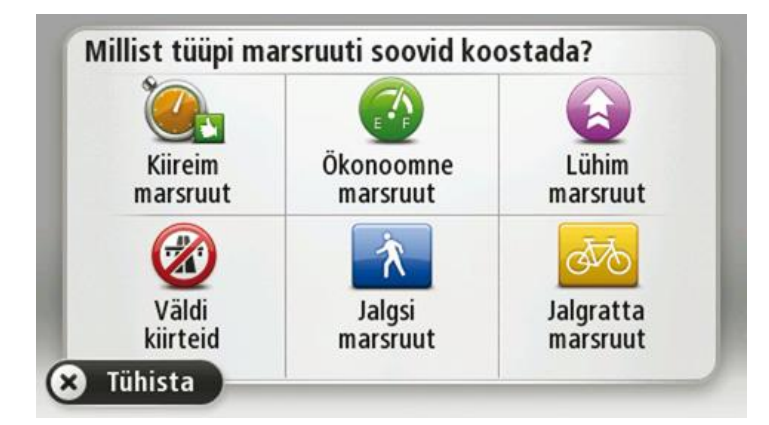

Saad valida järgmiste marsuuditüüpide vahel:

- Kiireim marsruut marsruut, mis võtab kõige vähem aega.
- Ökomarsruut kõige kütusesäästlikum marsruut sinu reisi jaoks.
- Lühim marsruut lühima vahemaaga marsruut. See ei pruugi olla kiireim marsruut, näiteks kui lühim marsruut läbib linna.
- Jalgsi marsruut jalgsimatka marsruut.
- Jalgratta marsruut jalgrattamarsruut.

Puuduta nuppu **Järgmine**. Kui valid **Kiireima marsruudi**, siis pead valima, kas tahad alati vältida kiirteid.

# Sagedased sihtkohad

Kui reisid sageli samadesse sihtkohtadesse, saad seada oma TomTom seadme käivitumisel küsima, kas soovid planeerida marsruuti ühte neist sihtkohtadest. See on kiirem, kui marsruudi planeerimine tavalisel viisil.

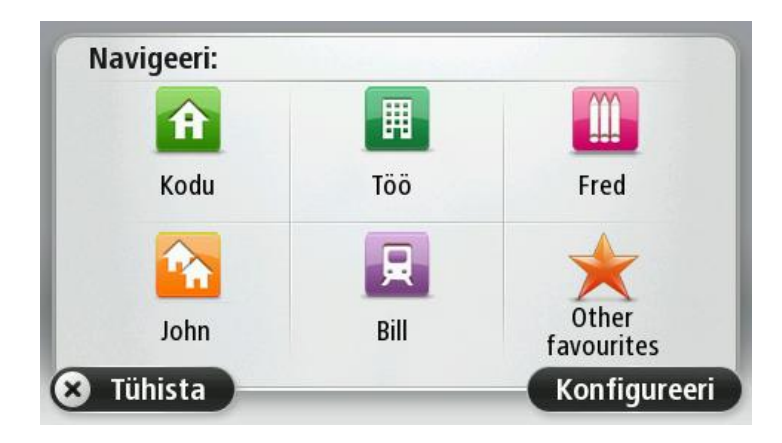

#### Kuva minu sagedased sihtkohad

Saad seada oma TomTom seadme käivitumisel küsima, kas soovid planeerida marsruuti ühte neist sageli külastatavatest sihtkohtadest.

Selle sätte muutmiseks tee järgmist:

- 1. Puuduta valikut Käivitamine menüüs Sätted, seejärel vali käsk Küsi sihtkohta.
- 2. Puuduta valikut **Jah**, seejärel puuduta uuesti valikut **Jah**, et alustada sihtkoha kohta käivate andmete sisestamisega.
- 3. Vali sihtkoha jaoks sümbol ja puuduta sümboli määramiseks valikut **Valmis**, seejärel puuduta valikut **Jah**.

**Näpunäide:** uute sihtkohtade lisamiseks vali üks nummerdatud sümbolitest ja sisesta uue sihtkoha nupule nimi.

- 4. Puuduta valikut Jahja kui palutakse sisestada uus nimi, puuduta valikut Valmis.
- 5. Sisesta aadressi üksikasjad samal viisil, kui sisestad aadressi masruudi planeerimisel, seejärel puuduta valikut **Valmis**.
- 6. Kui soovid määrata rohkem sihtkohti, siis korda ülaltoodud samme. Muul juhul puuduta valikut **Valmis**.
- 7. Sinult küsitakse, kas soovid muuta käivituspilti.
- 8. Kui soovid pilti muuta, puuduta valikut **Jah** ning järgi ekraanil kuvatavaid juhiseid. Muul juhul puuduta valikut **Ei**

lga kord, kui seade käivitub, küsitakse sinult, kas soovid planeerida marsruuti. Kui puudutad valikut **Tühista**, avaneb sõiduvaade.

#### Saabumisaegade kasutamine

Sa saad määrata, et sinu TomTom seade küsiks sinult marsruuti planeerides, kas sul on vaja kohale jõuda kindlal kellaajal.

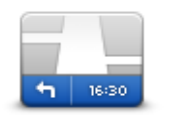

Puuduta sätete menüüs **olekuriba**, et saabumisaja teavitust sisse või välja lülitada.

Saabumisaja teavituste lubamiseks vali Ajavaru.

Olekuriba

Pärast marsruudi planeerimist puuduta valikut JAH, et sisestada soovitud saabumisaeg.

Sinu seade arvutab välja saabumisaja ning näitab, kas sa jõuad kohale õigeaegselt.

Seda infot saab kasutada ka lahkumisaja arvutamiseks. Kui seade näitab, et sa jõuad kohale 30 minutit varem, võid sa oodata ja alustada sõitu alles 30 minuti pärast, et mitte varem jõuda.

Saabumisaega korrigeeritakse pidevalt reisi ajal. Olekuriba kuvab allpool näidatud viisil, kas saabud õigeaegselt või liiga hilja:

| +55 <sup>min</sup>        | Saabud 55 minutit enne sisestatud saabumisaega.                                                                     |
|---------------------------|----------------------------------------------------------------------------------------------------|
|                           | Kui hinnanguline saabumisaeg on sisestatud ajast rohkem kui 5 minutit<br>varajasem, siis kuvatakse seda roheliselt. |
| <b>+3</b> <sup>min</sup>  | Saabud 3 minutit enne sisestatud saabumisaega.                                                                      |
|                           | Kui hinnanguline saabumisaeg on sisestatud ajast vähem kui 5 minutit<br>varajasem, siis kuvatakse seda kollaselt.   |
| <b>-19</b> <sup>min</sup> | Saabud 19-minutilise hilinemisega.                                                                                  |
|                           | Kui hinnanguline saabumisaeg on sisestatud ajast hilisem, siis kuvatakse<br>seda punaselt.                          |
|                           |                                                                                                    |

# Navigeerimismenüü valikud

Kui puudutad käsku **Navigeeri asukohta** või **Sõida asukohta**, saad määrata sihtkoha ka mitmel muul viisil, mitte ainult aadressi sisestades. Teised viisid on toodud allpool:

Arvatavasti kasutad seda nuppu rohkem kui teisi.

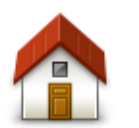

Puuduta seda nuppu kodu asupaika navigeerimiseks.

Kodu

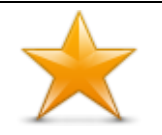

Puuduta seda nuppu, kui soovid valida sihtkohaks eelistusena salvestatud kohta.

Eelistused

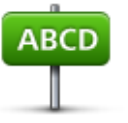

Puuduta seda nuppu, kui soovid määrata sihtkohaks täpse aadressi.

Aadress

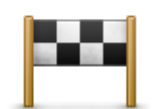

Puuduta seda nuppu, kui soovid valida sihtkoha hiljuti kasutatud sihtkohtade loendist.

#### Viimane sihtkoht

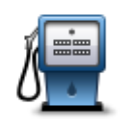

Puuduta seda nuppu, kui soovid navigeerida huvipunkti (HP).

Huvipunkt

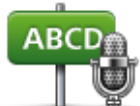

Mõningatel seadmetel saab aadressi sisestada suuliselt. Vt Hääljuhtimine.

#### Öeldud aadress

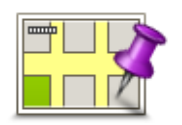

Puuduta seda nuppu, kui soovid määrata sihtkoha kaardisirvija abil.

#### Punkt kaardil

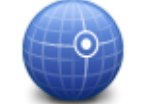

Puuduta seda nuppu, kui soovid määrata sihtkoha pikkus- ja laiuskraadi sisestamise teel.

#### Laiuskraad Pikkuskraad

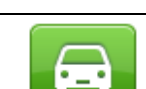

Puuduta seda nuppu, et valida sihtkohaks viimasena salvestatud asukoht.

| Viimase peatuse |  |
|-----------------|--|
| asukoht         |  |
|                 |  |

Puuduta seda nuppu, kasutamaks Kohalikku otsingut TomTom Placesi'ga, et lihtsamalt oma praeguse asupaiga läheduses ja selle ümbruses kauplusi ja ettevõtteid leida.

**Kohalik otsing** Saad otsida kauplusi ja ettevõtteid, mis jäävad sinu, sinu sihtkoha või mistahes muu sihtkoha või linna lähedusse.

Näiteks kui otsid oma praeguse asukoha läheduses asuvat basseini, sisesta 'bassein' ja vali otsingutulemustest sobivaim.

# Marsruudi eelnev planeerimine

Sa saad oma TomTom seadet kasutada reiside eelnevaks planeerimiseks, kui valid nii reisi alguspunkti kui ka sihtkoha.

Veel põhjuseid, miks tuleks marsruut ette planeerida.

Saad kontrollida enne reisi algust, kui kaua see aega võtab.

- Saad ka võrrelda sama marsruudi läbimise aegu päeva erinevatel aegadel või erinevatel nädalapäevadel. Sinu seade kasutab marsruudi planeerimisel tehnoloogiat IQ Routes. IQ Routes arvutab marsruudid manteedel mõõdetud tegelike sõidukiiruste põhjal.
- Uuri planeeritava reisi marsruuti.
- Kontrolli marsruuti kellegi jaoks, kes tuleb sulle külla, ja kirjelda seejärel üksikasjalikult teekonda.

Marsruudi eelnevaks koostamiseks järgi järgmisi juhiseid:

- 1. Puuduta põhimenüü kuvamiseks ekraani.
- 2. Järgmise menüü juurde liikumiseks puuduta noolenuppu ning seejärel käsku **Planeeri marsruut**.

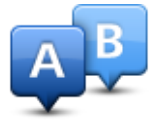

See nupp kuvatakse, kui TomTom seadmes ei ole planeeritud marsruuti.

- 3. Vali reisi jaoks alguspunkt samamoodi, kui tavaliselt valid sihtkoha.
- 4. Määra reisi sihtkoht.
- 5. Kui marsruudi planeerimise sätteks on valitud **Küsi iga kord, kui ma planeerin**, vali marsruudi tüüp, mida soovid planeerida:
  - Kiireim marsruut marsruut, mis võtab kõige vähem aega.
  - Ökomarsruut kõige kütusesäästlikum marsruut sinu reisi jaoks.
  - Lühim marsruut lühima vahemaaga marsruut. See ei pruugi olla kiireim marsruut, näiteks kui lühim marsruut läbib linna.
  - Väldi kiirteid marsruut, mis väldib kiirteid.
  - Jalgsi marsruut jalgsimatka marsruut.
  - Jalgratta marsruut jalgrattamarsruut.
- 6. Vali planeeritava reisi kuupäev ja kellaaeg.

Sinu seade kasutab soovitud ajal parima marsruudi koostamiseks tehnoloogiat IQ Routes. See on kasulik, et näha, kui kaua võtab reis aega erinevatel kellaaegadel või erinevatel nädalapäevadel.

Sinu navigatsiooniseade planeerib marsruudi kahe valitud asupaiga vahel.

#### Marsruudi teabe kuvamine

Neid menüüvalikuid saad kasutada viimati planeeritud marsruudi jaoks, puudutades põhimenüüs valikut **Vaata marsruuti** või nuppu **Üksikasjad** marsruudi kokkuvõtte ekraanil.

Saad valida järgmiste valikute vahel:

| t_ Left      | Puuduta seda nuppu, kui soovid kuvada kõiki marsruudi pööra- |
|--------------|--------------------------------------------------------------|
| C Right      | misjuniseid.                                                 |
| Kuva juhised | detaile.                                                     |

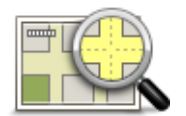

Puuduta seda nuppu kui soovid vaadata marsruudi ülevaadet kaardisirvija abil.

Kuva marsruudi

#### kaart

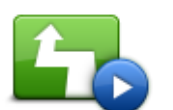

Puuduta seda nuppu, kui soovid vaadata reisi demonstratsiooni. Demonstratsiooni lõpetamiseks puuduta lihtsalt ekraani.

Näita marsruudi demo

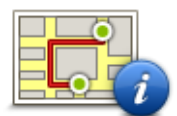

Puuduta seda nuppu marsruudi kokkuvõtte menüü kuvamiseks.

Kuva marsruudi kokkuvõte

|   |   | - |   |     |   |
|---|---|---|---|-----|---|
| 2 |   |   |   | -11 | L |
| - | - | • | _ | -1) |   |

Puuduta seda nuppu, et näha oma sihtkoha eelvaadet.

teenuste kohta leiad aadressilt tomtom.com/services.

Saad navigeerida sihtkoha läheduses asuvasse parklasse ja vaadata muud saadaolevat sihtkohta puudutavat teavet, näiteks telefoninumbrit.

Kuva sihtkoht

|--|--|--|

Kuva liiklus marsruudil Puuduta seda nuppu, et näha kõiki liiklusjuhtumeid marsruudil. **Märkus**: seda nuppu näidatakse vaid siis, kui seadmel on kas liiklusteabe tellimus või RDS-TMC vastuvõtja. Liiklusinfo pole saadaval kõikides riikides või regioonides. Lisateavet TomTomi liiklusinfo

# Hääljuhtimine

Märkus: kõik seadmed ja keeled ei toeta hääljuhtimist.

Hääljuhtimine töötab erinevatel viisidel sõltuvalt sinu seadme tüübist.

#### Navigeeri

Kui näed nuppu Navigeeri oma seadme põhimenüüs, loe neid juhiseid hääljuhtimise kohta:

Hääljuhtimine - Navigeeri

#### Sõida

Kui näed nuppu **Sõida** oma seadme **põhimenüüs**, loe neid juhiseid hääljuhtimise kohta:

Hääljuhtimine - Sõida

# Hääljuhtimine - Navigeeri

#### Teave hääljuhtimise kohta

#### Märkus: kõik seadmed ja keeled ei toeta hääljuhtimist.

Selle asemel, et juhtida TomTom seadet ekraanipuudutuste abil, saad kasutada juhtimiseks ka häälkäsklusi.

Näiteks selleks, et suurendada seadme helitugevust, saad sa öelda "Suurenda helitugevust".

Saadaolevate käskude loendi vaatamiseks puuduta põhimenüüs valikut **Abi**, seejärel valikut **Kasutusjuhendid** ja **Mida ma võin öelda**?

**Oluline**: hääljuhtimise funktsioon vajab arvutihäält. Kui arvutihäält ei ole TomTom seadmes paigaldatud ja valitud, ei ole see funktsioon kasutatav.

Arvutihääle valimiseks puuduta sätete menüüs **Hääled**, seejärel puuduta **Muuda häält** ja vali arvutihääl.

#### Hääljuhtimise kasutamine

Hääljuhtimise sisselülitamiseks ja nupu sõiduvaatest eemaldamiseks puuduta Sätete menüüs valikut **Hääljuhtimine** ja vali **Luba hääljuhtimine**.

Hääljuhtimise väljalülitamiseks ja nupu Sõiduvaatest eemaldamiseks puuduta **Hääljuhtimine** Sätete menüüs ja vali **Blokeeri hääljuhtimine**.

Järgmises näites näidatakse, kuidas kasutada hääljuhtimist marsruudi planeerimiseks oma koduaadressini:

1. Puuduta sõiduvaates mikrofoni nuppu, et lülitada mikrofon sisse.

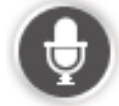

Näed ekraani koos näidetega käsklustest, mida anda võid.

Puuduta valikut **Mida ma võin öelda?**, et näha kogu loetelu käsklustest, mida anda võid. Teise võimalusena puuduta põhimenüüs valikut **Sätted**, seejärel puuduta **Hääljuhtimine** ja seejärel puuduta **Mida ma võin öelda**?

2. Kui kuuled piiksu, lausu soovitud käsklus. Võid näiteks öelda "Navigeeri koju". Sinu seade on valmis sinu käsklusi kuulama alles pärast seda, kui kuuled piiksu.

Rääkimise ajal näitab mikrofoni monitor, kui hästi seade sinu häält kuuleb:

- Roheline riba näitab, et seade kuuleb sinu häält.
- Punane riba näitab, et su hääl on liiga vali ja seade ei erista üksikuid sõnu.
- Hall riba näitab, et su hääl on liiga vaikne ja seade ei erista üksikuid sõnu.

Teatud fraaside järel küsib seade kinnitust.

**Näpunäide**: et sinu käsklustest kõige paremini aru saadaks, räägi täiesti tavaliselt ning ära häälda sõnu tavapärasest erinevalt. Kui teemüra on väga vali, pead võib-olla rääkima mikrofoni suunas.

3. Kui käsk oli õige, ütle "Jah".

Kui käsk oli vale, ütle "Ei" ja korda käsku, kui oled kuulnud vastavat helisignaali.

Sinu seade planeerib marsruudi sinu praegusest asukohast sihtkohta.

Näpunäide: et seade enam sinu käsklusi ei kuulaks, ütle "Tühista". Ühe sammu võrra tagasi minemiseks ütle "Tagasi".

#### Reisi planeerimine häält kasutades

**Oluline**: turvalisuse huvides ja sõidu ajal tähelepanu kõrvalejuhtimise vältimiseks peaksid planeerima marsruudi alati enne sõidu alustamist.

**Märkus**: kõikide kaartide ja riikide puhul ning kõikides keeltes pole võimalik marsruuti hääle abil planeerida.

Planeerimaks marsruuti aadressini, kasutades häält, toimi järgmiselt:

1. Puuduta hääljuhtimise nuppu Sõiduvaates.

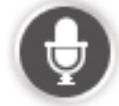

- 2. Kui kuuled tooni, siis ütle: "Navigeeri aadressini".
- 3. Ütle linna nimi.

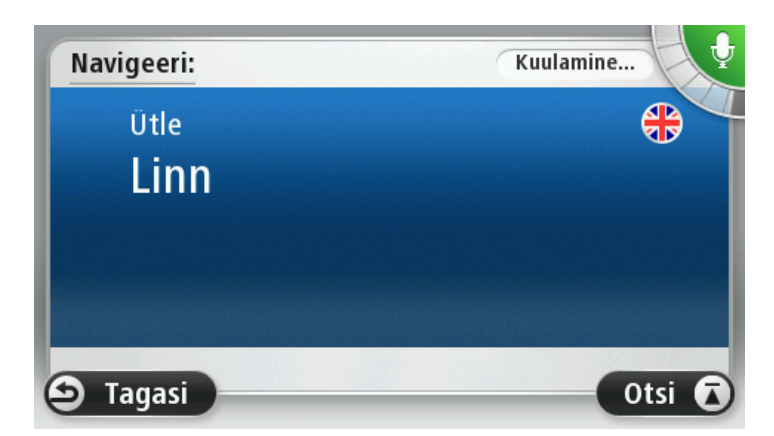

Sinu seade kuvab linnade loendi, mis kõlavad sarnaselt sinu öeldule, ja ütleb, milline linn on loendi tipus.

Kui kuuldud linn on sama, mis sinu öeldu, siis ütle "Valmis" või "OK" või "Jah" või "Üks" või puuduta linna nime loendi tipus.

Kui kuuldud linna nimi on vale, aga õige nimi on loendis, ütle õige linna number või puuduta linna nime.

Näiteks kui õige linn on Rotterdam ja see linn kuvatakse loendis kolmandal kohal, võid öelda "Kolm" või puudutada nime **Rotterdam**.

Kui nime pole loendis, siis ütle "Tagasi" või "Ei" või puuduta **Tagasi**, et liikuda tagasi eelmise menüü juurde ja öelda linna nimi uuesti pärast helisignaali.

4. Ütle tänava nimi.

Sinu seade kuvab tänavanimede loendi, mis kõlavad sarnaselt sinu öeldule, ja ütleb, milline tänav on loendi tpus.

Kui kuuldud tänav on sama, mis sinu öeldu, siis ütle "Valmis" või "OK" või "Jah" või "Üks" või puuduta loendis esimest tänavanime.

**Näpunäide**: erinevatel asupaikadel võib olla sama nimi, näiteks tee, millel on mitmeid posti sihtnumbreid. Nimetatud juhul pead vaatama ekraanile ja puudutama õiget asupaika.

Kui kuuldud tänavanimi on vale, aga õige nimi on loendis, ütle õige tänava number või puuduta tänava nime.

Kui tänavanime pole loendis, siis ütle "Tagasi" või "Ei" või puuduta **Tagasi**, et liikuda tagasi eelmise menüü juurde ja öelda tänava nimi uuesti pärast helisignaali.

5. Ütle maja number.

Oluline: numbrid tuleb öelda samas keeles, milles on nupud ja menüüd seadmes.

| Maja nu  | mber: |   |       |      |        |
|----------|-------|---|-------|------|--------|
|          |       |   | 1     |      |        |
| 1        | 2     | 3 | 4     | 5    |        |
| 6        | 7     | 8 | 9     | 0    | ÷      |
| <u>م</u> | BC    |   | Ristm | ik V | 'almis |

Numbreid tuleks öelda samamoodi nagu numbreid öeldakse, ühe lausena. 357 öeldakse "Kolmsada viiskümmend seitse"

Kui number kuvatakse õigesti, ütle "Valmis" või "OK" või puuduta numbri sisestamiseks klaviatuuri.

Kui number kuvatakse valesti, ütle "Tagasi" või "Ei" või puuduta klahvi Tagasilüke ja korda numbrit.

**Näpunäide**: kui sa ütled "Tagasi" ajal, kui ekraanil numbreid ei kuvata, siis naaseb seade eelmisele kuvale.

Kui kuvatud number on õige, siis ütle "valmis" või "OK." Alternatiivselt, sisesta number, puudutades ekraani.

6. Kui marsruut on arvutatud ja kuvatakse marsruudi kokkuvõte, puuduta Valmis.

Sinu seade alustab sinu juhendamist sihtkohta, kasutades hääljuhiseid ja ekraanijuhiseid.

**Näpunäide**: lisaks marsruudi planeerimisels hääljuhistega võid puudutada põhimenüüs valikut **Navigeeri** ja seejärel valikut **Öeldud aadress**. Teine võimalus on puudutada aadressi sisestamise ajal klaviatuuri all olevat nuppu. Kui see nupp kuvatakse hallilt, siis ei saa aadressi sisestamiseks häält kasutada.

# Hääljuhtimine - Sõida

### Teave hääljuhtimise kohta

#### Märkus: kõik seadmed ja keeled ei toeta hääljuhtimist.

Selle asemel, et juhtida TomTom seadet ekraanipuudutuste abil, saad kasutada juhtimiseks ka häälkäsklusi.

Näiteks oma seadme helitugevuse suurendamiseks võid öelda: "Suurenda helitugevust" või "Helitugevus 50%".

Võimalike käskude loendi vaatamiseks puuduta põhimenüüs valikut **Abi**, seejärel puuduta valikut **Kasutusjuhendid** ja seejärel puuduta **Mida öelda**.

**Oluline**: hääljuhtimise funktsioon vajab arvutihäält. Kui arvutihäält ei ole TomTom seadmes paigaldatud ja valitud, ei ole see funktsioon kasutatav.

Arvutihääle valimiseks puuduta sätete menüüs **Hääled**, seejärel puuduta **Muuda häält** ja vali arvutihääl.

#### Hääljuhtimise kasutamine

Kui valitud keel seda toetab, lülitatakse hääljuhtimine vaikimisi sisse.

Hääljuhtimise väljalülitamiseks ja nupu Sõiduvaatest eemaldamiseks puuduta **Hääljuhtimine** Sätete menüüs ja vali **Blokeeri hääljuhtimine**.

Järgmises näites näidatakse, kuidas kasutada hääljuhtimist marsruudi planeerimiseks oma koduaadressini:

1. Puuduta sõiduvaates mikrofoni nuppu, et lülitada mikrofon sisse.

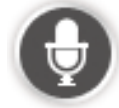

Näed ekraani koos näidetega käsklustest, mida anda võid.

Puuduta **Mida öelda**, et näha kogu loetelu käsklustest, mida anda võid. Teise võimalusena puuduta põhimenüüs valikut **Sätted**, seejärel puuduta **Hääljuhtimine** ja seejärel puuduta **Mida öelda**.

2. Kui kuuled "Anna käsklus" ja sellele järgneb piiks, ütle käsklus omal valikul. Võid näiteks öelda "Sõida koju". Sinu seade on valmis sinu käsklusi kuulama alles pärast seda, kui kuuled piiksu.

Rääkimise ajal näitab mikrofoni monitor, kui hästi seade sinu häält kuuleb:

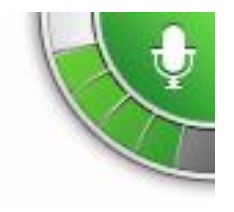

Roheline riba näitab, et seade kuuleb sinu häält.

Punane riba näitab, et su hääl on liiga vali ja seade ei erista üksikuid sõnu.

Hall riba näitab, et su hääl on liiga vaikne ja seade ei erista üksikuid sõnu.

Mõne fraasi puhul kordab seade sinu poolt öeldut ja küsib kinnitust.

**Näpunäide**: et sinu käsklustest kõige paremini aru saadaks, räägi täiesti tavaliselt ning ära häälda sõnu tavapärasest erinevalt. Kui teemüra on väga vali, pead võib-olla rääkima mikrofoni suunas.

3. Kui käsk oli õige, ütle "Jah".

Kui käsk oli vale, ütle "Ei" ja korda käsku, kui oled kuulnud vastavat helisignaali.

Sinu seade planeerib marsruudi sinu praegusest asukohast sihtkohta.

**Näpunäide**: et seade enam sinu käsklusi ei kuulaks, ütle "Tühista". Ühe sammu võrra tagasi minemiseks ütle "Tagasi".

Reisi planeerimine häält kasutades

**Oluline**: turvalisuse huvides ja sõidu ajal tähelepanu kõrvalejuhtimise vältimiseks peaksid planeerima marsruudi alati enne sõidu alustamist.

**Märkus**: kõikide kaartide ja riikide puhul ning kõikides keeltes pole võimalik marsruuti hääle abil planeerida.

Planeerimaks marsruuti aadressini, kasutades häält, toimi järgmiselt:

1. Puuduta sõiduvaates hääljuhtimise nuppu

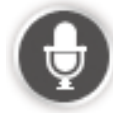

2. Kui kuuled tooni, ütle: "Navigeeri aadressile" või "Sõida aadressile".

**Nõuanne**: navigatsiooniseadmel on põhimenüüs kas nupp **Navigeeri** või nupp **Sõida**. Planeerides marsruuti kõne abil, ütle "Navigeeri aadressile", kui nupul on kiri **Navigeeri**, ja "Sõida aadresile", kui nupul on kiri **Sõida**.

3. Ütle linna nimi.

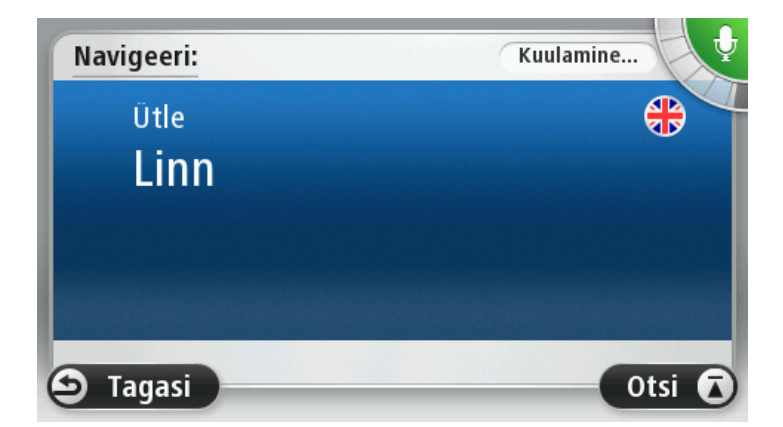

Sinu seade kuvab linnade loendi, mis kõlavad sarnaselt sinu öeldule, ja ütleb, milline linn on loendi tipus.

Kui kuuldud linn on sama, mis sinu öeldu, siis ütle "Valmis" või "OK" või "Jah" või "Üks" või puuduta linna nime loendi tipus.

Kui kuuldud linna nimi on vale, aga õige nimi on loendis, ütle õige linna number või puuduta linna nime.

Näiteks kui õige linn on Rotterdam ja see linn kuvatakse loendis kolmandal kohal, võid öelda "Kolm" või puudutada nime **Rotterdam**.

Kui nime pole loendis, siis ütle "Tagasi" või "Ei" või puuduta **Tagasi**, et liikuda tagasi eelmise menüü juurde ja öelda linna nimi uuesti pärast helisignaali.

4. Ütle tänava nimi.

Sinu seade kuvab tänavanimede loendi, mis kõlavad sarnaselt sinu öeldule, ja ütleb, milline tänav on loendi tpus.

Kui kuuldud tänav on sama, mis sinu öeldu, siis ütle "Valmis" või "OK" või "Jah" või "Üks" või puuduta loendis esimest tänavanime.

**Näpunäide**: erinevatel asupaikadel võib olla sama nimi, näiteks tee, millel on mitmeid posti sihtnumbreid. Nimetatud juhul pead vaatama ekraanile ja puudutama õiget asupaika.

Kui kuuldud tänavanimi on vale, aga õige nimi on loendis, ütle õige tänava number või puuduta tänava nime.

Kui tänavanime pole loendis, siis ütle "Tagasi" või "Ei" või puuduta **Tagasi**, et liikuda tagasi eelmise menüü juurde ja öelda tänava nimi uuesti pärast helisignaali.

5. Ütle maja number.

Oluline: numbrid tuleb öelda samas keeles, milles on nupud ja menüüd seadmes.

|   |   |   | 1 |   |   |
|---|---|---|---|---|---|
| 1 | 2 | 3 | 4 | 5 |   |
| 6 | 7 | 8 | 9 | 0 | 4 |

Numbreid tuleks öelda samamoodi nagu numbreid öeldakse, ühe lausena. 357 öeldakse "Kolmsada viiskümmend seitse"

Kui number kuvatakse õigesti, ütle "Valmis" või "OK" või puuduta numbri sisestamiseks klaviatuuri.

Kui number kuvatakse valesti, ütle "Tagasi" või "Ei" või puuduta klahvi Tagasilüke ja korda numbrit.

**Näpunäide**: kui sa ütled "Tagasi" ajal, kui ekraanil numbreid ei kuvata, siis naaseb seade eelmisele kuvale.

Kui kuvatud number on õige, siis ütle "valmis" või "OK." Alternatiivselt, sisesta number, puudutades ekraani.

6. Kui marsruut on arvutatud ja kuvatakse marsruudi kokkuvõte, puuduta Valmis.

Seade alustab sinu juhendamist sihtkohta, kasutades hääljuhiseid ja ekraanijuhiseid.

Aadresside sisestamine häält kasutades.

**Oluline**: turvalisuse huvides ja sõidu ajal tähelepanu kõrvalejuhtimise vältimiseks peaksid planeerima marsruudi alati enne sõidu alustamist.

lsegi kui sa ei kasuta hääljuhtimist marsruudi planeerimise alustamisel, saad enda häält kasutada aadressi sisestamiseks.

Marsruudi planeerimise alustamiseks puuduta põhimenüüs valikut **Navigeeri** või **Sõida**, seejärel puuduta valikut **Aadress**.

Sihtkoha sisestamiseks häält kasutades puuduta ühte nuppu järgmistest:

| Öeldud aadress | Puuduta seda nuppu, et sisestada aadress ainult häält kasutades.                                                                                                    |  |  |  |  |
|----------------|----------------------------------------------------------------------------------------------------|--|--|--|--|
|                | Öeldud aadress aitab sind info sisestada infot ilma ekraani puudutamata.                                                                                             |  |  |  |  |
|                | See funktsioon toetab järgmisi suulisi tingimusi:                                                                                                    |  |  |  |  |
|                | <ul> <li>Käsud: Jah, Ei,i Tagasi, Valmis, OK, Ristmik.</li> </ul>                                                                                                    |  |  |  |  |
|                | <ul> <li>Tänavanimed.</li> </ul>                                                                                                    |  |  |  |  |
|                | <ul> <li>Linnad ja nende keskused.</li> </ul>                                                                                                    |  |  |  |  |
|                | <ul> <li>Eelistused ja HPd</li> </ul>                                                                                                    |  |  |  |  |
|                | <ul> <li>Planeeri alternatiivne marsruut, arvuta algne uuesti, väldi teesulge,<br/>minimeeri viivitusi, puhasta marsruut, sõida läbi ja viimane sihtkoht.</li> </ul> |  |  |  |  |
| •              | Puuduta seda nuppu klaviatuuri all, et aadressi hääle abil sisestada. Kui<br>see nupp on hall, siis ei saa aadressi sisestamiseks häält kasutada.                    |  |  |  |  |
|                | See nupp on saadaval järgmist tüüpi sihtkohtade jaoks:                                                                                                    |  |  |  |  |
|                | <ul> <li>Linna keskus – linnakeskuse valimiseks.</li> </ul>                                                                                                    |  |  |  |  |
|                | <ul> <li>Tänav ja majanumber – aadressi valimiseks.</li> </ul>                                                                                                    |  |  |  |  |

• Ristmik või ristumiskoht – kahe tänava ristumiskoha valimiseks.

#### Näpunäited

Sinu seade tuvastab kohad ja tänavanimed, kui neid öeldakse kohalikus keeles kohaliku hääldusega.

Häältuvastuse abil ei saa sisestada posti sihtnumbreid, mis tuleb sisestada klaviatuurilt.

Aadressi sisestamine hääle abil pole saadaval kõikide kaartide jaoks kõikides riikides.

# Sõiduvaade

### Teave sõiduvaate kohta

Kui sinu TomTom navigatsiooniseade käivitub esmakordselt, siis kuvatakse sõiduvaade detailse teabega sinu praeguse asukoha kohta.

Puuduta ükskõik millal ekraani keskosa, et avada Põhimenüü.

Puudutades põhimenüüs valikut **Sätted** ja seejärel valikut **Käivitamine**, saad määrata seadme käivitamisel kuvatava menüü.

Sõiduvaade

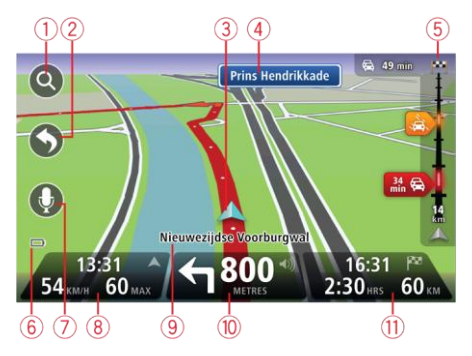

- 1. Suuminupp puuduta suurendusklaasi, et kuvada sisse- ja väljasuumimise nupud.
- 2. Kiirmenüü kiirmenüü lubamiseks puuduta Sätete menüüs **Loo oma menüü** (lehekülg 56). Kui sinu menüüs on vaid üks või kaks nuppu, näidatakse mõlemat sõiduvaates.
- 3. Sinu praegune asukoht.
- 4. Liiklusmärgi teave või järgmise tänava nimi.
- 5. Liikluse külgriba. Puuduta külgriba, et näha kõiki liiklusjuhtumeid marsruudil.

Liikluse riba kuvatakse ainult siis, kui seadmel on HD Trafficu tellimus või on ühendatud RDS-TMC vastuvõtja. Liiklusinfo pole saadaval kõikides riikides või regioonides.

- 6. Aku laetuse indikaator.
- 7. Mikrofoni nupp hääljuhtimiseks

Märkus: kõik seadmed ja keeled ei toeta hääljuhtimist.

8. Kellaaeg, praegune kiirus ja kiirusepiirang (kui see on teada). Kui soovid näha erinevust oma eelistatud saabumisaja ja hinnangulise saabumisaja vahel, märgi olekuriba sätete alt märkeruut Ajavaru.

Puuduta olekuriba seda osa, et liikuda 3D-kaardi ja 2D-kaardi vahel.

9. Selle tänava nimi, kus sa viibid.

10. Navigatsioonijuhised eesoleva teelõigu kohta ning vahemaa järgmise juhiseni. Kui teine juhis on vähem kui 500 jalga pärast esimest juhist, näed seda kohe vahemaa asemel.

Puuduta seda olekuriba osa, et korrata viimast hääljuhist ja muuta helitugevust. Seda kohta võid puudutada ka heli vaigistamiseks.

11. Järelejäänud reisiaeg, järelejäänud distants ja hinnanguline saabumisaeg.

Puuduta seda olekuriba osa, et avada marsruudi kokkuvõtte ekraani.

Kui soovid muuta olekuribal kuvatavat teavet, siis puuduta sätete menüüs Olekuriba.

# Sõiduvaate sümbolid

| 1        | Heli vaigistatud – see sümbol kuvatakse, kui heli on vaigistatud.                                                                                                    |
|----------|----------------------------------------------------------------------------------------------------|
|          | Heli uuesti sisselülitamiseks puuduta olekuriba keskpaneeli.                                                                                                    |
|          | Aku – see sümbol kuvatakse, kui aku tase on madal.                                                                                                    |
|          | Kui näed seda märki, pead oma navigatsiooniseadet võimalikult kiiresti<br>laadima.                                                                                      |
|          | Ühendatud arvutiga - sümbolit kuvatakse, kui navigeerimisseade on ar-<br>vutiga ühendatud.                                                                              |
| <b>X</b> | Mobiiltelefon ei ole ühendatud – see sümbol kuvatakse siis, kui valitud<br>mobiiltelefon ei ole seadmega ühendatud. Ühendus selle telefoniga peab<br>olema juba loodud. |

# Ümberplaneerimise sätted

Sinu TomTom seade aitab sul jõuda sihtkohta võimalikult kiiresti, näidates võimalusel kiiremat alternatiivset marsruuti.

Et muuta seda, kuidas sinult alternatiivsete marsruutide kohta küsitakse, puuduta valikut **Sätted** ja seejärel valikut **Marsruudi koostamine**. Puuduta valikut **Järgmine**, kuni sa jõuad valikuni **Ümberplaneerimise sätted**.

**Märkus**: see valik on saadaval vaid siis, kui su seadmel on kas liiklusinfo tellimus või RDS-TMC vastuvõtja. Liiklusinfo pole saadaval kõikides riikides või regioonides. Lisateavet TomTomi liiklusinfo teenuste kohta leiad aadressilt <u>tomtom.com/services</u>.

Määra, kas soovid, et sinu TomTom navigatsiooniseade kavandaks kehtiva marsruudi ümber, kui sõidu ajal leitakse kiirem marsruut. See on kasulik, kui liiklus eespool tiheneb või väheneb. Vali järgmiste sätete hulgast:

- Lülita alati sellele marsruudile vali see, et saada teavet, kui leitud on kiirem marsruut. Kehtiv marsruut arvutatakse automaatselt ümber kõige kiiremaks.
- Küsi, kas ma tahan seda marsruuti vali see, et sinult küsitaks, kas soovid valida uut marsruuti. Kui sinult küsitakse, kas soovid valida alternatiivse marsruudi, puuduta valikut Jah, et olemasolev marsruut kiirema vastu vahetataks. Puuduta Ei, kui sa ei soovi valida teist marsruuti. Kui ümber mõtled, puuduta ekraani ülaosas olevat õhupalli ja vali alternatiivne marsruut.

Puuduta valikut **Info**, et näha nii algse kui ka alternatiivse marsruudi kokkuvõtet. Seejärel võid klõpsata **Valmis**, et valida kiireim marsruut, või **Praegune marsruut**, et jääda senisele marsruudile.

 Ära küsi, lihtsalt näita - vali see, kui ei taha saada sõnumeid, vaid eelistad lihtsalt uue marsruudi ekraanile kuvamist. Seejärel võid puudutada õhupalli, kui soovid valida alternatiivse marsruudi.

# Sõidurea täpsemad juhised

#### Teave sõidurea valiku juhiste kohta

Märkus: sõidurea juhised ei ole saadaval kõigi ristmike jaoks või kõigis riikides.

Sinu TomTom navigatsiooniseade aitab sul ette valmistada kiirteelt mahasõite ja ristmike ületusi, osutades õigele sõidureale planeeritud marsruudil.

Kui lähened mahasõidule või ristmikule, kuvatakse vajalik sõidurida ekraanil.

#### Sõiduraja valiku juhiste kasutamine

On kahte tüüpi sõiduraja valiku juhiseid:

Sõiduraja pildid

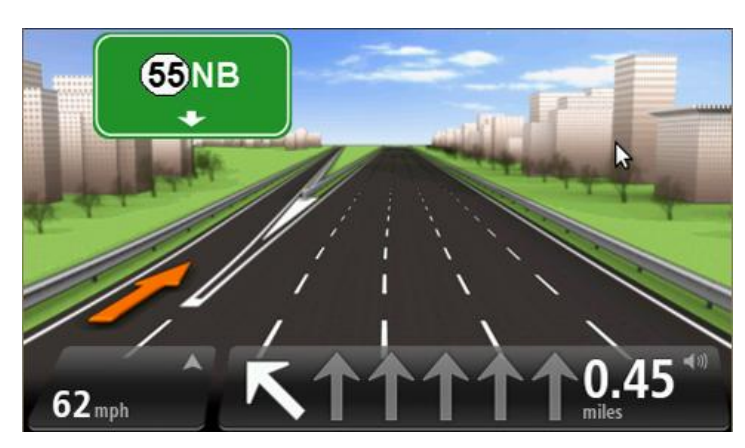

Sõidurea piltide väljalülitamiseks puuduta põhimenüüs **Sätteid** ja seejärel **Täpsemaid sätteid**. Tühjenda märkeruut **Kuva sõiduraja pilte**.

Näpunäide: puuduta mis tahes kohta ekraanil, et pöörduda tagasi sõiduvaatesse.

Juhised olekuribal

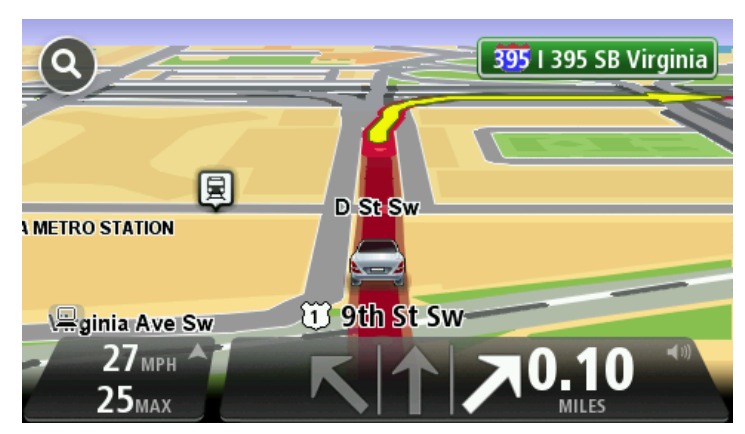

**Näpunäide**: kui olekuribal ei kuvata sõiduraja juhiseid ning kõik sõidurajad on esile tõstetud, võid kasutada kõiki radasid.
# Marsruudi muutmine

#### Marsruudis muudatuste tegemine

Pärast marsruudi planeerimist võib tekkida vajadus muuta marsruuti või isegi sihtkohta. Marsruudi muutmiseks on erinevaid viise, ilma et peaksid planeerima kogu reisi uuesti.

#### Kehtiva marsruudi muutmiseks puuduta põhimenüüs Muuda marsruuti:

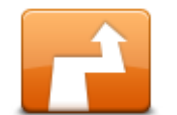

Puuduta seda nuppu kehtiva marsruudi muutmiseks.

Seda nuppu kuvatakse ainult siis, kui seadmes on planeeritud marsruut.

Muuda marsruuti

#### Menüü Muuda marsruuti

Oma kehtiva marsruudi või sihtkoha muutmiseks puuduta ühte järgmistest nuppudest:

|                               | Puuduta seda nuppu, et leida alternatiivne marsruut.                                                                                               |
|-------------------------------|----------------------------------------------------------------------------------------------------|
|                               | Seda nuppu kuvatakse vaid siis, kui sinu TomTom seadmes on planeeri-<br>tud marsruut.                                                              |
| Arvuta välja alter-<br>natiiv | See on lihtne viis leida erinev marsruut oma hetkel valitud sihtkohta.                                                                             |
|                               | Sinu seade arvutab välja uue marsruudi vastavalt hetkeasukohale, et<br>jõuda sihtkohta mööda täiesti teistsuguseid teid.                           |
|                               | Uut marsruuti kuvatakse algse marsruudi kõrval, nii et saaksid valida<br>sobiliku marsruudi.                                                       |
| Väldi blokeeritud<br>teid     | Puuduta seda nuppu kui sõidad planeeritud marsruudil ning soovid välti-<br>da blokeeritud teid või liiklusummikuid.                                |
|                               | Sinu seade pakub uue marsruudi, mis väldib olemasoleval marsruudil valitud vahemikus olevaid teid.                                                 |
|                               | Kui blokeering või liiklusummik kaob, siis puuduta <b>Arvuta marsruut</b><br><b>ümber</b> , et planeerida algne marsruut ümber.                    |
|                               | <b>Oluline</b> : palun arvesta, et uue marsruudi arvutamisel võidakse sul paluda<br>pöörata kohe teelt maha.                                       |
|                               | Puuduta seda nuppu liiklusviivituste vältimiseks planeeritud marsruudil.                                                                           |
|                               | Kõiki liiklusviivitusi ei ole võimalik vältida. Ehkki su seade kontrollib<br>pidevalt marsruudil esineda võivaid viivitusi, võid seda nuppu puudu- |
| Minimeeri viivi-<br>tused     | tades käsitsi kontrollimist alustada. Seejärel arvutab seade parima mars-<br>ruudi, et vältida kõiki või suuremat osa viivitustest.                |

|                                 | kõikides riikides või regioonides. Lisateavet TomTomi liiklusinfo teenuste kohta leiad aadressilt <u>tomtom.com/services</u> .                                                                                                    |
|---------------------------------|----------------------------------------------------------------------------------------------------|
|                                 | Puuduta seda nuppu kui soovid muuta sihtkohta.                                                                                                    |
|                                 | Kui muudad sihtkohta, siis kuvatakse sulle samad valikud ning palutakse<br>sisestada uus aadress samamoodi kui uue marsruudi planeerimisel.                                                                                                    |
| Muuda sihtkohta                 |                                                                                                    |
| t_ Left                         | Puuduta seda nuppu marsruudi teatud osa vältimiseks.                                                                                                    |
| Väldi teatud osa<br>marsruudist | Kuvatakse loend marsruudil olevatest tänavanimedest. Kui puudutad<br>tänavanimesid, arvutab seade välja ümbersõidu, et vältida valitud<br>tänavaid. Marsruudi kokkuvõtes kuvatakse nii uut kui ka algset marsruuti.<br>Puuduta paremal asuvat paneeli, et valida üks marsruutidest ning seejärel<br>puuduta <b>Valmis</b> . |
|                                 | Kui sa ei soovi kasutada mitte kumbagi kuvatavatest marsruutidest,<br>puuduta <b>Muuda marsruuti</b> , et leida uusi marsruute.                                                                                                    |
|                                 | Puuduta seda nuppu kui soovid muuta marsruuti nii, et see läbiks mingit<br>kindlat kohta, näiteks kui soovid kellegagi teel kohtuda.                                                                                                    |
| Sõida läbi…                     | Kui valid läbisõitmiseks asukohta, siis kuvatakse sulle samad valikuid<br>ning palutakse sisestada uus aadress, samamoodi kui uue marsruudi<br>planeerimisel.                                                                                                    |
|                                 | Sinu seade arvutab marsruudi sihtkohta läbi valitud asukoha.                                                                                                    |
|                                 | Valitud asukoht kuvatakse kaardil markeri abil.                                                                                                    |
|                                 | Sihtkohta jõudmisel ja märgitud sihtkohast mööda sõitmisel saad hoia-<br>tuse.                                                                                                    |

Märkus: seda nuppu näidatakse vaid siis, kui seadmel on kas

liiklusteabe tellimus või RDS-TMC vastuvõtja. Liiklusinfo pole saadaval

#### Teekonnapunktidest

Märkus. See funktsioon ei ole kõigi TomTom navigatsiooniseadmetega kasutatav.

Teekonnapunktide kasutamise kasuks võid otsustada järgmistel põhjustel:

- Sa soovid teel sihtkohta liikuda mööda kindlat teed või läbi kindla piirkonna.
- Sa tahad enne sihtkohta jõudmist peatusi teha.

Sinu marsruut võib sisaldada järgmist tüüpi teekonnapunkte:

- Teavitusega teekonnapunktid: koht, kus tahad tõenäoliselt peatust teha ning autost väljuda, näiteks HP, bensiinijaam, sõbra maja. Sind teavitatakse punktile lähenemisest ning sinna jõudmisest kas hääljuhiste või sõnumiga.
- Teavituseta teekonnapunktid: koht, mida kasutad marsruudi abistamiseks, näiteks kui soovid liikuda Amsterdamist Rotterdami mööda kindlat kiirteed. Teile ei teatata teekonnapunktile lähenemisest.

#### Esimese teekonnapunkti lisamine marsruudile

Esimese teekonnapunkti lisamiseks marsruudile toimi järgmiselt:

- 1. Puuduta ekraani, et kuvada põhimenüü.
- 2. Puuduta Muuda marsruuti.
- 3. Puuduta Sõida läbi.

**Nõuanne:** võid puudutada ka **Vaata kaarti** ja seejärel kursorimenüüs **Sõida läbi**. Kui su seade toetab hääljuhtimist, võid teekonnapunte lisada ka suuliselt.

4. Vali teekonnapunkiks Kodu, Eelistus, Aadress, Viimane sihtkoht või HP või leia see otsides.

Sõnum marsruudi kokkuvõtte ekraanil kinnitab, et marsruut arvutatakse ümber, et lisada teekonnapunkt. Teekonna muutmise menüüs muutub nupp Sõida läbi, näidates, et sul on nüüd marsruudil üks teekonnanupp.

**Märkus**: kõik teekonnapunktid lisatakse algselt teavitusega teekonnapunktidena. Sa saad lisada maksimaalselt kolm teekonnapunkti.

#### Lisa-teekonnapunktide lisamine marsruudile

Täiendavate teekonnapunktide lisamiseks marsruudile pärast esimest toimi järgmiselt:

- 1. Puuduta ekraani, et kuvada põhimenüü.
- 2. Puuduta Muuda marsruuti.
- 3. Puuduta Sõida läbi.

**Nõuanne**: kui su seade toetab hääljuhtimist, võid teekonnapunkti lisamise käsu anda ka suuliselt.

- 4. Puuduta Lisa.
- 5. Vali teekonnapunkiks Kodu, Eelistus, Aadress, Viimane sihtkoht või HP või leia see otsides.

Sõnum annab sulle märku, kuhu uus teekonnapunkt loendis sisestati.

6. Puuduta valikut Valmis.

Marsruudi kokkuvõtte ekraanile ilmub kinnitav sõnum, et marsruut arvutatakse ümber, et teekonnapunkti hõlmata.

7. Järgnevate teekonnapunktide lisamiseks korda toimingut.

Marsruudi muutmise menüüs muutub nupp Sõida läbi, näidates, et sul on nüüd marsruudil mitu teekonnapunkti.

Märkus: kõik teekonnapunktid lisatakse algselt teavitusega teekonnapunktidena.

#### Teekonnapunktide järjekorra muutmine

Teekonnapunktid lisatakse algselt optimaalses järjekorras, aga sa saad seda vajadusel käsitsi muuta. Teekonnapunktide järjekorra muutmiseks toimi järgmiselt:

1. Puuduta põhimenüü kuvamiseks ekraani.

#### 2. Puuduta Muuda marsruuti.

3. Puuduta Sõida läbi.

Näed oma teekonnapunktide loendit.

4. Puuduta teekonnapunkti, mida soovid üles või alla liigutada.

Näed ekraani, mille ülaservas on sinu teekonnapunkti nimi.

5. Puuduta Liiguta üles või Liiguta alla.

Sinu teekonnapunkt muudab loendis oma asukohta ning sind juhitakse kohe teekonnapunktide loendisse tagasi.

Nõuanne: sa ei saa külastamata teekonnapunkti külastatud teekonnapunktide loendisse tõsta.

#### Teekonnapunkti kustutamine

Teekonnapunkti kustutamiseks toimi järgmiselt:

- 1. Puuduta põhimenüü kuvamiseks ekraani.
- 2. Puuduta Muuda marsruuti.
- 3. Puuduta **Sõida läbi**.

Näete oma teekonnapunktide loendit.

4. Puuduta teekonnapunkti, mida tahad kustutada.

Näed ekraani, mille ülaservas on sinu teekonnapunkti nimi.

5. Puuduta ikooni Kustuta.

Sinu teekonnapunkt kustutatakse ning sind juhitakse kohe tagasi teekonnapunktide loendisse.

#### Teekonnapunkti teavitussätete muutmine

Kui teekonnapunktil on teavitus sisse lülitatud, näed teekonnapunktide loendis selle kõrval vastavat ikooni. Teekonnapunkti teavituse sisse- või väljalülitamiseks toimi järgmiselt:

- 1. Puuduta põhimenüü kuvamiseks ekraani.
- 2. Puuduta Muuda marsruuti.
- 3. Puuduta Sõida läbi.

Näed oma teekonnapunktide loendit.

4. Puuduta teekonnapunkti, mille teavitussätet tahad muuta.

Näed ekraani, mille ülaservas on sinu teekonnapunkti nimi.

5. Puuduta Lülita teavitus sisse/välja.

Teekonna teavitussäte muutub ning sind juhitakse kohe teekonnapunktide loendisse tagasi.

**Nõuanne**: kui teekonnapunkti on juba külastatud, ei saa sa selle teavitust sisse või välja lülitada.

## Teekonnapunkti taasaktiveerimine

**Märkus**: sa saad taasaktiveerida vaid neid teekonnapunkte, mida on juba külastatud. Külastatud teekonnapunktid muutuvad halliks.

Teekonnapunkti taasaktiveerimiseks toimi järgmiselt:

- 1. Puuduta põhimenüü kuvamiseks ekraani.
- 2. Puuduta Muuda marsruuti.
- 3. Puuduta Sõida läbi.

Näed oma teekonnapunktide loendit.

4. Puuduta külastatud teekonnapunkti, mida soovid taasaktiveerida.

Näed ekraani, mille ülaservas on sinu teekonnapunkti nimi.

5. Puuduta käsku **Taasaktiveeri**.

Teekonnapunkt kustutatakse ja sisestatakse uuesti külastamata teekonnapunktide loendisse.

# Kuva kaart

#### Kaardi vaatamise teave

Kaarti saad vaadata samamoodi nagu traditsioonilist paberkaarti. Kaart näitab sinu praegust asukohta ja palju teisi asukohti, näiteks eelistusi ja HP-sid.

Kaardi kuvamiseks sellel viisil puuduta Kuva kaart või põhimenüüs Vaata marsruuti.

Erinevate asukohtade vaatamiseks liiguta kaarti ekraanil. Kaardi liigutamiseks puuduta ekraani ja lohista sõrmega üle ekraani. Kui sinu seade toetab viipeid, saad suurendada ja vähendada ekraani pöidla ja nimetissõrmega puudutades ning sõrmi ekraanil edasi-tagasi libistades.

Asukoha valimiseks ekraanil puuduta asukohta kaardil. Kursor tõstetakse esile ning see kuvab teabepaneelil olulist teavet asukoha kohta. Puuduta teabepaneeli, et luua eelistust või planeerida marsruuti sellesse asukohta.

Kuva kaart

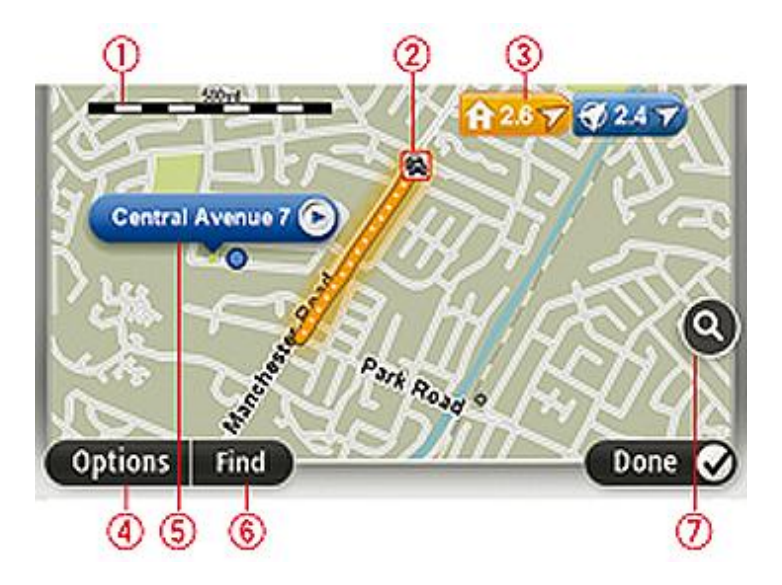

- 1. Mastaabiriba
- 2. Liiklus praegused liiklusjuhtumid Kasuta nuppu Valikud, et määrata, kas liiklusteave kuvatakse kaardil. Kui liiklusteave kuvatakse kaardil, siis ei kuvata HPsid ja Eelistusi.

**Märkus**: võimalik, et TomTomi liiklusinfo teenuste kasutamiseks vajad sa tellimust või vastuvõtjat. Kõik riigid ja piirkonnad ei toeta liiklusteenuseid. Lisateabe saamiseks külasta aadressi tomtom.com/services.

3. Turg

Marker näitab kaugust asupaigani. Markerite värvid on järgmised:

- Sinine osutab sinu praegusele asukohale. See marker on hall, kui GPS-signaal on kadunud.
- Kollane osutab kodu asukohale.
- Punane osutab sinu sihtkohale.

Puuduta markerit, et viia kaart markeriga osutatud asupaiga keskele.

Saad määrata ka omaenda markeri. Puuduta kursori nuppu, seejärel puuduta käsku **Salvesta** asukoht, et paigutada roheline marker kursori asukohta.

Markerite väljalülitamiseks puuduta **Valikud**, seejärel **Täpsemad** ja tühjenda märkeruut **Mark**erid.

- 4. Valikute nupp
- 5. Kursor tänavanime mulliga

Kursori menüü avamiseks puuduta nuppu tänavanime mullis. Sa võid navigeerida kursori asukohta, luua kursori asukohast eelistuse või leida huvipunkti kursori asukoa lähedal.

6. Nupp Leia

Kindlate aadresside, eelistuste või huvipunktide leidmiseks puuduta seda nuppu.

7. Suumiriba

Kasuta liugurit sisse- ja väljasuumimiseks.

#### Valikud

Puuduta nuppu Valikud, et seadistada kaardil kuvatavat teavet ja kuvada järgmine teave:

 Liiklus – vali see määrang, et kuvada kaardil liiklusinfo. Kui liiklusinfo kuvatakse kaardil, siis ei kuvata HP-sid ja Eelistusi.

**Märkus**: võimalik, et TomTomi liiklusinfo teenuste kasutamiseks vajad sa tellimust või vastuvõtjat. Kõik riigid ja piirkonnad ei toeta liiklusteenuseid. Lisateabe saamiseks külasta aadressi tomtom.com/services.

- Nimed vali see määrang, et kuvada kaardil tänava- ja linnanimed.
- Huvipunktid vali see määrang, et kuvada kaardil HP-d. Puuduta valikut Vali HP-d, et valida, milliseid HP-de kategooriaid kaardil näidata.
- Pildid vali see määrang, et kuvada vaadeldava piirkonna satelliidifotod. Satelliitkujutised pole kättesaadavad igal kaardil ega iga kaardiasukoha kohta.
- **Eelistused** vali see määrang, et kuvada kaardil eelistused.

Puuduta valikut Täpsemad, et kuvada või peita järgmine teave:

 Markerid – vali see määrang, et lubada markerid. Tähised näitavad sinu praegust asukohta (sinine), kodu asukohta (kollane) ja sihtkohta (punane). Marker näitab kaugust asupaigani.

Puuduta tähist, et kaart tähisega märgitud asukohale tsentreerida.

Oma tähise loomiseks puuduta kursorinuppu. Seejärel puuduta **Salvesta asukoht**, et paigutada roheline marker kursori asukohta.

Markerite keelamiseks puuduta Valikud, seejärel Täpsemad ja tühista valik Markerid.

• Koordinaadid – vali see määrang, et kuvada kaardi vasakus alumises osas GPS-koordinaadid.

# Kursorimenüü

Kursorit saab kasutada enamaks kui vaid kaardi asukoha esiletõstmiseks.

Aseta kursor kaardil kindlasse asupaika ning puuduta **Kursor** ja seejärel ühel järgmistest nuppudest:

|                        | Puuduta seda nuppu, et planeerida marsruut kursori asupaika kaardil.                                                                         |
|------------------------|----------------------------------------------------------------------------------------------------|
| Navigeeri sinna        |                                                                                                    |
|                        | Puuduta seda nuppu, et kuvada teave asupaiga kohta kaardil, nagu<br>näiteks aadress.                                                         |
| Kuva asukoht           |                                                                                                    |
| Ð                      | Puuduta seda nuppu, et luua omaenda roheline marker ja paigutada see<br>kursori asukohta.                                                    |
| Salvesta asukoht       | Kui roheline marker on olemas, muutub see nupp nupuks <b>Kustuta mark-</b> er.                                                               |
|                        | Puuduta seda nuppu, et leida kaardil HP kursori asukoha lähedal.                                                                             |
|                        | Kui näiteks kursor tähistab kaardil restorani asukohta, saad otsida läheda-<br>lasuvat parkimismaja.                                         |
| Leia lähedalasuv<br>HP |                                                                                                    |
|                        | Puuduta seda nuppu, et teha kaardil kursori asukoha parandus.                                                                                |
|                        | Sa saad teha parandusi vaid oma kaardil või jagada parandust läbi<br>TomTom Map Share'i kogukonna.                                           |
| Paranda asukoht        |                                                                                                    |
| $\mathbf{\times}$      | Puuduta seda nuppu, et luua eelistus kaardi kursori asupaigas.                                                                               |
| Lisa eelistusena       |                                                                                                    |
|                        | Puuduta seda nuppu, et luua HP kaardi kursori asupaigas.                                                                                     |
| Lisa HPna              |                                                                                                    |
|                        | Puuduta seda nuppu, et viia marsruut kaardil läbi kursori asukoha. Sinu<br>sihtkoht jääb samaks, kuid marsruut hõlmab nüüd ka seda asukohta. |
| Sõida läbi…            | See nupp on saadaval vaid siis, kui sul on planeeritud marsruut.                                                                             |
|                        |                                                                                                    |

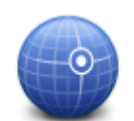

Puuduta seda nuppu, et tsentreerida kaart kursori asupaiga järgi.

Mine kaardi kes-

| kele    |                                                                                                    |
|---------|----------------------------------------------------------------------------------------------------|
|         | Märkus: kõik seadmed ei toeta käed-vabad kõnede tegemist.                                               |
|         | Puuduta seda nuppu, kui soovid helistada kursori asupaika.                                              |
| Helista | Seda nuppu saab kasutada ainult siis, kui TomTom seadmesse on salves-<br>tatud asupaiga telefoninumber. |
|         | Paljude HP-de telefoninumbrid on TomTom seadmes saadaval.                                               |
|         | Võid helistada ka omaenda HP-de telefoninumbritele.                                                     |

# Kaardiparandused

#### Map Share'i teave

Map Share aitab sul parandada kaardil olevaid vigu. Saad parandada erinevat tüüpi vigu kaardil.

Paranduste tegemiseks oma kaardil puuduta sätete menüüs Kaardi parandused.

**Märkus**: Map Share ei ole kõigis piirkondades saadaval. Täiendavat teavet vt tomtom.com/mapshare.

#### Kaardil oleva vea parandamine

**Oluline**: turvalisuse huvides ära sisesta kaardiparanduse täisandmeid sõidu ajal. Sisesta selle asemel kaardiparanduse asukoht ning sisesta täisandmed hiljem.

Kaardil oleva vea parandamiseks toimi järgmiselt:

1. Puuduta sätete menüüs Kaardi parandused.

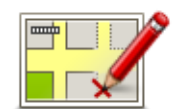

- 2. Puuduta ikooni Paranda viga kaardil.
- 3. Vali kaardiparanduse tüüp, millest teatada soovid.
- 4. Vali, kuidas soovid asukohta valida.
- 5. Vali asukoht. Seejärel puuduta Valmis.
- 6. Sisesta paranduse andmed. Seejärel puuduta Valmis.
- 7. Puuduta Saada.

Parandus salvestatakse.

#### Kaardiparanduste tüübid

Paranduse tegemiseks kaardil puuduta sätete menüüs **Kaardi parandused** ja seejärel **Paranda viga kaardil**. Saadaval on mitu kaardiparanduste liiki.

| Vabasta/blokeeri<br>tänav | Puuduta seda nuppu, et blokeerida või vabastada see tänav. Saad tänava<br>vabastada või blokeerida mõlemas suunas. |
|---------------------------|----------------------------------------------------------------------------------------------------|
|                           | Näiteks selleks, et muuta sinu praeguse asupaiga läheduses oleva tänava<br>andmeid, tee järgmist:                  |
|                           | 1. Puuduta ikooni Vabasta/blokeeri tänav.                                                                          |
|                           | 2. Puuduta valikut Sinu lähedal, et valida tänav sinu praeguse asupaiga                                            |

läheduses. Saad valida tänava nime järgi, tänava enda asupaiga läheduses või tänava kaardil.

 Vali tänav või tänavalõik, mille andmeid soovid parandada, puudutades seda kaardil.

Valitud tänav tõstetakse esile ja kursor kuvab tänava nime.

4. Puuduta määrangut Valmis.

Seade kuvab tänava ja teatab, kas liiklus igas suunas on blokeeritud või lubatud.

|         |       | Lääne poole suunduv |  |
|---------|-------|---------------------|--|
| chonber | glaan |                     |  |
| 20      |       |                     |  |
| d'h     |       |                     |  |

- 5. Puuduta üht noolenuppu, et selles suunas liiklusvoog blokeerida või vabastada.
- 6. Puuduta määrangut Valmis.

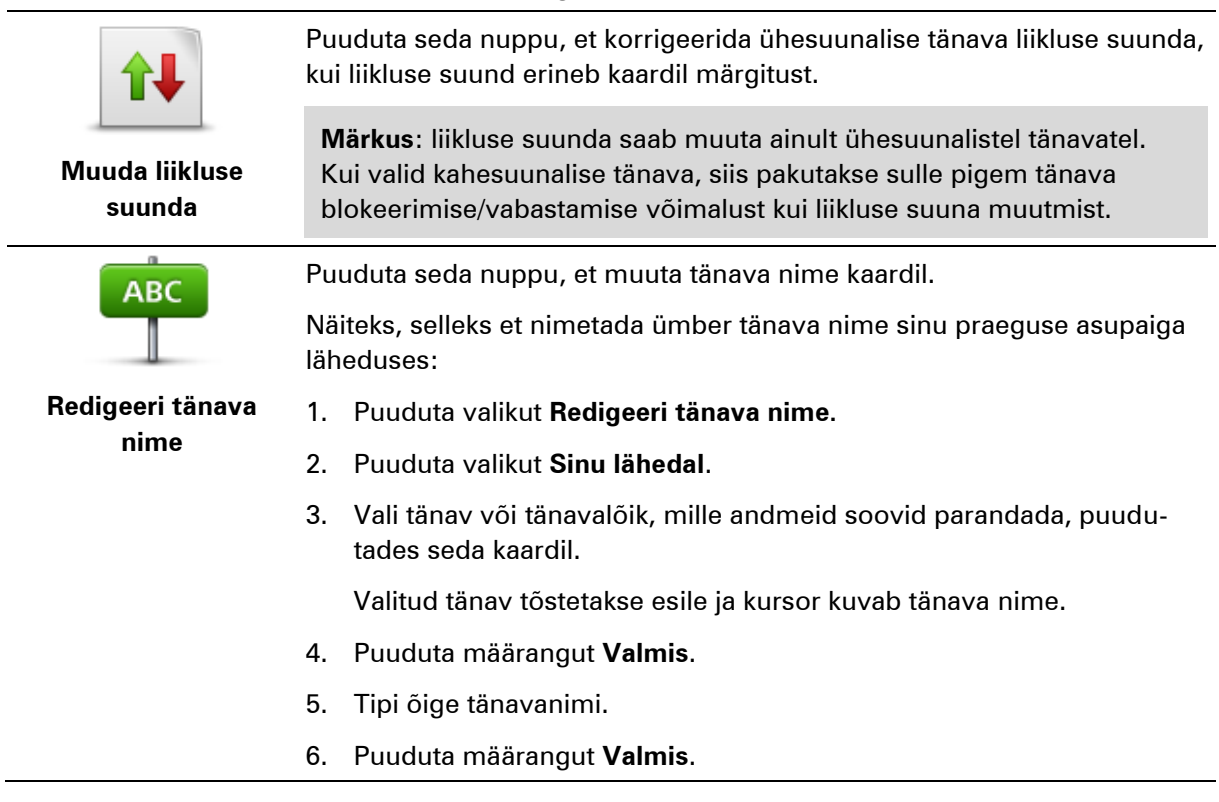

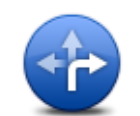

Puuduta seda nuppu, et muuta ja teatada ekslikest pöörete piirangutest.

piiranguid

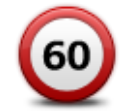

Puuduta seda nuppu, et kiirusepiirangut muuta ja sellest teada anda.

Muuda tee kiirust

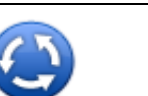

Puuduta seda nuppu, et lisada või eemalda ringristmik.

# Lisa/eemalda rin-

| gristmik                                                                                                    |                                                                           |                                                                                                    |
|----------------------------------------------------------------------------------------------------|---------------------------------------------------------------------------|----------------------------------------------------------------------------------------------------|
|                                                                                                    | Pu                                                                        | uduta seda nuppu, et lisada uus Huvipunkt (HP).                                                                                                    |
|                                                                                                    | Näiteks selleks, et lisada uus restoran sinu praeguse asupaiga läheduses: |                                                                                                    |
|                                                                                                    | 1.                                                                        | Puuduta ikooni <b>Lisa puuduv HP</b> .                                                                                                    |
| Lisa puuduv HP                                                                                                    | 2.                                                                        | Puuduta valikut <b>Restoran</b> HP kategooriate loendis.                                                                                                    |
|                                                                                                    | 3.                                                                        | Puuduta valikut <b>Sinu lähedal</b> .                                                                                                    |
|                                                                                                    | 4.                                                                        | Vali puuduva restorani asupaik.                                                                                                    |
|                                                                                                    |                                                                           | Saad valida asupaiga, sisestades aadressi või valides asupaiga kaar-<br>dil. Vali määrang <b>Sinu lähedal</b> või <b>Kodu lähedal</b> , et avada kaart sinu<br>praeguses asupaigas või kodu asupaigas. |
|                                                                                                    | 5.                                                                        | Puuduta määrangut <b>Valmis</b> .                                                                                                    |
|                                                                                                    | 6.                                                                        | Tipi restorani nimi, seejärel puuduta valikut <b>OK</b> .                                                                                                    |
|                                                                                                    | 7.                                                                        | Kui tead restorani telefoninumbrit, siis võid selle tippida, seejärel<br>puuduta valikut <b>OK</b> .                                                                                                   |
|                                                                                                    |                                                                           | Kui sa ei tea numbrit, siis puuduta lihtsalt <b>OK</b> ilma numbrit tippimata.                                                                                                    |
| □ /                                                                                                    | Pu                                                                        | uduta seda nuppu, et redigeerida olemasolevat HP-d.                                                                                                    |
| La reaction of the second second seco | Sa                                                                        | ad kasutada seda nuppu järgmiste muudatuste tegemiseks HP jaoks:                                                                                                    |
|                                                                                                    | •                                                                         | Kustuta HP.                                                                                                    |
| Redigeeri HP                                                                                                    | •                                                                         | Nimeta HP ümber.                                                                                                    |
|                                                                                                    | •                                                                         | Muuda HP telefoninumbrit.                                                                                                    |

- Muuda HP kategooriat.
- Teisalda HP kaardil.

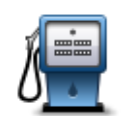

Puuduta seda nuppu, et sisestada kommentaar HP kohta. Kasuta seda nuppu, kui sa ei saa HP vea parandamiseks kasutada nuppu **Redigeeri HP**.

| Kommentaar | ΗP |
|------------|----|
|------------|----|

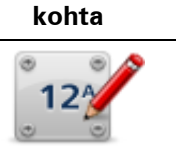

Puuduta seda nuppu, et parandada majanumbri viga. Sisesta aadress, mida soovid parandada ning märgi kaardil selle majanumbri täpne aadress.

#### Paranda majanumber

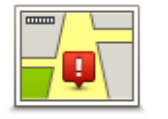

Puuduta seda nuppu, et redigeerida olemasolevat tänavat. Kui oled tänava valinud, siis saad valida vea, millest teatada. Saad valida rohkem kui üht tüüpi vea, millest teatada.

Olemasolev tänav

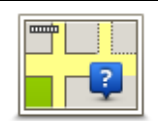

Puuduta seda nuppu puuduvast tänavast teatamiseks. Sa pead valima puuduva tänava alg- ja lõpp-punkti.

Puuduta seda nuppu, et teatada veast seoses linna või külaga. Saad

#### Puuduv tänav

| ſ | h |
|---|---|
| 4 |   |

Linn

Linn puudub

- Vale linna nimi
- Alternatiivne linna nimi

teatada järgmist tüüpi vigadest:

• Muu

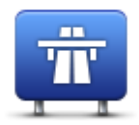

Puuduta seda nuppu, et teatada kiirteele pealesõiduga või kiirteelt mahasõiduga seotud veast.

#### Kiirtee peale-/mahasõit

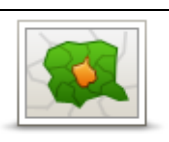

Puuduta seda nuppu, et teatada sihtnumbriga seotud veast.

#### Sihtnumber

| Leven typesees | Puuduta seda nuppu, et teatada teist tüüpi parandustest.                                                                                           |
|----------------|----------------------------------------------------------------------------------------------------|
| pretio large a | Neid parandusi ei rakendata kaardil koheselt vaid salvestatakse<br>eriteatesse.                                                                    |
| Muu            | Saad teatada puuduvatest tänavatest, vigastest kiirteede peale- ja ma-<br>hasõitude andmetest ja puuduvatest ringteedest. Kui värskendust, millest |

soovid teatada, nendes erinevat tüüpi teadetes ei sisaldu, siis sisesta värskenduse üldkirjeldus, seejärel puuduta valikut **Muu**.

# Helid ja hääled

### Teave helide ja häälte kohta

Sinu TomTom seade kasutab helisid mõne järgmise või kõigi järgmiste puhul:

- Sõidujuhised ja teised marsruudijuhised
- Määratud hoiatused
- "Käed vabad" telefonikõned

**Märkus**: kõik navigeerimisseadmed ei toeta käed-vabad helistamist. Sinu seadme jaoks on saadaval kahte tüüpi hääli:

- Arvutihääled
- Arvutihääled luuakse sinu seadme poolt. Nende abil loeb seade ette marsruudijuhiseid ning linnade ja tänavate nimesid, liiklusteateid ja muud kasulikku informatsiooni.
- Inimhääled

Need on salvestatud näitlejahääled ning nende abil antakse ainult marsruudijuhiseid.

#### Teave arvutihäälte kohta

Seade TomTom kasutab tekst-kõneks tehnoloogiat ja arvutihääli, et lugeda kaardil olevaid tänavanimesid, juhendades sind marsruudil.

Arvutihääl analüüsib enne rääkimist kogu fraasi või lauset, et tagada, et lause kõlab loomulikule kõnele võimalikult sarnaselt.

Arvutihääled suudavad tuvastada ja hääldada võõrkeelseid asulate nimetusi ja aadresse. Näiteks suudab inglise arvutihääl lugeda ja hääldada prantsuskeelseid tänavanimesid.

#### Hääle valimine

Erineva hääle valimiseks seadmele TomTom puuduta kas valikut **Muuda häält** menüüs **Sätted** või puuduta valikut **Hääled**, seejärel **Muuda häält** ja seejärel vali soovitud hääl.

#### Helitugevuse muutmine

TomTom seadme helitugevuse muutmiseks on mitu eri viisi.

Sõiduvaates.

Puuduta olekuriba keskmist paneeli ning liiguta helitugevuse reguleerimiseks liugurit. Seade esitab viimase marsruudijuhise, et saaksid kontrollida uut helitaset.

Sätete menüüs.

Puuduta põhimenüüs valikut **Sätted**, seejärel puuduta valikut **Helitugevus** ning liiguta helitugevuse reguleerimiseks liugurit. Uue helitaseme kontrollimiseks puuduta **Testi**.

# Automaatne helitugevuse reguleerimine

Kui soovid et TomTom seade reguleeriks helitugevust automaatselt, siis järgi alltoodud juhiseid.

- 1. Puuduta põhimenüüs Sätted.
- 2. Puuduta valikut Helitugevus.
- 3. Vali **Seo helitugevus auto kiirusega**, et seade reguleeriks helitugevust automaatselt vastavalt auto sõidukiirusele.
- 4. Puuduta valikut Valmis.

# Sätted

### Teave sätete kohta

Sa saad TomTom seadme ekraanikuva ja käitumist reguleerida. Suurem osa sinu seadme sätetest on ligipääsetavad, kui puudutad põhimenüüs valikut **Sätted**.

Märkus: kõik kirjeldatud sätted ei ole kõigis seadmetes saadaval.

#### 2D/3D sätted

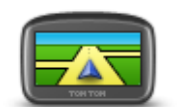

2D/3D sätted

Puuduta seda nuppu, et määrata kaardi vaikevaade. Sõidu ajal 2D- ja 3Dvaadete vahel liikumiseks puuduta sõiduvaate olekuriba keskosa.

Vahel on lihtsam vaadelda kaarti ülalt, näiteks keerulises teevõrgus navigeerides.

2D kuvab kaardist kahemõõtmelise vaate, nagu kaarti vaadataks ülalt.

3D kuvab kaardist kolmemõõtmelise vaate, nagu sõidaksid maastikul.

Saadaval on järgmised nupud:

- 2D vaates: pööra kaart liikumissuunda puuduta seda nuppu kui soovid, et kaarti pöörataks alati automaatselt nii, et sõidusuund jääks üles.
- Lülitu 3D vaatele, järgides marsruuti puuduta seda nuppu, et lülituda automaatselt 3D vaatele marsruudi järgimisel.

#### Täpsemad sätted

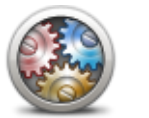

Täpsemad sätted

Puuduta seda nuppu, et valida järgmised täpsemad sätted:

- Kuva majanumbrit enne tänavanime selle sätte valimisel kuvab seade aadresse nii, et majanumber on enne tänavanime, näiteks 10 Downing Street.
- Kuva tänavanimesid selle sätte valimisel kuvatakse kaardil sõiduvaates tänavate nimed. Sa ei pea seda valikut tegema, kui seade TomTom on määratud lugema tänavanimesid arvutihäälega ette.
- Kuva järgmise tänava nimi selle sätte valimisel kuvatakse sõiduvaate ülaosas marsruudi järgmise tänava nimi.
- Kuva praeguse tänava nimi kaardil selle sätte valimisel kuvatakse tänav, millel parajasti oled, sõiduvaate alaosas.
- Kuva asukoha eelvaade selle sätte valimisel kuvatakse marsruudi planeerimise ajal sihtkoha graafiline eelvaade.
- Luba automaatne suum 2D vaates

- Luba automaatne suum 3D vaates
- Kuva sõiduraja pilte selle sätte valimisel kuvatakse ristmiku ületamisel või maanteelt väljumisel eesoleva tee graafiline vaade koos õige sõidurajaga. See funktsioon pole saadaval kõikidel teedel.
- Näita nõuandeid see säte lülitab nõuanded sisse või välja.
- Kohanda kell automaatselt ajavööndiga kui see säte on valitud, kohandatakse kell automaatselt ajavööndiga.

#### Aku säästmine

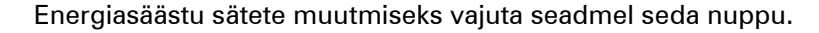

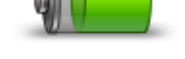

Aku säästmine

#### Heledus

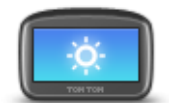

Puuduta seda nuppu ekraani heleduse häälestamiseks. Heleduse muutmiseks liiguta liugurit.

Heledus

Kaardi ja menüüde kuvamiseks päeva- või öövärvides puuduta sätete menüüs valikut **Kasuta päevavärve** või **Kasuta öövärve**.

#### Auto sümbol

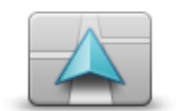

Auto sümbol

Puuduta seda nuppu, et valida auto sümbol, mis kuvab sinu praeguse asupaiga sõiduvaates.

Kell

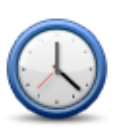

Kell

Puuduta seda nuppu, et valida ajavorming. Kui saad GPS-i asukoha kinnituse, määratakse aeg automaatselt. Kui GPS-i asukohakinnitus pole saadaval, saad valida kellaaja käsitsi määramise.

# Ühendused

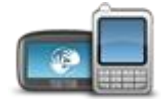

Puuduta seda nuppu, et avada **ühenduste** menüü. Menüü elemendid võimaldavad juhtida navigatsiooniseadme ühendusi.

## Ühendused

| Vt ka                  |    |
|------------------------|----|
| Luba/keela Bluetooth   | 54 |
| Luba/keela lennurežiim | 54 |
| GPSi olek              | 55 |
| Mobiiltelefoni menüü   | 72 |

#### Luba/keela Bluetooth

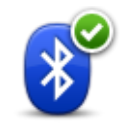

Puuduta seda nuppu, et lubada Bluetooth®-i kasutamine.

#### Luba Bluetooth

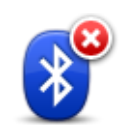

Puuduta seda nuppu, et keelata Bluetooth®-i kasutamine.

#### Keela Bluetooth

### Luba/keela lennurežiim

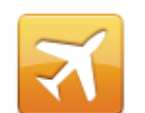

Puuduta seda nuppu, et lubada või keelata lennurežiim. Lennurežiim katkestab kõik seadme ühendused.

Luba/keela lennurežiim

#### **Eelistused**

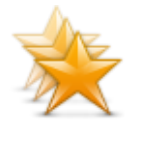

Eelistused

Puuduta seda nuppu, et eelistusi lisada, ümbernimetada või kustutada.

Eelistused on hea viis valida asukohta ilma aadressi sisestamise vajaduseta. Need ei pea olema eelistatud kohad, need võivad olla kasulike aadresside kogumid.

Uue eelistuse loomiseks puuduta **Lisa**. Seejärel sisesta asukoha aadress samamoodi nagu marsruuti planeerides.

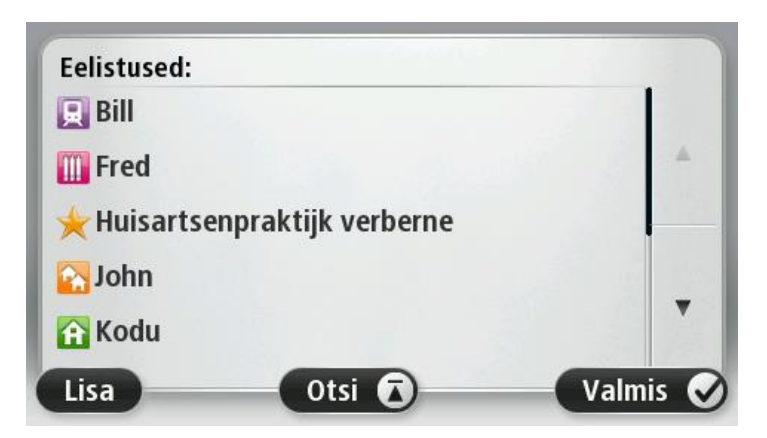

Olemasoleva eelistuse vaatamiseks puuduta mõnd loendis olevat eelistust. Eelistuste nägemiseks kaardil puuduta vasakut või paremat nuppu.

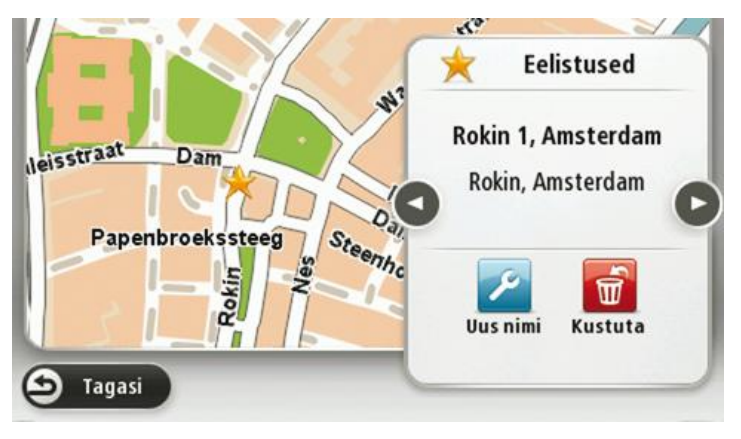

#### **GPSi olek**

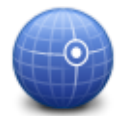

Puuduta seda nuppu, et näha GPSi vastuvõtu hetkeolekut oma seadmes.

# GPSi olek

#### Kodu asukoht

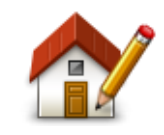

Kodu asukoht

Puuduta seda nuppu, kui soovid muuta kodu asupaika Aadress sisestatakse samamoodi nagu marsruuti planeerides.

Sinu Kodu asukoht annab hea võimaluse planeerida marsruuti tähtsasse kohta.

Suurema osa inimeste jaoks on Kodu ka koduaadress. Samas võid soovida asukohaks ükskõik millise regulaarse sihtkohta, näiteks oma töökoha.

#### Klaviatuur

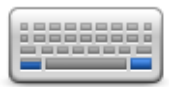

Klaviatuur

Puuduta seda nuppu, et valida kasutamiseks saadaolev klaviatuur ja ladina klaviatuuri paigutus.

Klaviatuuri kasutatakse nimede ja aadresside sisestamiseks, näiteks linna või kohaliku restorani nime otsimiseks või marsruudi planeerimisel.

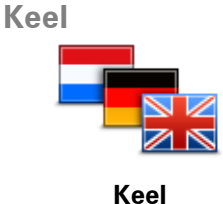

Puuduta seda nuppu, et muuta kõigi seadme nuppude ja teadete keelt.

Saad valida erinevate keelte vahel. Iga kord, kui muudad keelt, saad võimaluse muuta ka hääljuhiste esitajat.

#### Loo oma menüü

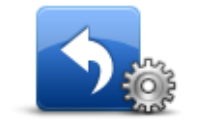

Puuduta seda nuppu, et lisada oma isiklikku menüüsse kuni kuus nuppu.

Kui sinu menüüs on vaid üks või kaks nuppu, näidatakse mõlemat sõiduvaates.

Loo oma menüü

Kui sinu menüüs on kolm või enam nuppu, siis näidatakse sõiduvaates vaid üht nuppu, mis puudutamisel avab sinu menüü.

#### Halda HPsid

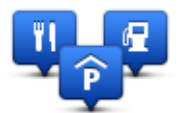

Halda HPsid

Puuduta seda nuppu, et hallata oma huvipunktide (HP) kategooriaid ja asupaiku.

Saad seada oma TomTom seadme andma sulle teada, kui oled valitud HP-de asukohtade läheduses. Näiteks võid seadistada seadme nii, et sulle teatatakse, kui lähened tanklale.

Saad luua oma HP kategooriaid ja lisada nendesse kategooriatesse oma HP asupaiku.

Näiteks võid luua HP kategooria nimega Sõbrad. Siis saad sellesse uude kategooriasse lisada sõprade aadressid HPdena.

Puuduta järgmisi nuppe, et luua ja hallata oma HPsid:

- Lisa HP puuduta seda nuppu, et lisada asupaik ühte oma HP kategooriatest.
- HP läheduses anna hoiatus puuduta seda nuppu, et seade hoiataks sind, kui oled valitud HP-de läheduses.
- Kustuta HP puuduta seda nuppu, et kustutada üks oma HP.
- Redigeeri HP puuduta seda nuppu, et muuta ühte oma HP-d.
- Lisa HP kategooria puuduta seda nuppu, et luua uus HP kategooria.

**Kustuta HP kategooria** – puuduta seda nuppu, et kustutada üks oma HP kategooria.

# Kaardi värvid

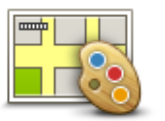

Puuduta seda nuppu, kui soovid valida päeva- ja öökaartide värvikavasid. Puuduta **Otsi** värvikava otsimiseks nime tippimise teel.

Kaardi värvid

## Kaardiparandused

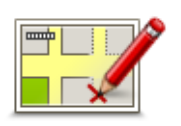

Puuduta seda nuppu, et parandada kaardil olevaid vigu.

Kaardiparandused

## Mina ja minu seade

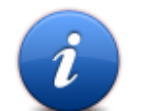

Puuduta seda nuppu, et leida tehnilist teavet oma TomTom seadme kohta ning valida, kas tahad TomTomiga infot jagada.

Mina ja minu seade

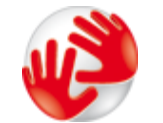

Puuduta seda nuppu, et leida tehnilist teavet TomTom seadme kohta, näiteks teavet seadme seerianumbri, rakenduse versiooni ja kaardi versiooni kohta.

#### Minu seadme koh-

ta

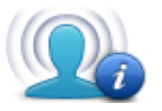

See nupp muudab, kas soovid infot TomTomiga jagada.

Avaneb järgmiste võimalustega menüü:

Minu teave

#### Kasuta vasakukäeliselt / Kasuta paremakäeliselt

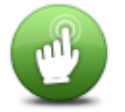

Puuduta seda nuppu, et lihtsustada parema või vasaku käega juhtimist.

See mõjutab kaardi vaatamisel selliseid üksuseid nagu suurendusriba.

Kasuta vasakukäeliselt / Kasuta paremakäeliselt

Telefonid

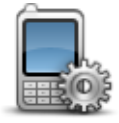

Puuduta seda nuppu **Ühenduste** menüüs, et avada <u>Telefonide menüü</u>.

#### Telefonid

#### Lähtesta tehase sätted

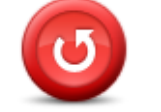

Lähtesta tehase sätted Puuduta seda nuppu, et kustutada kõik isiklikud sätted ja taastada oma TomTom seadme standardsed tehasesätted.

See pole tarkvarauuendus ja ei mõjuta tarkvaraversiooni, mis on sinu seadmesse paigaldatud.

#### Oluline: see funktsioon kustutab kõik isiklikud sätted!

Kui soovid säilitada oma isikliku info ja sätted, siis peaksid oma seadmest enne lähtestamist tegema täisvarunduse. Sel juhul saad pärast seadme lähtestamist taastada isikliku info ja sätted.

Sealhulgas näiteks kodu ja eelistuste asupaigad, isiklik menüü ja sinu HP kategooriad ja HP-de asupaigad.

#### Marsruudi koostamine

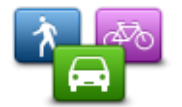

Puuduta nuppu **Marsruudi koostamine**, et määrata viis, kuidas sinu TomTom seade planeeritavaid marsruute arvutab.

Marsruudi koostamine Sätete muutmiseks puuduta iga võimaluse juures nuppu.

**Märkus**: see säte on saadaval, kui sa ei kasuta TomTomi autoelamute ja haagissuvilate toodet.

Autoelamute ja haagissuvilate toodete puhul on selle asemel saadaval <u>sõiduki ja marsruutide</u> säte.

#### Marsruudi tüübid

Määra marsruudi tüüp, mida soovid, et TomTom arvutaks.

Puuduta IQ Routes, et määrata, kas seade kasutab parima marsruudi leidmiseks IQ Routes teavet.

#### Maksustatud teede, parvlaevade, ühiskasutusega sõiduradade ning katteta teede sätted

Määra, kuidas sinu TomTom peaks neid teetüüpe käsitlema, kui seade marsruuti arvutab.

Ühiskasutuses autode radu nimetatakse mõnikord suure reisijate arvuga sõidukite ridadeks ning neid kõigis riikides ei esine. Nendel ridadel liikumiseks peab sinu autos näiteks olema rohkem kui üks reisija, samuti võib kehtida keskkonnasõbraliku kütuse kasutamise nõue.

#### Marsruudi kokkuvõte

Seadista, kas soovid, et marsruudi kokkuvõtte ekraan sulguks pärast marsruudi planeerimist automaatselt. Kui valid **Ei**, siis pead puudutama **Valmis** iga kord pärast marsruudi planeerimist marsruudi kokkuvõtte ekraani sulgemiseks.

#### **Ohutuse sätted**

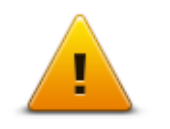

Puuduta seda nuppu, et valida turvafunktsioonid, mida soovid seadmes kasutada.

Ohutuse sätted

#### Kuva HP kaardil

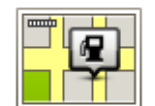

Puuduta seda nuppu, et valida huvipunktide (HP-de) liigid, mida soovid kaardil näha.

1. Puuduta sätete menüüs Kuva HP-d kaardil.

Kuva HP kaardil

2. Vali HP kategooriad, mida soovid kaardil kuvada.

Puuduta Otsi ja kasuta klaviatuuri kategooria nime otsimiseks.

- 3. Vali, kas soovid HP-sid kuvada kaardi 2D või 3D vaates.
- 4. Puuduta valikut Valmis.

Huvipunktide asupaigad kuvatakse kaardil sümbolitena.

Kõlar

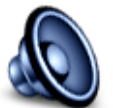

Seadme poolt kasutatavate kõlarite või kõlariühenduste valimiseks puuduta seda nuppu.

Kõlar

### Käivitus

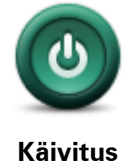

Puuduta seda nuppu, et määrata, kuidas seade käivitub.

## Olekuriba

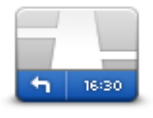

Olekuriba

Puuduta seda nuppu, et valida teave, mida soovid näha olekuribal:

- Horisontaalne olekuriba kuvatakse sõiduvaate alumises servas.
- Vertikaalne olekuriba kuvatakse sõiduvaate paremas servas.
- Maksimaalkiirus

**Oluline**: kiirusepiirang kuvatakse hetkekiiruse kõrval. Kui sõidad kiiruspiirangust kiiremini, näed olekuribal hoiatustähist, olekuriba paneel võib näiteks punaseks muutuda.

Teave kiirusepiirangute kohta pole saadaval kõikidel teedel.

- Aeg praegu
- Kaugus sihtkohast vahemaa sihtkohani.
- Ajavaru seade näitab, kui palju varem või hiljem saabud võrreldes eelistatava saabumisajaga, mis määrati marsruudi planeerimisel.

#### Vaheta kaarti

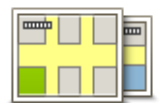

Kaardid

Puuduta seda nuppu, et valida kaart, mida soovid marsruudi planeerimiseks ja navigeerimiseks kasutada.

Ehkki sa võid seadmesse salvestada rohkem kui ühe kaardi, saad planeerimiseks ja navigeerimiseks siiski korraga vaid üht kaarti kasutada.

Et lülituda praeguselt kaardilt marsruudi koostamisele mõnes teises riigis või piirkonnas, vajuta lihtsalt seda nuppu.

**Märkus**: võimalik, et esmakordsel kaardile lülitumisel tuleb luua ühendus MyTomTomi kontoga ja kaart aktiveerida.

#### Lülita hääljuhised välja / Lülita hääljuhised sisse

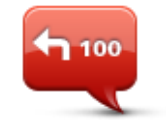

Puuduta seda nuppu, et hääljuhised välja lülitada. Sa ei kuule enam etteloetavaid marsruudijuhiseid, kuid kuuled endiselt liiklusinformatsiooni, hoiatusi jms teavet.

Lülita hääljuhised välja Hääljuhised saab lülitada välja ka kui puudutad sätete menüüs Lülita heli välja.

**Märkus**: kui muudad seadmes häält, lülituvad hääljuhised automaatselt uuele häälele.

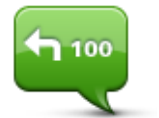

Puuduta seda nuppu, et hääljuhised ja marsruudil etteloetavad juhised sisse lülitada.

Lülita hääljuhised sisse

Ühikud

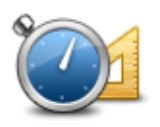

Ühikud

Puuduta seda nuppu, et määrata üksused, mida sinu seade kasutab näiteks marsruudi planeerimisel.

#### Kasuta öövärve / Kasuta päevavärve

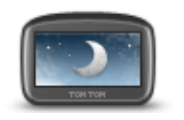

Puuduta seda nuppu, et vähendada ekraani heledust ja kuvada kaart tumedamates värvides.

Kasuta öövärve

Kui reguleerida ekraani heledus tuhmimaks, on seda öösel või hämaras tunnelis sõites mugavam vaadata ning see häirib juhti vähem.

Näpunäide: kellaajast olenevalt saab sinu seade valida kas päeva- või öövärvid. Kui soovid, et seade vahetaks päeva- ja öövärve automaatselt, siis puuduta sätete menüüs valikut **Heledus** ja vali **Pimeduse saabudes lülitu öövaatele**.

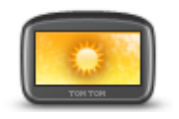

Puuduta seda nuppu, et suurendada ekraani heledust ja kuvada kaart eredamates värvides.

# Kasuta päevavärve

#### Sõiduk ja marsruudid

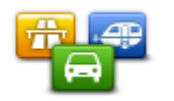

Puuduta seda nuppu, et määrata oma sõiduki tüüp ja muuta seda, kuidas marsruute planeeritakse.

Sõiduk ja marsruudid Sätete muutmiseks puuduta iga võimaluse juures nuppu.

**Märkus**. See säte on saadaval vaid siis, kui sa ei kasuta TomTomi autoelamute ja haagissuvilate toodet.

Teiste toodete puhul on saadaval hoopis <u>marsruudi planeerimise</u> säte.

Sõiduki seadistamiseks või sõidukitüübi muutmiseks puuduta valikut Sõikudi ja marsruudi tüübid.

Seejärel saad valida oma sõiduki tüübi ja seadistada seadme oma sõiduki järgi.

#### Marsruudi tüübid

Määra marsruudi tüüp, mida soovid, et TomTom arvutaks.

Puuduta IQ Routes, et määrata, kas seade kasutab parima marsruudi leidmiseks IQ Routes teavet.

#### Maksustatud teede, parvlaevade, ühiskasutusega sõiduradade ning katteta teede sätted

Määra, kuidas sinu TomTom peaks neid teetüüpe käsitlema, kui seade marsruuti arvutab.

Ühiskasutuses autode radu nimetatakse mõnikord suure reisijate arvuga sõidukite ridadeks ning neid kõigis riikides ei esine. Nendel ridadel liikumiseks peab sinu autos näiteks olema rohkem kui üks reisija, samuti võib kehtida keskkonnasõbraliku kütuse kasutamise nõue.

#### Marsruudi kokkuvõte

Seadista, kas soovid, et marsruudi kokkuvõtte ekraan sulguks pärast marsruudi planeerimist automaatselt. Kui valid **Ei**, siis pead puudutama **Valmis** iga kord pärast marsruudi planeerimist marsruudi kokkuvõtte ekraani sulgemiseks.

#### Hääled

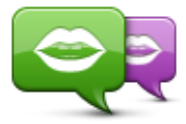

Muuda häält

Puuduta seda nuppu, et muuta hääljuhiseid ja muud marsruuditeavet andvat häält.

Saadaval on lai valik hääli. Arvutihääled suudavad lugeda tänavanumesid ja muud teavet otse kaardilt, inimhääled on aga salvestatud näitlejate poolt.

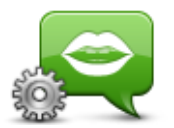

Puuduta seda nuppu, et seadistada hääljuhiste ja muude marsruudijuhiste tüüp, mida sinu seade valjusti ette loeb.

#### Hääle sätted

#### Hääljuhtimine

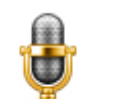

Puuduta seda nuppu, et avada **Hääljuhtimise** menüü, kust leiad järgmised nupud:

#### Hääljuhtimine

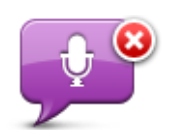

Puuduta seda nuppu, et keelata hääljuhtimine.

Keela hääljuhtimine

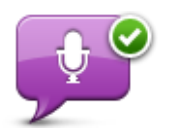

Puuduta seda nuppu, et lubada hääljuhtimine.

#### Luba hääljuhtimine

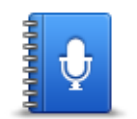

Puuduta seda nuppu, et näha käskude loendit, mida võid hääljuhtimise ajal kasutada.

Mida öelda

# Helitugevus

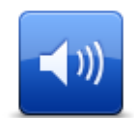

Seadme helitugevuse määramiseks puuduta seda nuppu. Nihuta helitugevuse muutmiseks liugurit.

Helitugevus

# Huvipunktid

## Huvipunktide teave

Huvipunktid ehk HPd on huvi pakkuvad kohad kaardil.

Siin on mõned näited:

- Restoranid
- Hotellid
- Muuseumid
- Parkimismajad
- Bensiinijaamad

#### **HPde** loomine

**Näpunäide**: kolmandate osapoolte HP-de haldamiseks otsi "Kolmandate osapoolte HP-sid" veebilehelt tomtom.com/support.

- 1. Puuduta ekraani, et avada põhimenüü.
- 2. Puuduta Sätted.
- 3. Puuduta käsku Halda HPsid.
- 4. Kui HP-de kategooriaid ei ole või kui soovitud HP-sid ei ole, siis puuduta Lisa HP kategooria ja loo uus kategooria.

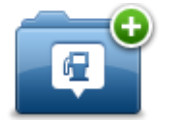

Igale HP-le peab olema määratud HP kategooria. See tähendab, et sul peab olema loodud vähemalt üks HP-de kategooria, enne kui saad luua oma esimese HP.

Sa saad HP-sid lisada vaid enda loodud HP-de kategooriatesse.

Lisateavet HP-de kategooriate loomise kohta leiad osast HP-de haldamine.

- 5. Puuduta käsku Lisa HP.
- 6. Vali uuele HP-le kategooria.
- 7. HP aadressi sisestamiseks puuduta nuppu samamoodi nagu marsruuti planeerides.
- 8. HP luuakse ja salvestatakse valitud kategoorias.

|                  | Puuduta seda nuppu, et määrata Kodu asukoht HP-ks.                                                                                             |
|------------------|----------------------------------------------------------------------------------------------------|
|                  | See on kasulik, kui otsustad oma Kodu asukohta muuta, kuid soovid                                                                              |
| Kodu             | esmalt luua HP, kasutades kehtivat Kodu aadressi.                                                                                              |
|                  |                                                                                                    |
|                  | Puuduta seda nuppu, et luua HP eelistuse põhjal.                                                                                               |
|                  | Võid soovida luua HP-d oma eelistuse põhjal, sest eelistusi saab luua vaid piiratud hulgal. Kui soovid rohkem eelistusi, pead mõned eelistused |
| Eelistused       | kustutama. Eelistuse kaotamise vältimiseks salvesta asukoht HP-na enne,                                                                        |
|                  | kui eelistuse ära kustutad.                                                                                                    |
| ABCD             | Puuduta seda nuppu, et sisestada aadress uue HP-na.                                                                                            |
| Aadress          | Kui sisestad aadressi, siis saad valida nelja valiku vahel.                                                                                    |
|                  | <ul> <li>Linna keskus</li> </ul>                                                                                                    |
|                  | <ul> <li>Tänav ja majanumber</li> </ul>                                                                                                    |
|                  | <ul> <li>Sihtnumber</li> </ul>                                                                                                    |
|                  | Ristmik                                                                                                    |
| 500              | Puuduta seda nuppu, et valida HP asupaik hiljuti sihtkohtadena kasutatud                                                                       |
|                  | kohtade loendist.                                                                                                    |
|                  |                                                                                                    |
| Viimane sihtkoht |                                                                                                    |
|                  | Puuduta seda nuppu, et lisada Huvipunkt (HP) HP-na.                                                                                            |
|                  | Näiteks kui lood HP kategooriat lemmikrestoranidest, siis kasuta seda                                                                          |
| Huvipunkt        | valikut (nii ei ole tarvis sisestada restorani aadressi).                                                                                      |
|                  | Ruuduta aada puppu, at liaada praagupa agukaht HP pa                                                                                           |
| $ \land$         |                                                                                                    |
|                  | Kui sa naiteks peatud mones huvitavas konas, void puudutada seda nup-<br>pu, et luua praeguse asukoha alusel HP.                               |
| Minu asukoht     |                                                                                                    |
|                  | Puuduta seda nuppu, kui soovid luua HP kaardisirvija abil.                                                                                     |
|                  | Kasuta HP asukoha valimiseks kursorit, seejärel puuduta <b>Valmis</b> .                                                                        |
|                  |                                                                                                    |
| Punkt kaardil    |                                                                                                    |
| <b>O</b>         | Puuduta seda nuppu, kui soovid luua HP laius- ja pikkuskraadi sisesta-                                                                         |
|                  | mise teel.                                                                                                    |
| Laiuskrood Dik   |                                                                                                    |
| kuskraad         |                                                                                                    |

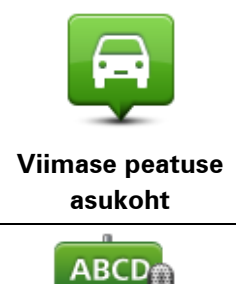

Puuduta seda nuppu, et luua HP aadress öeldes aadressi.

Puuduta seda nuppu seadme viimase dokkimise asukoha valimiseks.

Öeldud aadress

HP-de kasutamine marsruudi planeerimisel

Kui planeerid marsruuti, võid sihtkohaks valida HP.

Järgnev näide näitab, kuidas planeerida marsruuti linnas asuva parklani:

- 1. Puuduta põhimenüüs Navigeeri asukohta või Sõida asukohta
- 2. Puuduta valikut Huvipunkt.
- 3. Puuduta valikut **HP linnas**.

Näpunäide: menüüs kuvatakse ka viimasena TomTom seadmes vaadatud HP.

- 4. Sisesta linna nimi ja vali see loendist.
- 5. Klõpsa noolenupul, et laiendada HP-de kategooriate loendit.

**Nõuanne**: kui sa tead juba selle HP nime, mida tahad kasutada, võid puudutada **otsi nime järgi**, et sisestada nimi ja valida see asukoht.

- 6. Keri loendis alla ning puuduta Parkla.
- 7. Sihtkohale kõige lähemat parklat näidatakse loendis kõige üleval.
- 8. Järgnev loend seletab iga HP kõrval näidatud vahemaid. Vahemaa mõõtmine sõltub sellest, kuidas sa HP-d otsisid:
  - HP sinu lähedal kaugus sinu praegusest asupaigast
  - HP linnas kaugus kesklinnast
  - HP kodu lähedal kaugus sinu kodu asupaigast
  - HP marsruudil kaugus sinu praegusest asupaigast
  - HP sihtkoha lähedal kaugus sinu sihtkohast
- 9. Puuduta autoparkla nimel, mida soovid kasutada ning puuduta pärast marsruudi arvutamist **Valmis**.

Sinu seade alustab sinu juhatamist parklasse.

#### HPde kuvamine kaardil

Saad valida nende HP asukohtade tüübid, mida kaardil näha soovid.

- 1. Puuduta sätete menüüs valikut Kuva HP-d kaardil.
- 2. Vali kategooriad, mida kaardil näha soovid.
- 3. Puuduta valikut Valmis.
- 4. Vali, kas soovid HPde asukohtasid näha kaardil 2D- või 3D-vaates.
- 5. Puuduta valikut Valmis.

Sinu poolt valitud HPde tüübid kuvatakse kaardil sümbolitena.

#### Huvipunkti helistamine

Märkus: kõik navigeerimisseadmed ei toeta käed-vabad helistamist.

Mitmed seadmes TomTom olevad HP-d sisaldavad telefoninumbreid. See tähendab, et kui su seade toetab käed-vabad helistamist, saad sa seadet kasutada HP-le helistamiseks ning marsruudi planeerimiseks HP asukohta.

Sa saad näiteks otsida kino, helistades pileti broneerida ning planeerida marsruudi kinoni, ja seda kõike oma TomTom seadme abil.

1. Puuduta telefoni nuppu sõiduvaates.

Kui nupp ei ole sõiduvaates nähtav, siis puuduta nupu sõiduvaates kuvamiseks sätete menüüs **Loo oma menüü** ning vali **Helista...** 

- 2. Puuduta valikut Huvipunkt.
- 3. Vali, kuidas soovid HP-d otsida.

Näiteks kui soovid otsida HP-d marsruudil, puuduta HP marsruudil.

4. Puuduta HP tüüpi, kuhu soovid helistada.

Näiteks kui soovid helistada kinno, et broneerida piletit, puuduta **Kino** ning seejärel vali kino nimi, kuhu soovid helistada. Seejärel puuduta helistamiseks **Helista** või **Vali**.

Sinu TomTom seade kasutab sinu mobiiltelefoni HP-le helistamiseks.

#### HP-de hoiatuste seadmine

Sa saad määrata hoiatusheli või -sõnumi, mida esitatakse, kui sa lähened valitud HP tüübile, näiteks bensiinijaamale.

Järgnev näide näitab, kuidas määrata hoiatusheli, mis kostab siis, kui oled bensiinijaamast 250 m kaugusel.

- 1. Puuduta sätete menüüs kas Halda HP-sid või HP läheduses anna hoiatus.
- 2. Keri loendis alla ning puuduta Bensiinijaam.

**Näpunäide**: hoiatuse eemaldamiseks puuduta kategooria nime ning seejärel **Jah**. HP kategooriatel, millele on määratud hoiatus, on kategooria nime kõrval heli sümbol.

- 3. Määra kaugus (nt 250 meetrit) ning puuduta OK.
- 4. Vali Heliefekt ning puuduta Järgmine.
- 5. Vali HP hoiatusheli ning puuduta Järgmine.
- 6. Kui soovid kuulda hoiatust ainult kui HP on täpselt planeeritud marsruudil, siis vali **Hoiata ainult kui HP on marsruudil**. Seejärel puuduta Valmis.

Hoiatus määratakse valitud HP kategooriale. 250 m kaugusel marsruudil asuvast bensiinijaamast kuuled hoiatust.

#### Halda HPsid

Puuduta Halda HPsid, et HPde kategooriaid ja asukohti hallata.

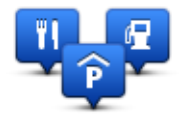

Saad seada oma TomTom seadme andma sulle teada, kui oled valitud HP-de asukohtade läheduses. Sel viisil saad näiteks seadistada seadme nii, et sulle teatatakse, kui lähened tanklale.

Saad luua oma HP kategooriaid ja lisada nendesse kategooriatesse oma HP asupaiku.

Seega võid näiteks luua uue HP kategooria nimega Sõbrad. Siis saad sellesse uude kategooriasse lisada sõprade aadressid HPdena.

Puuduta järgmisi nuppe, et luua ja hallata oma HPsid:

- Lisa HP puuduta seda nuppu, et lisada asupaik ühte oma HP kategooriatest.
- HP läheduses anna hoiatus puuduta seda nuppu, et seade hoiataks sind, kui oled valitud HPde läheduses.
- Kustuta HP puuduta seda nuppu, et kustutada üks oma HP.
- **Redigeeri HP** puuduta seda nuppu, et muuta ühte oma HP-d.
- Lisa HP kategooria puuduta seda nuppu, et luua uus HP kategooria.
- Kustuta HP kategooria puuduta seda nuppu, et kustutada üks oma HP kategooria.

# Abi

#### Teave abi saamise kohta

Puuduta põhimenüüs **Abi**, et navigeerida hädaabikeskuste ja teiste eriteenuste juurde. Kui sinu seade toetab "käed vaba" helistamist ja telefon on seadmega ühendatud, saad hädaabiteenustega otse telefoni kaudu ühendust võtta.

Näiteks, kui sul juhtus autoõnnetus, saad kasutada spikrimenüüd lähima haigla asukoha määramiseks ja sinna helistamiseks ning enda täpse asukoha edastamiseks.

**Nõuanne**: kui sa ei näe põhimenüüs Abi nuppu, puuduta **Sätteid** ja seejärel **Ohutuse sätteid**. Tühjenda märkeruut **Kuva sõitmisel ainult peamised menüüvalikud**.

Abi kasutamine kohalikule teenistusele helistamiseks

Märkus: kõik navigeerimisseadmed ei toeta käed-vabad helistamist.

Et kasutada menüüd Abi teenusekeskuse asukoha leidmiseks, sinna helistamiseks ja oma praegusest asupaigast sinna navigeerimiseks, toimi järgmiselt:

- 1. Puuduta põhimenüü kuvamiseks ekraani.
- 2. Puuduta Abi.
- 3. Puuduta valikut Abitelefon.
- 4. Vali soovitava teenuse tüüp, näiteks Lähim haigla.
- 5. Vali loendist keskus, lähim kuvatakse loendis esimesena (kõige üleval).

Sinu seade kuvab sinu asendi kaardil koos asukoha kirjeldusega. See aitab sul kõne ajal selgitada, kust helistad.

Kui sinu navigeerimisseade toetab "käed vabad" helistamist ja telefon on seadmega ühendatud, valib seade telefoninumbri automaatselt. Kui telefon ei ole ühendatud, siis kuvatakse helistamiseks telefoninumber.

6. Kui soovid navigeerida keskusesse autoga, siis puuduta **Navigeeri sinna**. Kui oled jalgsi, siis puuduta **Kõnni sinna**.

Sinu navigeerimisseade alustab sinu juhendamist sihkohta.

#### Menüü Abi valikud

Märkus: võimalik, et mõnedes riikides puudub teave kõigi teenuste kohta.

| sos                         | Puuduta seda nuppu, et leida kontakti üksikasjad ja teeninduskeskuse<br>asukoht.                                                                                                    |
|-----------------------------|----------------------------------------------------------------------------------------------------|
| Abitelefon                  | Märkus: kõik seadmed ei toeta käed-vabad kõnede tegemist.                                                                                                    |
| Abiteleioii                 |                                                                                                    |
| Sos                         | Puuduta seda nuppu, et navigeerida autoga teeninduskeskusse.                                                                                                    |
| Sõida abipunkti             |                                                                                                    |
| (À SOS                      | Kasuta seadet teenusekeskusesse jalgsi navigeerimiseks.                                                                                                    |
| Mine jalgsi<br>abipunktini  |                                                                                                    |
|                             | Puuduta seda nuppu, et näha oma asukohta kaardil.                                                                                                    |
| Kus ma olen?                | Kui seade toetab käed-vabad helistamist ja telefon on seadmega<br>ühendatud, võid puudutada valikut <b>Kus ma olen?</b> . Vali teenuse tüüp,<br>millega ühendust soovid saada, ning edasta enda täpne asukoht, mida<br>seade näitab. |
| 0000000                     | Puuduta seda nuppu, et lugeda erinevaid juhendeid, sh esmaabi-<br>juhendit.                                                                                                    |
| Ohutus- ja muud<br>juhendid |                                                                                                    |
|                             | Puuduta seda nuppu, et lugeda valikut sinu navigatsiooniseadme<br>juhenditest.                                                                                                    |
| Kasutusjuhendid             |                                                                                                    |

# "Käed vabad" helistamine

#### Teave käed-vabad kõnede kohta

Märkus: kõik seadmed ei toeta käed-vabad kõnede tegemist.

Kui sul on Bluetooth<sup>®</sup>iga telefon, saad kasutada oma TomTom seadet telefonikõnede tegemiseks ning sõnumite vastuvõtmiseks ja saatmiseks.

**Oluline**: kõik mobiiltelefonid ei ole ühilduvad ja ei toeta kõiki funktsioone. Lisateabe saamiseks külasta tomtom.com/phones/compatibility.

#### Telefoniga ühendamine

Kõigepealt pead looma ühenduse oma mobiiltelefoni ja TomTom seadme vahel.

Puuduta sätete menüüs valikut **Ühendused**, seejärel puuduta valikut **Telefonid**. Puuduta valikut **Halda telefone** ja vali oma telefon loendist.

Pead tegema seda ainult üks kord, pärast seda jätab TomTom seade sinu telefoni meelde.

#### Näpunäited

- Lülita oma telefonil kindlasti sisse Bluetooth<sup>®</sup>.
- Veendu, et telefonil oleks seadistatud 'avastatav' või 'nähtav kõigile'.
- TomTom seadmega ühendumiseks pead võib-olla telefoni sisestama parooli '0000'.
- Et sa ei peaks iga kord, kui telefoni kasutad, '0000' sisestama, salvesta oma TomTom seade telefonis usaldatud seadmete hulka.

Täiendavat teavet Bluetooth®-i sätete kohta vt mobiiltelefoni kasutusjuhendist.

#### Helistamine

Kui oled oma TomTom seadme ja mobiiltelefoni vahel ühenduse loonud, saad kasutada navigatsiooniseadet telefonilt käed-vabad kõnede tegemiseks.

Helistamiseks puuduta nuppu sõiduvaates. Seejärel puuduta üht järgmistest nuppudest:

Puuduta valikut Kodu, et helistada kodu asukohta.

Kui sa ei ole salvestanud kodu asupaiga telefoninumbrit, siis ei saa seda nuppu valida.

- Puuduta valikut **Telefoninumber** telefoninumbri sisestamiseks.
- Puuduta valikut Huvipunkt ja vali helistamiseks huvipunkt (HP).
   Kui sinu seade teab HP telefoninumbrit, siis kuvatakse see HP kõrval.
- Puuduta valikut **Telefoniraamatu sissekanne** ja vali telefoniraamatust kontakt.

Märkus: telefoniraamat kopeeritakse automaatselt TomTom seadmesse, kui lood esmakordselt ühenduse mobiiltelefoniga.

Kõik telefonid ei suuda telefoniraamatu andmeid seadmesse edastada. Lisateabe saamiseks külasta <u>tomtom.com/phones/compatibility</u>.

- Puuduta valikut Viimati valitud ja vali seadmega viimati valitud numbrite loendist sobiv kirje.
- Puuduta valikut Viimane helistaja ja vali viimati vastuvõetud kõnede loendist sobiv kirje.
   Sellesse loendisse salvestatakse ainult sinu seadme abil vastuvõetud kõned.

# Kõne vastuvõtmine

Kui keegi helistab, kuvatakse helistaja nimi ja telefoninumber. Puuduta ekraani, et kõne vastu võtta või tagasi lükata.

## Automaatne vastamine

Saad seada oma TomTom seadme automaatselt sisenevatele kõnedele vastama.

Automaatse vastamise seadistamiseks puuduta sätete menüüs valikut **Ühendused** ja seejärel puuduta valikut **Telefonid**. Puuduta valikut **Automaatvastaja sätted**.

Määra, kui kaua sinu seade ootab, enne kui see automaatselt kõnedele vastab, seejärel puuduta valikut **Valmis**.

#### Mitme telefoni ühendamine seadmega

Saad luua ühendused kuni 5 mobiiltelefoni jaoks.

Telefoni(de) lisamiseks järgi alltoodud juhiseid.

- 1. Puuduta sätete menüüs valikut Ühendused.
- 2. Puuduta valikut Telefonid.
- 3. Puuduta valikut Halda telefone.
- 4. Puuduta valikut **Lisa** ja järgi juhiseid.

Telefonide vahel ümber lülitumiseks puuduta valikut **Halda telefone**. Seejärel puuduta telefoni nuppu, millega soovid ühenduse luua.

## Mobiiltelefoni menüü

Märkus: kõik navigeerimisseadmed ei toeta käed-vabad helistamist.

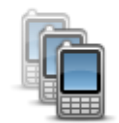

Puuduta seda nuppu, et hallata oma TomTom seadmega ühendatavaid mobiiltelefone.

Saad lisada profiili kuni viie erineva mobiiltelefoni jaoks.

Halda telefone
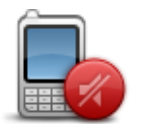

Puuduta seda nuppu, et käed-vabad helistamist lubada või keelata.

Keela käed-vabad

| kõned                                                                         |                                                                                                    |  |
|-------------------------------------------------------------------------------|----------------------------------------------------------------------------------------------------|--|
|                                                                               | Puuduta seda nuppu, et helistada.                                                                                                    |  |
| Helista                                                                       |                                                                                                    |  |
|                                                                               | Puuduta seda nuppu, et muuta oma kodutelefoni numbrit.                                                                                               |  |
| Muuda kodunum-                                                                |                                                                                                    |  |
| brit                                                                          |                                                                                                    |  |
| Ú                                                                             | Puuduta seda nuppu, et valida infot, mida soovid kustutada. Sa saad<br>kustutada hiljutiste helistajate loendi ning hiljuti valitud numbrite loendi. |  |
| Kustuta                                                                       |                                                                                                    |  |
|                                                                               | Puuduta seda nuppu, et muuta automaatvastamise sätteid.                                                                                              |  |
| Automaatvastaja                                                               |                                                                                                    |  |
| sätted                                                                        |                                                                                                    |  |
| Oluline: kõik mobiiltelefonid ei ole ühilduvad ja ei toeta kõiki funktsioone. |                                                                                                    |  |

# **Eelistused**

# **Teave Eelistuste kohta**

Eelistused on lihtne viis, kuidas valida asukohta ilma aadressi sisestamise vajaduseta. Need ei pea olema lemmikkohad, vaid lihtsalt kasulike aadresside kogumid.

Näpunäide: kui oled seadistanud sagedasti kasutatavaid sihtkohti, siis näidatakse neid Eelistuste loendis.

# **Eelistuse loomine**

Eelistuse loomiseks toimi järgmiselt:

- 1. Puuduta ekraani, et kuvada põhimenüü.
- 2. Puuduta sätete menüü avamiseks Sätted.
- 3. Puuduta Eelistusi.
- 4. Puuduta Lisa.

Vali eelistuse tüüp, puudutades ühte järgnevalt kirjeldatud nuppudest:

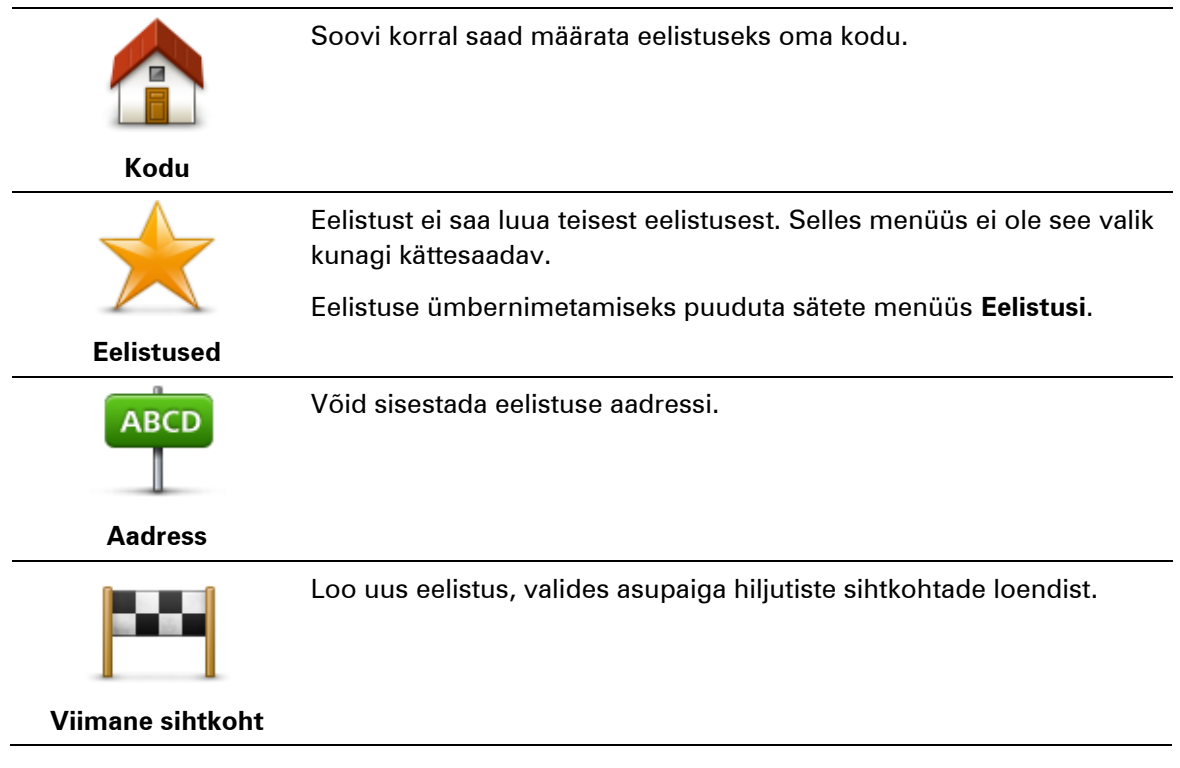

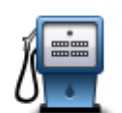

Kui külastad HP-d, mis sulle meeldib, näiteks restorani, siis saad lisada selle eelistuste hulka.

Huvipunkt

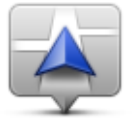

Puuduta seda nuppu, et lisada oma praegune asupaik Eelistusena. Näiteks, kui peatud mõnes huvitavas kohas, siis pead eelistuse loomiseks lihtsalt puudutama seda nuppu.

Minu asukoht

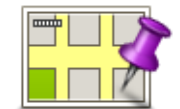

Puuduta seda nuppu, et luua eelistus kaardisirvija abil.

Vali eelistuse asupaik kursori järgi, seejärel puuduta määrangut **Valmis**.

Punkt kaardil

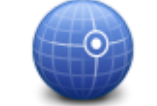

Puuduta seda nuppu, kui soovid luua eelistuse laius- ja pikkuskraadi sisestamise teel.

#### Laiuskraad Pikkuskraad

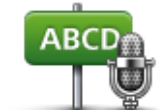

Puuduta seda nuppu, et luua eelistus, öeldes aadressi.

## Öeldud aadress

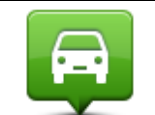

Puuduta seda nuppu, et valida sihtkohaks viimasena salvestatud asukoht.

Viimase peatuse asukoht

Sinu seade pakub uuele eelistusele nime. Uue nime sisestamiseks ei ole vaja soovitatud nime kustutada, alusta lihtsalt tippimist.

Näpunäide: soovitame anda eelistusele hästi meeldejääva nime.

Puuduta **OK**.

Teie uus eelistus ilmub loendisse.

Kui olete lisanud ühe või mitu eelistust, küsitakse sinult, kas teed neisse asukohtadesse regulaarseid reise. Kui puudutad valikut **JAH**, siis saad sisestada need sihtkohad oma lemmikutena. Iga kord, kui seadme sisse lülitad, saad kohe valida oma sihtkohaks ühe neist asukohtadest. Sihtkohtade muutmiseks või uue sihtkoha valimiseks puuduta Sätete menüüs **Käivitamise** valikut ning vali **Küsi sihtkohta**.

# Eelistuse kasutamine

Sa saad eelistust kasutada asukohta sõitmiseks ilma aadressi sisestamata. Eelistuskohta navigeerimiseks toimi nii:

- 1. Puuduta ekraani, et kuvada põhimenüü.
- 2. Puuduta Navigeeri asukohta või Sõida asukohta.
- 3. Puuduta valikut **Eelistus**.
- 4. Vali loendist eelistus.

Sinu TomTom seade määrab marsruudi.

5. Marsruudi arvutamise järel puuduta määrangut Valmis.

Sinu seade asub kohe hääljuhiste ja ekraanile ilmuvate juhiste abil sind sihtkohta suunama.

## **Eelistuse nime muutmine**

Eelistuse nime muutmiseks toimi järgmiselt:

- 1. Puuduta põhimenüü kuvamiseks ekraani.
- 2. Puuduta sätete menüü avamiseks Sätted.
- 3. Puuduta Eelistusi.
- 4. Puuduta eelistust, mida soovid ümber nimetada.

Näpunäide: teise eelistuse valimiseks loendist saad kasutada vasakule ja paremale nooli.

- 5. Sisesta uus nimi ja puuduta **OK**.
- 6. Puuduta valikut Valmis.

## Eelistuse kustutamine

Eelistuse kustutamiseks toimi järgmiselt:

- 1. Puuduta põhimenüü kuvamiseks ekraani.
- 2. Puuduta sätete menüü avamiseks Sätted.
- 3. Puuduta Eelistusi.
- 4. Puuduta eelistust, mida soovid kustutada.

Näpunäide: kasuta vasakut ja paremat noolt, et valida loendist teine eelistus.

- 5. Puuduta kustutamise kinnitamiseks Jah.
- 6. Puuduta valikut Valmis.

# Liiklus

# **Teave RDS-TMC kohta**

Liiklussõnumite kanal (TMC), tuntud ka kui RDS-TMC, edastab liiklusinfot raadiosignaalina ning on paljudes riikides saadaval tasuta.

TMC ei ole TomTomi teenus, kuid see on kättesaadav, kasutades TomTom RDS-TMC liiklusinfo vastuvõtjat.

Märkus: TomTom ei vastuta TMC pakutava liiklusinfo kättesaadavuse ega kvaliteedi eest.

Liiklusteadete kanal (TMC) pole kättesaadav kõikides riikides. TMC teenuste kättesaadavuse kontrollimiseks sinu riigis külasta veebilehte <u>tomtom.com/traffic</u>.

# Liiklusinfo kasutamine

Kui kasutad oma TomTom navigatsiooniseadmes TMC liiklusinfo vaatamiseks RDS-TMC vastuvõtjat, ühenda TomTom RDS-TMC liiklusinfo vastuvõtja oma seadme USB-pesasse.

Liiklusinfo külgriba näidatakse sõiduvaate paremal küljel. Külgriba teavitab sind sõidu ajal liikluses esinevatest viivitustest, märkides neid helendavate punktidega, et sa teaksid, kus marsruudi ulatuses esineb liiklustakistusi.

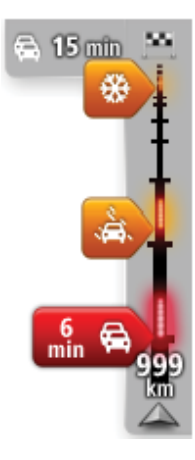

Liikluse külgriba ülaosa näitab sinu sihtkohta ja viivituse kestust, arvestades liiklusummikuid ja teisi marsruudil esinevaid takistusi.

Liiklusriba keskosas kuvatakse üksikud liiklusjuhtumid masruudil nende toimumise järjekorras.

Liikluse külgriba alumine osa näitab sinu praegust asukohta ning kaugust järgmisest marsruudil esinevast takistusest.

Võimalik, et mõningaid vahejuhtumeid ei kuvata, et tagada liikluse külgriba parem loetavus. Need vahejuhtumid on alati väheolulised ja põhjustavad ainult lühikesi viivitusi.

Noolte värvus annab sulle kiirülevaate takistuse olemusest:

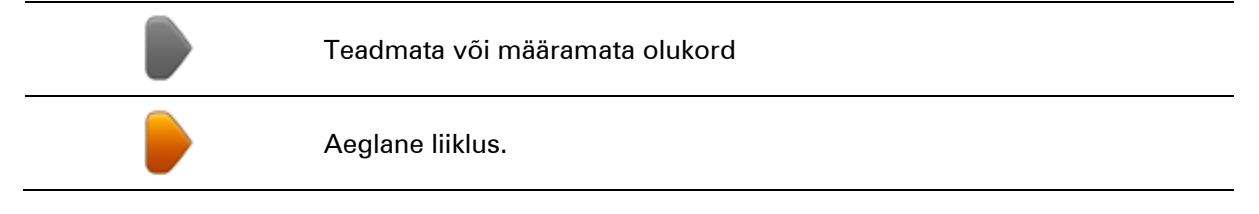

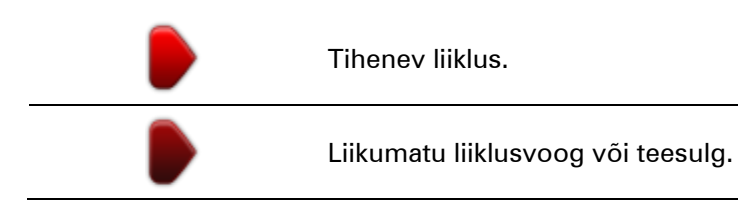

# Kiireima marsruudi valimine

Sinu TomTom seade otsib regulaarselt kiiremat marsruuti sinu sihtkohta. Kui olukord liikluses muutub ning leitakse kiirem marsruut, siis pakub sinu seade võimalust planeerida reis ümber, nii et saaksid kasutada kiiremat marsruuti.

Samuti saad määrata oma seadme planeerima reisi alati ümber, kui leitakse kiirem marsruut. Selle sätte rakendamiseks puuduta Liikluse menüüs **Liikluse sätted**.

Et käsitsi otsida kiireim marsruut sihtkohta ning teekond ümber planeerida, toimi järgmiselt:

1. Puuduta liikluse külgriba.

**Märkus**: kui märkad, et külgriba puudutamine avab liiklusmenüü asemel põhimenüü, siis proovi külgriba puudutada nii, et üks sõrm puutub vastu ekraani serva.

Näidatud on marsruudil oleva liikluse kokkuvõte.

- 2. Puuduta ikooni Valikud.
- 3. Puuduta ikooni Minimeeri viivitused.

Sinu seade otsib kiireimat marsruuti sinu sihtkohta.

Uus marsruut võib sisaldada liiklusviivitusi. Sa võid marsruudi ümber planeerida, et liiklusviivitusi vältida, aga kõiki viivitusi vältiv marsruut võitab reeglina kauem aega kui kiireim marsruut.

4. Puuduta valikut Valmis.

### Viivituste vähendamine

Saad kasutada teenust TomTom HD Traffic, et minimeerida liiklusviivituste mõju oma marsruudil. Viivituste automaatseks minimeerimiseks tee järgmist:

- 1. Puuduta põhimenüüs valikut **Teenused**.
- 2. Puuduta valikut Liiklus.
- 3. Puuduta Liikluse sätted.
- 4. Vali, kas soovid valida alati automaatselt kiireima marsruudi, küsimise või ei soovi kunagi oma marsruuti muuta.
- 5. Puuduta valikut Järgmine ja seejärel Valmis.
- 6. Puuduta ikooni Minimeeri viivitused.

Seade koostab kiireima marsruudi sihtkohta. Uus marsruut võib sisaldada liiklustakistusi ning jääda ka samaks kui algne marsruut.

Sa võid marsruudi ümber planeerida, et takistusi vältida, aga see marsruut ei ole tõenäoliselt kõige kiirem võimalik marsruut.

### 7. Puuduta valikut Valmis.

### Tööle- ja kojusõitmise lihtsustamine

Nupud **Kodust tööle** või **Töölt koju** menüüs Liiklus võimaldavad sul kontrollida marsruuti kodust tööle ja vastupidi ühe nupuvajutusega.

Kui kasutad ühte nendest nuppudest, planeerib seade marsruudi kodu ja töökoha vahel ning kontrollib marsruuti võimalike viivituste osas.

Esimest korda **Kodust tööle** rakendust kasutades, pead sa seadistama kodu ja töökoha asukohad toimides järgmiselt.

1. Puuduta liikluse külgriba, et avada menüü Liiklus.

**Märkus**: kui sul on juba marsruut planeeritud, näidatakse marsruudil esinevate takistuste kokkuvõtet. Liiklusmenüü avamiseks puuduta **Valikuid**.

- 2. Puuduta käsku Kuva liiklus kodust tööle.
- 3. Seadista oma kodu asukoht ja töö asukoht.

Kui oled juba määranud asupaigad ja tahad neid muuta, siis puuduta käsku **Muuda marsruuti** kodu-töö.

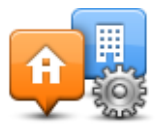

Saad nüüd kasutada nuppe Kodust tööle ja Töölt koju.

**Märkus**: siin seadistatav kodu asukoht pole sama, mis kodu asukoht, mida saad seadistada **Sätete menüüs**. Ühtlasi ei pea siin kasutatavad asukohad olema sinu tegelikud kodu ja töö asukohad. Kui kasutad sageli mõnda teist marsruuti, siis saad määrata Kodu/Töö valikud, et kasutada hoopis neid asupaikasid.

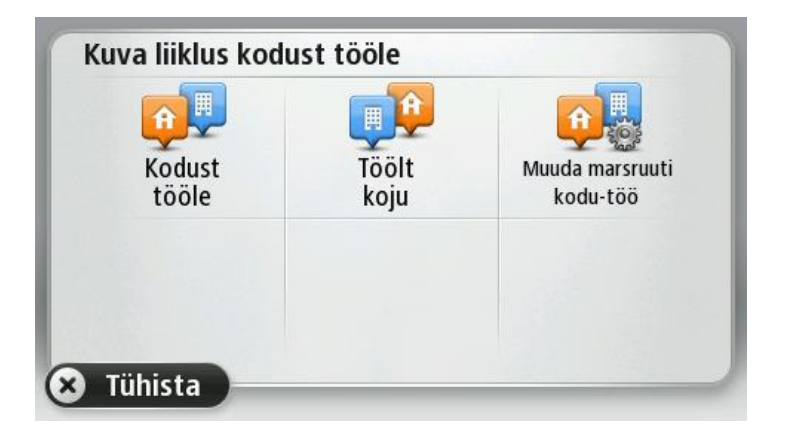

Näiteks, selleks et kontrollida viivitusi kodu marsruudil enne, kui töölt lahkud, tee järgmist:

1. Puuduta liikluse külgriba, et avada menüü Liiklus.

**Märkus**: kui sul on juba marsruut planeeritud, näidatakse marsruudil esinevate takistuste kokkuvõtet. Liiklusmenüü avamiseks puuduta **Valikuid**.

- 2. Puuduta käsku Kuva liiklus kodust tööle.
- 3. Puuduta valikut Kodu-töö.

Kuvatakse sõiduvaade ja ilmub teade, mis sisaldab teavet liiklusjuhtumite kohta sellel marsruudil. Liikluse külgriba kuvab ka kõik viivitused.

## Täiendava teabe saamiseks liiklusjuhtumi kohta

Viivituste kontrollimiseks marsruudil puuduta käsku **Kuva liiklus marsruudil** menüüs Liiklus. Navigeerimisseade kuvab kokkuvõtte liiklusviivitustest marsruudil.

Kogunäit hõlmab mistahes viivitusi, mis tulenevad liiklusjuhtumitest ja ülekoormatud maanteedest, kasutades teenuse IQ marsruudid kaudu saadud teavet.

Puuduta käsku Minimeeri viivitused, et kontrollida, kas viivituse vähendamine on võimalik.

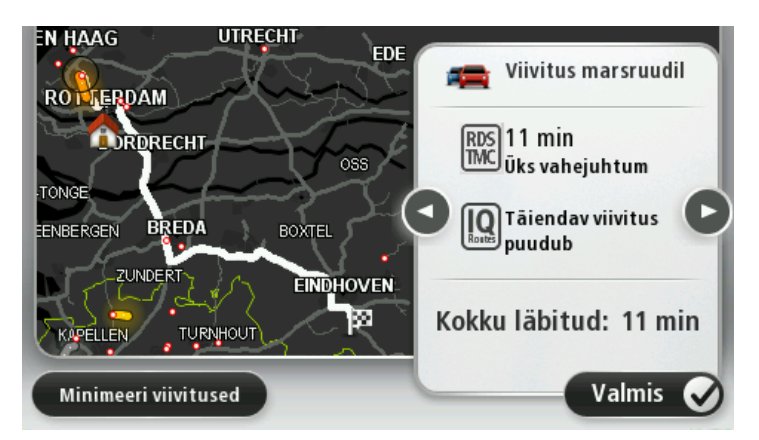

Puuduta vasakut ja paremat noolenuppu, et kõik juhtumid ükshaaval detailselt läbi vaadata. See hõlmab juhtumi tüüpi, nt teetööd, ja viivituse pikkust.

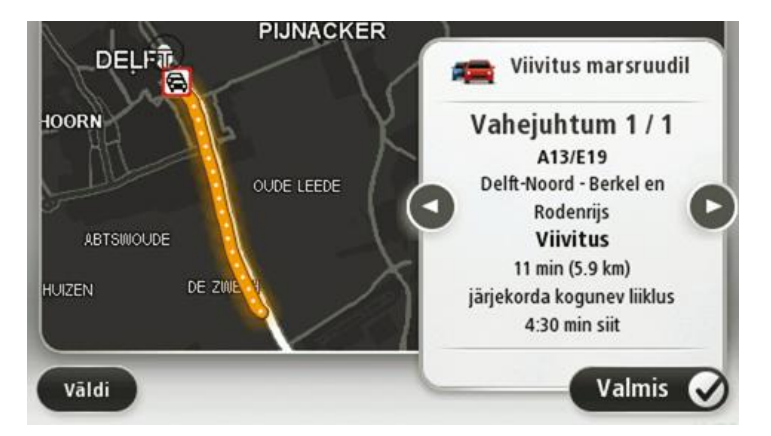

Samuti saad vaadata eraldi liiklusjuhtumite üksikasju kui puudutad põhimenüüs **Kuva kaart** ning seejärel liiklusjuhtumi sümbolil.

Kaardil näidatud juhtum algab ikooniga. Ummiku puhul on juhtumi suund näidatud ikoonist alates teises suunas.

# Liiklusjuhtumite kontrollimine sinu piirkonnas

Ülevaade liiklusolukorrast sinu piirkonnas, kasutades kaarti. Kohalike liiklusjuhtumite ja nende üksikasjade otsinguks tee järgmist:

- 1. Liiklusmenüü avamiseks puuduta liiklusinfo külgriba ja seejärel Valikuid.
- 2. Puuduta Kuva kaart.

Näidatakse kaardi ülevaateekraani.

3. Kui kaart ei näita sinu asupaika, siis puuduta markerit, et viia kaart oma praeguse asupaiga keskele.

Kaart kuvab liiklusjuhtumid piirkonnas.

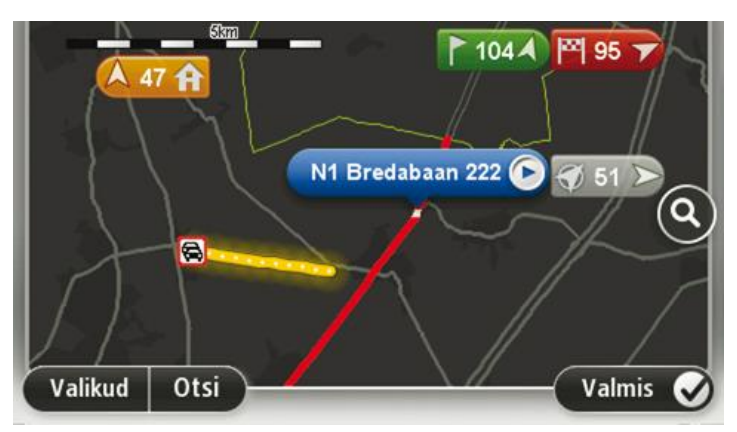

4. Puuduta mistahes liiklusjuhtumit, et saada täiendavat teavet.

llmub kuva, mis annab sulle üksikasjalikku teavet valitud liiklusjuhtumi kohta. Ümberkaudsete liiklusjuhtumite kohta teabe kuvamiseks kasuta vasak- ja paremnooli selle ekraani allosas.

## Liiklussätete muutmine

Kasuta Liiklussätete nuppu, et valida, kuidas liiklusinfo navigeerimisseadmes töötab.

- 1. Puuduta liiklusinfo külgriba ning seejärel Valikuid, et avada liiklusmenüü.
- 2. Puuduta Liikluse sätted.

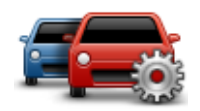

- 3. Kui kasutad RDS-TMC liiklusvastuvõtjat, saad valida sätte Häälesta käsitsi sisestades sagedus.Kui selle valid, kuvatakse menüüs Traffic nupp Häälesta käsitsi. Puuduta käsku Häälesta käsitsi, et sisestada kindla raadiojaama sagedus, mida soovid kasutada RDS-TMC liiklusteabe vastuvõtmiseks
- Kui sõitmise ajal leitakse kiirem marsruut, siis saab rakendus Liiklus reisi ümber planeerida, et kasutada kiiremat marsruuti. Vali üks järgmistest määrangutest, seejärel puuduta valikut Valmis.
  - Lülitu alati sellele marsruudile
  - Küsi minult, kas soovin valida selle marsruudi
  - Ära muuda kunagi minu marsruuti

# Liiklusjuhtumid

Liiklusjuhtumid ja hoiatused kuvatakse kaardil, Sõiduvaates ja Liikluse külgribal.

Juhtumi kohta täiendava teabe saamiseks puuduta ikooni **Sirvi kaarti** põhimenüüs. Puuduta liiklusjuhtumi sümbolit kaardil, et kuvada teave selle juhtumi kohta. Ümberkaudsete liiklusjuhtumite kohta teabe kuvamiseks kasuta vasak- ja paremnooli ekraani allosas.

On kahte tüüpi juhtumite ja hoiatuste sümboleid:

- Punases ruudus kuvatud sündmused on liiklusjuhtumid. Sinu navigeerimisseade saab marsruudi ümber planeerida, et neid vältida.
- Punases kolmnurgas kuvatud sümbolid on seotud ilmaga. Sinu seade ei planeeri marsruuti ümber, et neid hoiatusi vältida.

 Liiklusõnnetus

 Imaga seotud sümbolid:

Liiklusjuhtumite sümbolid:

| $\triangle$ | Udu  |
|-------------|------|
|             | Vihm |
|             | Tuul |
|             | Jää  |
|             | Lumi |

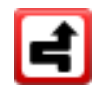

**Märkus**: liiklusjuhtumi vältimise sümbol kuvatakse iga liiklusjuhtumi puhul, mida sa üritad vältida, kasutades liiklusteenust.

# Menüü Liiklus

Liiklusmenüü avamiseks puuduta sõiduvaates liiklusinfo külgriba ning seejärel **Valikuid** või teenuste menüüst **Liiklust**.

#### Saadaval on järgmised nupud:

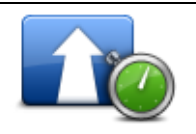

Puuduta seda nuppu, et oma marsruut uuesti planeerida, lähtudes uusimast liiklusinfost.

Minimeeri liiklusviivitused

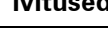

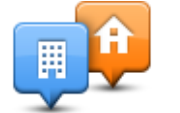

Puuduta seda nuppu kiireima marsruudi planeerimiseks kodu asupaigast töökohani ja tagasi.

## Kuva liiklus kodust tööle

| L |  |
|---|--|

Puuduta seda nuppu, et saada marsruudi olevaid liiklusjuhtumeid. Puuduta vasakut ja paremat nuppu, et saada iga juhtumi kohta täpsemat teavet.

Kuva liiklus marsruudil

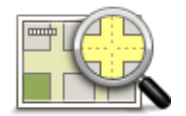

Puuduta seda nuppu kaardi sirvimiseks ning liiklusjuhtumite kuvamiseks kaardil.

Puuduta Planeeri ümber marsruudi ümberplaneerimiseks ja kaardil

kuvatud liiklusjuhtumite vältimiseks.

## Kuva kaart

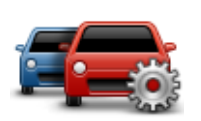

Puuduta seda nuppu, et valida, kuidas liiklus sinu seadmes töötab.

Muuda liikluse sätteid

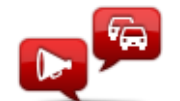

Puuduta seda nuppu, et kuulda hääljuhiseid marsruudil olevate liiklusjuhtumite kohta.

Loe liiklusteave valjult ette Märkus: TomTomi seadmesse peab hääljuhiste lugemiseks olema installitud arvutihääl.

# Kiiruskaamerad

## Teave kiiruskaamerate kohta

**Märkus**. LIVE teenused ei ole saadaval kõigis riikides ja piirkondades ning kõigis riikides ja piirkondades ei ole saadaval kõik LIVE teenused. Välismaal reisides võivad LIVE teenused saadaval olla. Täpsemat teavet saadaolevate teenuste kohta vt <u>tomtom.com/services</u>.

Kiiruskaamerate teenus hoiatab sind järgmiste teeäärsete kaamerate asukohtadest:

- Kiiruskaamerate asupaigad.
- Sagedasemad õnnetuspaikade kohad.
- Mobiilsete kiiruskaamerate asupaigad.
- Tavaliste kiiruskaamerate asupaigad.
- Valgusfooride kaamerate asupaigad.

**Märkus**. Prantsusmaal ei anta üksikute kaamerate ega erinevat tüüpi kaamerate kohta hoiatusi. Võimalik on saada hoiatusi vaid <u>ohutsoonide kohta</u>. Ohutsoonid on piirkonnad, kus võib esineda kaameraid. Ohutsoonide asukohast saab teatada või nende asukohta kinnitada, kuid neid ei saa eemaldada.

# **Ohutsoonid Prantsusmaal**

## Teave ohutsoonide kohta

Alates 3. jaanuarist 2012 on Prantsusmaal sõites ebaseaduslik saada hoiatusi fikseeritud või mobiilsete kiiruskaamerate asukoha kohta. Nimetatud Prantsuse seadusemuudatuse järgimiseks teatatakse igat liiki kiiruskaamerate asukohtadest ja ohutusega seonduvatest funktsioonidest ohutsoonidena.

Prantsusmaal nimetatakse TomTomi Kiiruskaamerate teenust TomTomi Ohutsoonide teenuseks.

Ohutsoonid võivad sisaldada ühte või mitut kiiruskaamerat või mitmeid muid sõitmisega seotud ohte.

- Konkreetsed asukohad ei ole saadaval ja selle asemel kuvatakse tsoonile lähenedes hoopis ohutsoonide ikoon.
- Tsooni pikkus oleneb maantee tüübist praeguses asukohas ja see võib olla 300 m, 2000 m või 4000 m.
- Ühe või mitme kaamera asukoht võib asuda tsooni mis tahes osas.
- Juhul kui mitmed kaamerad asuvad lähestikku, võidakse hoiatused ühendada ühte pikemasse ohutsooni.

**Oluline:** väljaspool Prantsusmaad saad sa hoiatusi kiiruskaamerate kohta. Prantsusmaal saad sa hoiatusi hoopis ohutsoonide kohta. Piiri ületades muutub saadetava hoiatuse tüüp.

#### **Ohutsoonist teatamine**

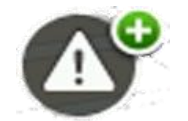

Puuduta seda nuppu ohutsoonist teatamiseks. Kuvatakse kinnitusekraan. Puuduta ohutsooni kinnitamiseks **Jah**. Ekraanil kuvatakse ikoon **Aitäh**. Asukohast teatatakse TomTomile ja seda jagatakse teiste kasutajatega.

#### Ohutsooni hoiatuste sätted

Need sätted lubavad sul kontrollida ohutsooni hoiatusi ja muuta hoiatushelisid.

- 1. Puuduta põhimenüüs valikut Sätted.
- 2. Puuduta valikut Teenused
- 3. Puuduta valikut Ohutusteated
- 4. Puuduta valikut Luba/keela hoiatused, et lülitada ohutusteated sisse või välja.
- 5. Puuduta valikut Keela/võimalda aruandenupp, et peita või kuvada sõiduvaates aruandenupp.
- 6. Puuduta valikut **Hoiatuse sätted** ja vali, kas sa soovid saada hoiatust ohutsoonile lähenedes, seejärel vali hoiatusheli.

## Kiiruskaamera hoiatused

Vaikimisi kostub levinumate kiiruskaamerate tüüpide esinemisel hoiatusheli. Hoiatusheli muutmiseks puuduta valikut **Hoiatuse sätted Kiiruskaamera** menüüs.

Kiiruskaamerate eest hoiatatakse sind kolmel viisil:

- Seadmest kostub hoiatussignaal.
- Kiiruskaamera tüüp ja sinu kaugus kaamera asupaigast kuvatakse sõiduvaates. Sõiduvaates esitatakse ka kiiruspiirang.
- Kiiruskaamera asupaik kuvatakse kaardil.

**Märkus**: Keskmise kiiruse kontrolli kaamerate korral hoiatab seade sind keskmise kiiruse kontrolli piirkonna alguses ja lõpus.

# Hoiatusviisi muutmine

Muutmaks viisi, kuidas TomTom seade hoiatab sind kiiruskaamerate eest, puuduta nuppu **Hoia-**tuse sätted.

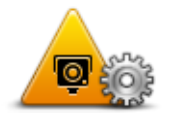

Saad seejärel määrata, kui lähedal tahad sa enne hoiatamist kiiruskaamerale olla ja missugust tüüpi heli esitatakse.

Näiteks selleks, et muuta heli, mis esitatakse fikseeritud kiiruskaameratele lähenedes, tee järgmist:

- 1. Puuduta põhimenüüs valikut **Teenused**.
- 2. Puuduta valikut Kiiruskaamerad.
- 3. Puuduta Hoiatuse sätted.

Kuvatakse kiiruskaamera tüüpide loend. Nende kiiruskaamera tüüpide kõrval, mis peavad andma hoiatuse, kuvatakse kõlar.

- 4. Puuduta Fikseeritud kaamerad.
- 5. Vali, kas soovid, et sind alati hoiatatakse või ainult siis, kui kiirust ületad. Vali **Mitte kunagi**, et hoiatust välja lülitada.
- 6. Puuduta heli, mida soovid hoiatuse jaoks kasutada.
- 7. Puuduta nuppu **Järgmine**.

Valitud hoiatusheli määratakse fikseeritud kiiruskaameratele. Kiiruskaamerate tüüpide loendis on **Fikseeritud kaamerate** kõrval kuvatud kõlari märk.

# Kiiruskaamera sümbolid

Kiiruskaamerad kuvatakse sümbolitena sõiduvaates.

Kaamerale lähenedes näed kaamera tüüpi tähistavat sümbolit ja kaugust kaamerat. Kostab hoiatusheli. Sa saad <u>muuta kaamerate puhul antavat hoiatusheli</u> või iga kaamera puhul hoiatusheli sisse või välja lülitada.

Puuduta kaamera sümbolit, et anda teada, kui kaamerat selles kohas enam pole, või kinnitada, et see on alles.

**Märkus**: Prantsusmaal hoiatame sind seaduse kohaselt üksnes <u>ohutsoonidest</u>. Ohutsoonide asukohast saab teatada või nende asukohta kinnitada, kuid neid ei saa eemaldada.

Seadme esmakordsel kasutamisel kostuvad hoiatushelid järgmist tüüpi kaamerate kohta:

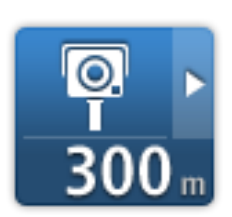

**Fikseeritud kiiruskaamera** - seda tüüpi kaamera kontrollib mööduvate sõidukite kiirust ja on kinnitatud ühele kohale.

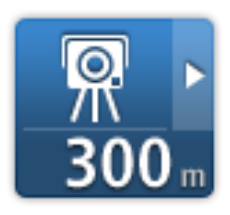

**Mobiilne kaamera** - seda tüüpi kaamera kontrollib mööduvate sõidukite kiirust ja seda liigutatakse ühest kohast teise.

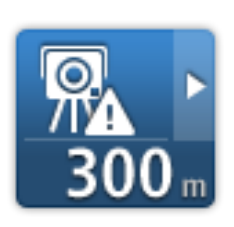

**Mobiilse kaamera tööpunkt** - seda tüüpi hoiatus näitab kohti, kus mobiilseid kaameraid sageli kasutatakse.

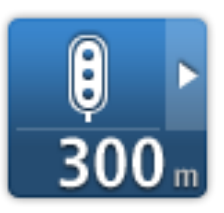

Valgusfoori kaamera - seda tüüpi kaamera kontrollib liikluseeskirju rikkuvaid sõidukeid valgusfooridega reguleeritud liiklussõlmedes.

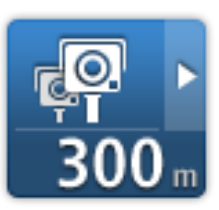

Keskmise kiiruse kontroll - seda tüüpi kaamerad mõõdavad sinu keskmist kiirust kahe punkti vahel. Sind hoiatatakse keskmise kiiruse kontrolli piirkonna alguses ja lõpus.

Kui sa sõidad keskmise kiiruse kontrolli alas, kuvatakse sinu keskmine kiirus, mitte tollel hetkel kasutatav kiirus.

Kui sa sõidad kiiruskontrolli alas, kuvatakse sõiduvaates jätkuvalt visuaalne hoiatus.

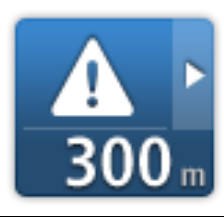

Ohutsoon – sellist tüüpi hoiatust esitatakse vaid Prantsusmaal, kus sind hoiatatakse üksnes ohutsoonidest. Ohutsoonid sisaldavad kõiki muud tüüpi hoiatusi.

Seadme esmakordsel kasutamisel ei kuvata hoiatushelisid järgmist tüüpi kaamerate kohta:

|     | Þ |
|-----|---|
| 300 | m |

Sagedane õnnetuste paik

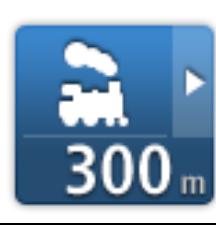

Tõkkepuuta raudteeülesõit

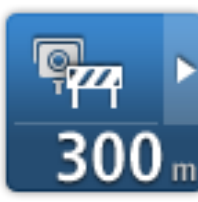

Sissesõidupiiranguga tee kaamera

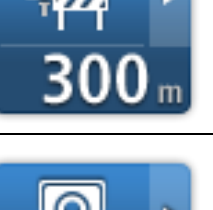

Muu kaamera

## Nupp Teata

Teatamisnupu kuvamiseks sõiduvaates toimi järgmiselt:

- 1. Puuduta põhimenüüs valikut **Teenused**.
- 2. Puuduta valikut Kiiruskaamerad.
- 3. Puuduta käsku Võimalda aruandenupp.
- 4. Puuduta valikut Valmis.

Aruandenupp kuvatakse sõiduvaate vasakul pool või kui kasutad juba kiirmenüüd, lisatakse see kiirmenüüs saadaolevate nuppude hulka.

Näpunäide: aruandenupu peitmiseks puuduta käsku Keela aruandenupp menüüs Kiiruskaamerad.

Uuest kiiruskaamerast teatamine teel olles

Selleks, et teel olles kiiruskaamerast teatada, toimi järgmiselt:

- 1. Puuduta sõiduvaates või kiirmenüüs aruandenuppu, et salvestada kaamera asukoht.
- 2. Kinnita, et tahad kaamerat lisada.

llmub teade, mis tänab kaamera lisamise eest.

Märkus: <u>ohutsoonide</u>asukohast saab teatada või nende asukohta kinnitada, kuid neid ei saa eemaldada.

## Uuest kiiruskaamerast teatamine kodus olles

Sa pead olema kiiruskaamera asupaigas, et teatada uuest asupaigast. Kiiiruskaamera uuest asupaigast teatamiseks, kui oled kodus, tee järgmist:

- 1. Puuduta oma navigeerimisseadme põhimenüüs Teenused.
- 2. Puuduta valikut Kiiruskaamerad.
- 3. Puuduta käsku Teata kiiiruskaameratest.
- 4. Vali kaamera tüüp.
- 5. Kasuta kursorit kaamera asupaiga märkimiseks kaardil, seejärel puuduta valikut Järgmine.
- 6. Puuduta valikut **Jah**, et kinnitada kaamera asukoht, või puuduta valikut **Ei**, et märkida asukoht kaardil uuesti.

llmub teade, mis tänab kaamerast teatamise eest.

Märkus: <u>ohutsoonide</u>asukohast saab teatada või nende asukohta kinnitada, kuid neid ei saa eemaldada.

#### Vigastest kaamerahoiatustest teatamine

Võimalik, et saad hoiatuse kaamera joaks, mida enam pole. Vigastest kaamerahoiatustest teatamiseks tee järgmist: Vihje: saad teatada vigastest kaamerahoiatustest ainult siis, kui oled kaamera asupaigas.

1. Kui sind hoiatatakse kaamera osas, puuduta hoiatust.

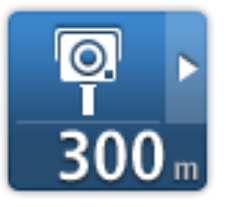

2. Kinnita, kas kaamera on alles või mitte.

Fikseeritud kiiruskaamerate tüübid, millest saad teatada

Kui teatad kiiruskaamerast kodus, siis saad valida kaamera tüüpi, millest teatad.

Fikseeritud liikluskaamerate tüübid on järgmised:

- Fikseeritud kiiruskaamera seda tüüpi kaamera kontrollib mööduvate sõidukite kiirust ja on kinnitatud ühele kohale.
- Mobiilne kaamera seda tüüpi kaamera kontrollib mööduvate sõidukite kiirust ja seda liigutatakse ühest kohast teise.
- Valgusfoori kaamera seda tüüpi kaamera kontrollib liikluseeskirju rikkuvaid sõidukeid valgusfooridega reguleeritud liiklussõlmedes.
- Maksustatud tee kaamera seda tüüpi kiiruskaamera jälgib liiklust maksustatud teede teekonnapunktides.
- Muu kaamera kõik teist tüüpi kaamerad, mis ei kuulu eelnimetatud kategooriatesse.

## Keskmise kiiruse kontrollkaamera hoiatused

Sa saad määrata, kas tahad hoiatust nende kaamerata kohta keskmise kiiruse kontrolli piirkonna alguses ja lõpus. Sätete muutmiseks puuduta valikut **Hoiatuse sätted** menüüs **Kiiruskaamerad**.

Kui sa sõidad keskmise kiiruse kontrolli alas, kuvatakse sinu keskmine kiirus, mitte tollel hetkel kasutatav kiirus.

Kui lähened keskmise kiiruse kontrolltsooni algusosale, siis kuvatakse visuaalne hoiatus sõiduvaates koos kaugusega kaamerani selle all. Sa kuuled audiohoiatust.

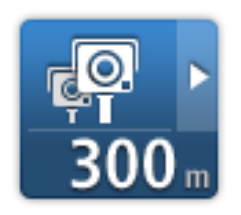

Kuvatakse ka väike ikoon maanteel, mis näitab keskmise kiiruse kontrollkaamera asukohta tsooni alguses.

Tsooni jooksul kuvatakse sõiduvaates jätkuvalt visuaalset hoiatust.

# Kiiruskaamerate menüü

Kiiruskaamerate menüü avamiseks puuduta põhimenüüs **Teenused** ning seejärel **Kiiruskaamerad**.

|                            | Puuduta seda nuppu, et <u>uuest kiiruskaamera asukohast teada anda</u> .                                              |
|----------------------------|----------------------------------------------------------------------------------------------------|
| Teata kiiruskaam-<br>erast |                                                                                                    |
|                            | Puudutage seda nuppu, et <u>seadistada hoiatusi</u> , mis teile saadetakse, ja<br>helisid, mis hoiatustega kaasnevad. |
| Hoiatuse sätted            |                                                                                                    |
|                            | Puuduta seda nuppu, et keelata teated.                                                                                |
| Keela hoiatused            |                                                                                                    |
| Võimalda<br>aruandanunn    | Puuduta seda nuppu, et aktiveerida <u>aruandenupp</u> . Nupp Teata on<br>kuvatud sõiduvaates või kiirmenüüs.          |
|                            | Kui teadete nupp kuvatakse sõiduvaates, kuvatakse selle nupu asemel<br>nupp <b>Keela aruandenupp</b> .                |
| araanachapp                |                                                                                                    |

# TomTomi autoelamute ja haagissuvilate tooted

# Teave TomTomi autoelamute ja haagissuvilate toote kohta

TomTomi autoelamute ja haagissuvilate tooted võimaldavad valida kasutatava sõiduki tüübi, et seadme poolt planeeritav marsruut sobiks sõidukiga. Saad valida auto, haagisega auto, automaja või väikeveoki vahel. Seadme poolt planeeritav marsruut väldib sellele sõidukitüübile kehtestatud piiranguid. Näiteks autoelamu jaoks koostatud marsruut võib olla erinev auto jaoks arvutatud marsruudist. Sa saad määrata oma sõiduki suuruse, massi ja tüübi, samuti eelistatava marsruuditüübi.

Enne oma sõidukitüübi valimist pead seadmes valima autoelamu ja haagissuvilate kaardi.

**Oluline**: sa pead tähele panema kõiki liiklusmärke, eriti sõiduki mõõtude ja massiga seonduvaid. Me ei saa garanteerida, et sa ei kohta neid marsruudil ja taoliste piirangute eiramine võib olla ohtlik.

Sa saad oma sõiduki valida <u>sõiduvaate</u> kiirmenüüst. Kui kiirmenüüs on vaid üks või kaks nuppu, kuvab sõiduvaate väike ikoon valitud sõiduki tüüpi. Kui marsruut on juba koostatud ja sa valid teistsuguse sõiduki, arvutatakse marsruut uue sõidukitüübi järgi ümber.

Kui haagissuvilale, autoelamule või väikebussile vastavat marsruuti ei leita, siis küsitakse sinult, kas tahad valida automarsruudi. Kui kasutad automarsruuti, pööra tähelepanu marsruudil esineda võivatele piirangutele.

Sa saad sisestada kasutatava sõiduki üksikasjad ning oma marsruuditüübi Sätete menüüst.

## Sõidukitüübid

Võid valida sõiduki järgmiste sõidukitüüpide seast:

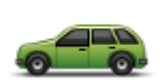

Auto

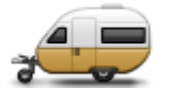

Haagissuvilaga auto

Vali Auto, kui sõidad autos ilma haagissuvilat või järelhaagist vedamata.

treilerit või lihtsalt järelhaagist.

Vali Haagissuvilaga auto, kui vead haagissuvilat, kattega haagist, hobu-

Vihje: vali Auto, kui haagissuvila või järelhaagise ajutiselt lahti haagid.

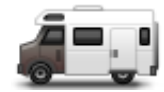

Vali Autoelamu, kui sõidad autoelamu või automajaga.

Autoelamu

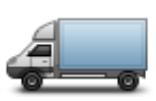

Vali **Väikeveok**, kui sõidad era- või rendiveoki või muu suure mittekommertssõidukiga.

Väikeveok

# Seadista oma sõiduk

Enne kui saad koostada marsruudi vastavalt sinu sõiduki tüübile sobivatele teedele, pead sa esmalt sisestama oma sõiduki või sõidukikombinatsiooni andmed.

- 1. Puuduta valikut Sätted põhimenüüs.
- 2. Puuduta valikut Sõiduk ja marsruudid ning seejärel valikutSõiduki ja marsruudi tüübid.
- 3. Puuduta oma <u>sõidukitüüpi</u>. Sa saad sisestada andmed valikutele **Auto haagissuvilaga**, **Autoelamu** ning **Väikeauto**.

Märkus. Nupp Auto avab standardsed marsruudi koostamise valikud.

- 4. Puuduta Praeguse sõiduki profiili kuval valikut Muuda.
- 5. Sisesta sõiduki mass, mõõdud ja kiiruspiirang. Vajuta iga kord **Valmis**, et liikuda järgmisele kuvale.

**Märkus**. Kiiruspiirangud võivad erinevates riikides olla erinevad, samuti erineda erinevate sõidukitüüpide korral. Sa pead sisestama selle riigi kiiruspiirangu, kus sa viibid.

**Oluline**: sinu haagissuvila või järelhaagise mõõdud ja mass sisaldavad ka sinu auto mõõte ja massi.

- 6. Valikus Väldi kiirteid saad valida, kas soovid vältida kiirteid. Puuduta nuppu Järgmine.
- 7. Valikus **Piirangute ja tupikute hoiatused** vali, kas soovid saada hoiatusi piirangute ja tupikute kohta. Puuduta nuppu **Järgmine**.

**Oluline**: vali **Jah**, kui sõidad suure autoelamuga või vead järel haagissuvilat. See ei lase sul sõita keerulistesse olukordadesse, näiteks kohtadesse, kus on raske ringi pöörata või kus on kõrguspiirangud. Sa saad hoiatuse, kui sõidad ilma planeeritud marsruudita.

8. Määra Ümberplaneerimise sätted.

**Märkus**: see valik on saadaval vaid siis, kui su seadmel on kas liiklusinfo tellimus või RDS-TMC vastuvõtja. Liiklusinfo pole saadaval kõikides riikides või regioonides. Lisateavet TomTomi liiklusinfo teenuste kohta leiad aadressilt <u>tomtom.com/services</u>.

Määra, kas sa soovid, et navigatsiooniseade arvutaks sõidu ajal kiirema marsruudi leidmisel ümber kehtiva marsruudi. See on kasulik, kui liiklus sinu marsruudil on tihe või läheb eespool hõredamaks. Vali järgmiste sätete hulgast:

- Lülita alati sellele marsruudile -vali see, et saada teavet, kui leitud on kiirem marsruut. Kehtiv marsruut arvutatakse automaatselt ümber kõige kiiremaks.
- Küsi, kas ma tahan seda marsruuti vali see, et sinult küsitaks, kas soovid valida uut marsruuti. Kui sinult küsitakse, kas soovid valida alternatiivse marsruudi, puuduta valikut Jah, et olemasolev marsruut kiirema vastu vahetataks. Puuduta Ei, kui sa ei soovi valida teist marsruuti. Kui ümber mõtled, puuduta ekraani ülaosas olevat õhupalli, et valida teine marsruut.
- Ära kunagi minu marsruuti muuda vali see, kui tahad alati valitud marsruudil sõita.

Puuduta nuppu Järgmine.

9. Valikus **Kaardi info sätted** vali, kas soovid, et sind hoiatatakse, kui su marsruut läbib piirkonda, mille kohta sinu kaardil on vaid piiratud teavet. Puuduta valikut **Valmis**.

#### Haagissuvila ja autoelamu kaardi valimine

Sa pead valima haagissuvila ja autoelamu kaardi, enne kui saad hakata kasutama TomTomi haagissuvila ja autoelamu toodet.

- 1. Puuduta põhimenüüs Sätted.
- 2. Puuduta käsku Vaheta kaarti, seejärel vali Telefonid.
- 3. Haagissuvila kaardi valimiseks puuduta seda.
- 4. Klõpsa Sätete menüüs Valmis, kui tahad minna tagasi sõiduvaatesse.

## Sõidukitüübi valimine

Sa saad oma sõidukitüüpi sõiduvaate kiirmenüüs kiirelt vahetada:

Märkus: esmalt peadlisama sõidukitüübi suvandi kiirmenüüsse.

1. Puuduta sõiduvaates sõiduki nuppu. Sõiduki nupp näitab parajasti valitud sõiduki tüüpi:

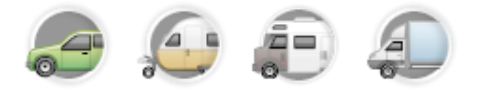

Vihje: kui kiirmenüüs on kolm või enam elementi, puuduta kiirmenüü nuppu:

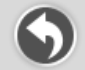

Seejärel puuduta nuppu Vaheta sõidukit.

2. Puuduta seda sõidukitüüpi, millega sõidad.

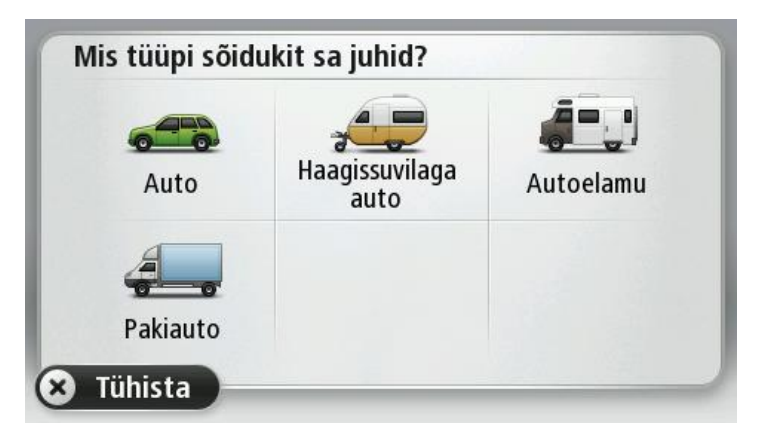

Kui kiirmenüüs on vaid üks või kaks elementi, kuvab sõiduvaate väike ikoon valitud sõiduki tüüpi.

Kui marsruut on juba koostatud ja sa valid teistsuguse sõiduki, arvutatakse marsruut uue sõidukitüübi järgi ümber.

## Näita sõidukitüübi kiirmenüü nuppu

Saad lisada sõiduki valiku nupu kiirmenüüsse, et saaksid sõidukitüüpi kiiresti valida.

- 1. Puuduta põhimenüüs Sätted.
- 2. Puuduta Loo oma menüü.
- 3. Puuduta **Tühista**, et teabekuva tühjendada, või **Järgmine** ja seejärel **Valmis**, et teabekuvasid lugeda.
- 4. Vali Vaheta erinevat liiki sõidukite vahel.
- 5. Klõpsa Valmis, seejärel uuesti Valmis, et sõiduvaatesse tagasi minna.

# **MyTomTom**

# MyTomTomi tiitelandmed

MyTomTom aitab sul hallata navigeerimisseadme TomTom sisu ja teenuseid ning annab sulle ligipääsu TomTom kogukonnale. Sa logid rakendusse MyTomTom sisse TomTomi veebisaidil. Hea mõte on ühendada navigeerimisseade sageli MyTomTomiga, tagamaks et seade on alati varustatud uusimate värskendustega.

Vihje: soovitame MyTomTomiga ühendumisel kasutada lairiba-internetiühendust.

MyTomTomi häälestamine

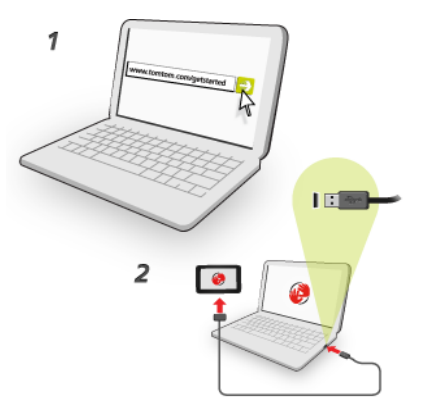

MyTomTomi häälestamiseks tee järgmist:

- 1. Ühenda arvuti Internetiga.
- 2. Käivita brauser ja mine aadressile tomtom.com/getstarted.
- 3. Klõpsa käsku Laadi kohe alla.

Brauser laadib alla TomTomi tugirakenduse, mille pead seadme MyTomTomiga ühendamiseks arvutisse installima. Järgi ekraanijuhiseid, kui sulle allalaadimise ajal küsimusi esitatakse.

4. Kui küsitakse, ühenda seade USB-kaabli kaudu arvutiga. Seejärel lülita seade sisse.

**Oluline**: pead USB-kaabli ühendama otse arvuti USB-porti, mitte klaviatuuri ega monitori USBjaoturisse ega USB-porti.

Kui MyTomTomi tugirakendus on installitud, saad ligipääsu MyTomTomile tööala olekualalt.

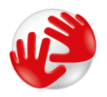

Vihje: kui ühendad oma navigatsiooniseadme arvutiga, ütleb MyTomTom sulle, kui seadmele on saadaval uuendusi.

# MyTomTomi konto

Sisu ja teenuste allalaadimiseks TomTomist vajad sa MyTomTom kontot. Saad luua konto, kui hakkad MyTomTomi kasutama.

Märkus: kui sul on mitu TomTom seadet, siis vajad eraldi kontot iga seadme jaoks.

# Lisa

#### Ohutusteave ja hoiatused

#### Globaalne positsioneerimissüsteem

Globaalne positsioneerimissüsteem (GPS) on satelliidipõhine süsteem, mis annab teavet asukohaja aja määramiseks üle maakera. GPS-i kasutatakse ja juhitakse USA valitsuse ainuvastutusel, kes kannab hoolt süsteemi kättesaadavuse ja täpsuse eest. Igasugused muutused GPS-i kättesaadavuses ja täpsuses või keskkonnatingimustes võivad seda seadet mõjutada. TomTom ei võta endale vastutust GPS-i kättesaadavuse ega täpsuse eest.

#### Kasuta hoolikalt

TomTomi toodete kasutamine sõidu ajal tähendab seda, et pead sõitma hoolikalt ja tähelepanelikult.

#### Lennukid ja haiglad

Antenniga seadmete kasutamine on keelatud enamikes lennukites ja paljudes haiglates jm. Seda seadet ei tohi nendes keskkondades kasutada.

#### Aku

Toode kasutab liitiumioonakut.

Ära kasuta seda niiskes, märjas ja/või korrodeerivas keskkonnas. Ära aseta, hoia ega jäta toodet soojusallikale või selle lähedusse, kõrge temperatuuriga kohta, tugeva otsese päikesevalguse kätte, mikrolaineahju või survestatud konteinerisse ning ära hoia seda temperatuuril üle 60 °C (140 °F). Antud juhiste eiramisel võib aku lekkida ja kuumeneda, plahvatada või süttida ja põhjustada vigastusi ja/või kahjustusi. Ära augusta, ava ega demonteeri akut. Kui aku lekib ja väljalekkinud vedelikud satuvad nahale, loputa põhjalikult veega ja pöördu kohe arsti poole. Ohutuse huvides ja aku eluea pikendamiseks ei toimu laadimist madalal (alla 0 °C /32 °F) või kõrgel (üle 45 °C / 113 °F) temperatuuril.

Temperatuurid: standardkasutus: 0 °C (32 °F) kuni 45 °C (113 °F); lühiajaline hoiundamine: -20 °C (-4 °F) kuni 60 °C (140 °F); pikaajaline hoiundamine: -20 °C (-4 °F) kuni 25 °C (77 °F).

Hoiatus: kui aku asendatakse sobimatut tüüpi akuga esineb plahvatusoht.

Ära eemalda ega püüa eemaldada akut, mis ei ole kasutaja poolt vahetatav. Kui sul on akuga probleeme, siis võta ühendust TomTomi klienditoega. TOOTES SISALDUV AKU TULEB NÕUETEKOHASELT ÜMBERTÖÖTLEMISELE SUUNATA VÕI HÄVITADA, JÄRGIDES KOHALIKKE SEADUSI JA EESKIRJU NING HOIDES SEDA ALATI OLMEJÄÄTMETEST ERALDI. NII TOIMIDES AITAD KESKKONDA KAITSTA. KASUTA TOMTOMI SEADET AINULT KOMPLEKTI KUULUVA ALALISVOOLUALLIKAGA (AUTOLAADIJA/AKUKAABEL), VAHELDUVVOOLUADAPTERIGA (KODULAADIJA), HEAKSKIIDETUD LAADIMISPESAGA VÕI KOMPLEKTI KUULUVA USB-KAABLIGA, MILLE ABIL SEADE AKU LAADIMISEKS ARVUTI KÜLGE ÜHENDADA.

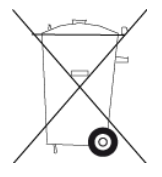

Kui sinu seade vajab laadijat, kasuta seda seadet koos komplekti kuuluva laadijaga. Seadmega ühilduvate asenduslaadijate teavet vt <u>tomtom.com</u>.

Nimetatud aku eluiga on maksimaalne võimalik aku eluiga. Maksimaalse aku eluea võib saavutada ainult teatud keskkonnatingimustes. Prognoositav aku eluiga põhineb keskmisel kasutusprofiilil.

Aku eluea pikendamiseks loe korduma kippuvaid küsimusi aadressil: tomtom.com/batterytips.

## CE vastavusmärgis

Kasutatuna elu-, äri-, sõiduki- või kergetööstuse keskkonnas, vastab see seade CE vastavusmärgise nõuetele ning on kooskõlas ELi asjakohaste õigusaktide kõigi vastavate sätetega.

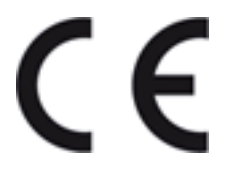

## **R&TTE direktiiv**

Käesolevaga kinnitab TomTom, et TomTomi personaalsed navigeerimisseadmed ja tarvikud vastavad Euroopa Direktiivi 1999/5/EÜ (R&TTE) põhinõuetele ja muudele asjaomastele sätetele Vastavusdeklaratsiooni leiad veebilehelt <u>tomtom.com/legal</u>.

## WEEE direktiiv

See sümbol tootel või pakendil osutab, et toodet ei tohi käidelda koos olmeprügiga. Kooskõlas EL WEEE-direktiiviga 2002/96/EÜ elektri- ja elektroonikaseadmete jäätmete käitlemise kohta, ei tohi seda toodet hävitada koos liigitamata olmejäätmetega. Antud toote hävitamiseks tuleb see viia tagasi müügikohta või suunata ümbertöötlemiseks kohaliku omavalitsuse poolt määrtud jäätmehoidlasse.

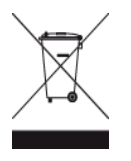

### Südamestimulaatorid

Südamestimulaatorite tootjad soovitavad südamestimulaatori ja juhtmeta käsiseadme vahele jätta vähemalt 15 cm (6 tolli), et vältida võimalikke häireid südamestimulaatori töös. Soovitus on kooskõlas sõltumatute teadusuuringutega ja organisatsiooni Wireless Technology Research soovitustega.

#### Juhised südamestimulaatori kasutajatele

Seadet tuleb ALATI hoida rohkem kui 15 cm (6 tolli) kaugusel südamestimulaatorist.

Ära kanna seadet rinnataskus.

#### Muud meditsiinilised seadmed

Pea nõu oma arsti või meditsiinilise seadme tootjaga, et teha kindlaks, kas juhtmevaba seade võib häirida meditsiinilise seadme tööd.

#### Käesolev dokument

Dokument koostati väga hoolikalt. Pideva tootearenduse tõttu võib osa teabest olla aegunud. Dokumendis toodud teavet võidakse ilma etteteatamata muuta.

TomTom ei võta endale vastutust dokumendis sisalduvate tehniliste või toimetamisvigade või puudujääkide eest ega juhuslike või seotud kahjude eest, mis tulenevad antud dokumendi kasutamisest. Käesolev dokument sisaldab autoriõigusega kaitsud materjali. Ühtegi käesoleva dokumendi osa ei tohi fotokopeerida ega mingis vormis reprodutseerida ilma TomTom N.V. eelneva kirjaliku loata.

#### **Mudelite nimed**

4EN62, 4CS01, 4CS03, 4CQ02, 4CQ07, 4CQ01, 4KH00, 4KI00, 4KJ00, 4CR52, 4CR51, 4CR42, 4CR41, 4EN42, 4EN52, 4EV42, 4EV52, 4ER50, 4CT50

# Autoriõiguse märked

© 2012 TomTom. Kõik õigused kaitstud. TomTom ja kahe käega logo on ettevõtte TomTom N.V. või mõne selle tütarettevõtte registreeritud kaubamärgid. Tootele kehtiva piiratud garantii ja lõppkasutaja litsentsilepingud leiad aadressilt <u>tomtom.com/legal</u>.

© 2012 TomTom. Kõik õigused kaitstud. See materjal on kaitstud omandi- ja autori- ja/või andmebaasi- ja/või teiste intellektuaalse omandi õigustega, mis kuuluvad TomTomile või selle allhankijatele. Selle materjali kasutamine on reguleeritud litsentsilepingu tingimustega. Selle materjali igasugune loata kopeerimine või avaldamine toob kaasa kriminaal- ja tsiviilvastutuse.

Ordnance Survey © Crown Copyright autoriõiguse litsentsi number 100026920. Data Source © 2012 TomTom Kõik õigused kaitstud.

SoundClear<sup>™</sup> akustilise kaja eemaldamise tarkvara © Acoustic Technologies Inc.

Nuance® on Nuance Communications, Inc. registreeritud kaubamärk ja seda kasutatakse siinkohal litsentsi alusel.

Mõned pildid pärinevad väljaandest NASA Earth Observatory. NASA Maa observatooriumi eesmärk on anda internetile vabalt kättesaadavaid uusi satelliidipilte ja teaduslikku infot meie koduplaneedi kohta. Keskendutakse Maa kliimale ja keskkonnamuutustele: earthobservatory.nasa.gov

Tootes olev tarkvara sisaldab GPL-litsentsi alusel autoriõigusega kaitstud tarkvara. Litsentsi koopiat saab vaadata jaotises Litsentsid. Vastava tootekoodi täieliku versiooni saad meilt kolmeks aastaks arvestades viimasest toote saatmise kuupäevast. Lisateavet saad aadressilt <u>tomtom.com/gpl</u> või võttes ühendust oma kohaliku TomTomi klienditoega aadressil <u>tomtom.com/support</u>. Soovi korral saadame sulle CD vastava lähtekoodiga.

Linotype, Frutiger ja Univers on Linotype GmbH kaubamärgid, mis on registreeritud USA Patendija Kaubamärgiametis ja võivad olla registreeritud teatud teistes jurisdiktsioonides. MHei on The Monotype Corporation kaubamärk ja võib olla registreeritud teatud jurisdiktsioonides.